## SAMSUNG

Smart Signage құрылғысына арналған пайдаланушы нұсқаулығы (жалпы қолданыс)

Бұл нұсқаулықта барлық Smart Signage үлгілеріне арналған қауіпсіздік шараларына, өнімді қосу опцияларына және өнім функцияларына қатысты жалпы ақпарат қамтылған. Сериялар: QBN, QBR, QMN, QMR, QEN, OMN, OMN-D, OHN, OHN-DK, VMR-U, QPR-8K, QER, OMR, QHR

Түсі мен көрінісі өнімге байланысты өзгеруі мүмкін және өнімділікті жақсарту мақсатында нұсқаулықтағы мазмұн алдын ала ескертусіз өзгертілуі мүмкін.

© Samsung Electronics

Бұл нұсқаулыққа қатысты авторлық құқықтар Samsung Electronics компаниясына тиесілі. Осы нұсқаулықты Samsung Electronics компаниясының рұқсатынсыз бөлшектей немесе толығымен пайдалануға немесе көшіруге болмайды. Samsung Electronics логотипінен басқа сауда белгілер олардың тиісті иелерінің меншігі болып табылады.

### Құрылғыны пайдаланудан бұрын

| Тазалау                            | 12 |
|------------------------------------|----|
| Пайдалану                          | 10 |
| Орнату                             | 8  |
| Электр бөлшектері және қауіпсіздік | 7  |
| Қауіпсіздік белгілері              | 6  |
| Қауіпсіздік шаралары               | 6  |

Сақтау және техникалық қызмет көрсету 13

### Дайындықтар

| Қашықтан басқару пульті | 14 |
|-------------------------|----|

### Қайнар көз құрылғыны қосу және қолдану

| Қосудан бұрын                        | 17 |
|--------------------------------------|----|
| Алдын ала қосудың бақылау нүктелері  | 17 |
| Дербес компьютерге қосу              | 17 |
| HDMI кабелі арқылы қосу              | 17 |
| DP кабелі арқылы қосу                | 18 |
| DVI кабелі (сандық түрі) арқылы қосу | 18 |
| HDMI-DVI кабелі арқылы қосу          | 19 |

| Сыртқы мониторды қосу           | 20 |
|---------------------------------|----|
| Бейнеқұрылғыға қосу             | 21 |
| HDMI кабелі арқылы қосу         | 21 |
| HDMI-DVI кабелі арқылы қосу     | 21 |
| Аудио жүйеге қосу               | 22 |
| Жергілікті желі кабелін жалғау  | 22 |
| Кіріс көзін өзгерту             | 23 |
| Source                          | 23 |
| Web Browser                     | 24 |
| Samsung Workspace немесе Remote |    |
| Workspace                       | 25 |
|                                 |    |

### Бірнеше дисплейді басқару

| Кабель қосылымы              | 26 |
|------------------------------|----|
| RS232C кабелі                | 26 |
| LAN (Жергілікті желі) кабелі | 27 |
| Қосылым                      | 29 |
| Басқару кодтары              | 30 |
| MDC қолдану                  | 37 |
| MDC бағдарламасын орнату/жою | 37 |

### Player мүмкіндігі

| Player                          | 38 |
|---------------------------------|----|
| Мазмұнды көру                   | 38 |
| Мазмұн іске қосылған кезде      | 39 |
| Қолжетімді мәзір                | 39 |
| Player құралымен үйлесімді файл |    |
| пішімдері                       | 40 |
| Schedule                        | 45 |
| Clone Product                   | 46 |
| ID Settings                     | 47 |
| Device ID                       | 47 |
| Device ID Auto Set              | 47 |
| PC Connection Cable             | 47 |
| Video Wall                      | 48 |
| Video Wall                      | 48 |
| Horizontal x Vertical           | 48 |
| Screen Position                 | 49 |
| Format                          | 49 |
| Network Status                  | 50 |
| On/Off Timer                    | 51 |
| On Timer                        | 51 |
| Off Timer                       | 52 |
| Holiday Management              | 52 |
| Ticker                          | 53 |
| URL Launcher                    | 54 |
| URL Launcher Settings           | 55 |
|                                 |    |

### Экранды реттеу

| Backlight / Brightness / Contrast / |    |
|-------------------------------------|----|
| Sharpness                           | 56 |
| Colour Temperature                  | 57 |
| Advanced Settings                   | 58 |
| Picture Enhancer                    | 58 |
| HDR+ Mode немесе HDR10+ Mode        | 58 |
| Colour                              | 58 |
| Tint (G/R)                          | 58 |
| White Balance                       | 59 |
| White Balance Settings              | 59 |
| Uniformity                          | 59 |
| Gamma                               | 60 |
| Contrast Enhancer                   | 60 |
| Black Tone                          | 60 |
| Flesh Tone                          | 60 |
| RGB Only Mode                       | 60 |
| Colour Space Settings               | 60 |
| Input Signal Plus                   | 61 |
| Motion Lighting                     | 61 |
| Picture Options                     | 62 |
| Colour Tone                         | 62 |
| Digital Clean View                  | 62 |
| HDMI Black Level                    | 62 |
| Film Mode                           | 62 |
| Local Dimming                       | 63 |
| Dynamic Backlight                   | 63 |

| Apply Picture Settings | 63 |
|------------------------|----|
| Picture Size Settings  | 64 |
| Picture Size           | 64 |
| Fit to screen          | 64 |
| Zoom and Position      | 64 |
| Reset Picture          | 65 |

### OnScreen Display

| Display Orientation        | 66 |
|----------------------------|----|
| Onscreen Menu Orientation  | 66 |
| Source Content Orientation | 66 |
| Aspect Ratio               | 66 |
| Screen Protection          | 67 |
| Auto Protection Time       | 67 |
| Screen Burn Protection     | 67 |
| Message Display            | 70 |
| Source Info                | 70 |
| No Signal Message          | 70 |
| MDC Message                | 70 |
| Download Status Message    | 70 |
| Language                   | 71 |
| Reset OnScreen Display     | 71 |

### Дыбысты реттеу

| Sound Mode                  | 72 |
|-----------------------------|----|
| Balance                     | 73 |
| Equaliser                   | 73 |
| HDMI Sound                  | 73 |
| Sound on Video Call         | 73 |
| Digital Output Audio Format | 73 |
| Digital Output Audio Delay  | 74 |
| Sound Output                | 74 |
| Auto Volume                 | 74 |
| Reset Sound                 | 74 |

### Network

| Network Status             | 75 |
|----------------------------|----|
| Open Network Settings      | 75 |
| Network Type               | 75 |
| Желі параметрлері (Сымды)  | 76 |
| Желі параметрлері (Сымсыз) | 78 |
| Use WPS                    | 80 |

| IPv6                    | 80 |
|-------------------------|----|
| IPv6 Status             | 80 |
| Server Network Settings | 81 |
| Connect to server       | 81 |
| MagicInfo Mode          | 81 |
| Server Access           | 81 |
| FTP Mode                | 81 |
| Proxy server            | 81 |
| Device Name             | 81 |

### System

| Accessibility     | 82 |
|-------------------|----|
| High Contrast     | 82 |
| Enlarge           | 82 |
| Start Setup       | 83 |
| Touch Control     | 84 |
| Touch Control     | 84 |
| Admin Menu Lock   | 84 |
| Device to Control | 84 |

| Time                    | 85 |
|-------------------------|----|
| Clock Set               | 85 |
| NTP Settings            | 85 |
| DST                     | 85 |
| Power On Delay          | 85 |
| Auto Source Switching   | 86 |
| Auto Source Switching   | 86 |
| Primary Source Recovery | 86 |
| Primary Source          | 86 |
| Secondary Source        | 86 |
| Default Input           | 86 |
| Power Control           | 87 |
| Auto Power On           | 87 |
| PC module power         | 87 |
| Max. Power Saving       | 87 |
| Standby Control         | 88 |
| Network Standby         | 88 |
| Power Button            | 88 |
| Eco Solution            | 89 |
| Brightness Limit        | 89 |
| Energy Saving Mode      | 89 |
| Eco Sensor              | 89 |
| Screen Lamp Schedule    | 90 |
| No Signal Power Off     | 90 |
| Auto Power Off          | 90 |

| Temperature Control                        | 91 |
|--------------------------------------------|----|
| Fan and Temperature                        | 92 |
| Fan Control                                | 92 |
| Fan Speed Setting                          | 92 |
| Outdoor Mode                               | 92 |
| Fan Settings                               | 92 |
| Fan Control                                | 92 |
| Fan Speed Setting                          | 92 |
| External Device Manager                    | 93 |
| Input Device Manager                       | 93 |
| Device Connection Manager                  | 94 |
| Play via                                   | 95 |
| Change PIN                                 | 95 |
| Security                                   | 96 |
| Safety Lock On                             | 96 |
| Button Lock                                | 96 |
| USB Auto Play Lock                         | 97 |
| Mobile Connection Lock                     | 97 |
| Remote Management                          | 97 |
| Secured Protocol                           | 97 |
| Network Lock                               | 97 |
| USB Lock                                   | 97 |
| Certificate Manager немесе WPA Certificate |    |
| Manager                                    | 98 |

| General               | 99  |
|-----------------------|-----|
| Smart Security        | 99  |
| Anynet+ (HDMI-CEC)    | 99  |
| HDMI Hot Plug         | 101 |
| Custom Logo           | 101 |
| Game Mode             | 102 |
| DICOM Simulation Mode | 102 |
| Empty Storage         | 102 |
| Frame Alignment       | 103 |
| Reset System          | 103 |

### Қолдау

| Software Update                          | 104 |
|------------------------------------------|-----|
| Update Now                               | 104 |
| Contact Samsung                          | 104 |
| Terms & Conditions немесе Terms & Policy | 104 |
| Reset All                                | 105 |

### Ақаулықтарды жою нұсқаулығы

| Samsung компаниясының клиенттерге    |     |
|--------------------------------------|-----|
| қызмет көрсету орталығына хабарласуд | ан  |
| бұрын орындалатын тексерулер         | 106 |
| Құрылғыны тексеру                    | 106 |
| Ажыратымдылық пен жиілікті тексеру   | 106 |
| Төмендегілерді тексеріңіз.           | 107 |

### Қосымша

| Төлем қызметінің міндеттері         |     |
|-------------------------------------|-----|
| (Тұтынушыларға арналған баға)       | 113 |
| Өнім ақауы емес                     | 113 |
| Өнім зақымдануы тұтынушы қатесі     |     |
| нәтижесінде болса                   | 113 |
| Басқалар                            | 113 |
| Калдық бейненің экранды қалуын      |     |
| болдырмау                           | 114 |
| Қалдық бейненің экранда қалуы деген |     |
| не?                                 | 114 |
| Ұсынылатын алдын алу шаралары       | 114 |
|                                     |     |

# 01-тарау Құрылғыны пайдаланудан бұрын

## Қауіпсіздік шаралары

Төмендегі қауіпсіздік нұсқаулары жеке қауіпсіздігіңізді қамтамасыз ету және мүліктің бұзылуына жол бермеу үшін берілген. Құрылғыны дұрыс пайдалану үшін, төмендегі ақпаратты оқып шығыңыз.

## Қауіпсіздік белгілері

| Белгі      | Атау               | Түсіндірмесі                                                                                     |
|------------|--------------------|--------------------------------------------------------------------------------------------------|
|            | Ескерту            | Егер нұсқаулар орындалмаса, бұл ауыр немесе өлімге әкелетін<br>жарақатқа алып келуі мүмкін.      |
|            | Назар<br>аударыңыз | Егер нұсқаулар орындалмаса, бұл жарақат алуға немесе мүліктің<br>зақымдалуына алып келуі мүмкін. |
| $\bigcirc$ | Тыйым<br>салынады  | Әрекет ЕТПЕҢІЗ.                                                                                  |
|            | Нұсқаулық          | Нұсқауларды орындаңыз.                                                                           |

#### АБАЙЛАҢЫЗ

#### ЭЛЕКТР ТОҒЫ СОҒУ ҚАТЕРІ АШУҒА БОЛМАЙДЫ

АБАЙЛАҢЫЗ: ТОК СОҒУ ҚАУПІН АЗАЙТУ ҮШІН ҚАҚПАҚТЫ (HEMECE АРТҚЫ БӨЛІГІН) АЛМАҢЫЗ. ІШІНДЕ ПАЙДАЛАНУШЫ ТАРАПЫНАН ҚЫЗМЕТ КӨРСЕТІЛЕТІН БӨЛШЕКТЕР ЖОҚ. БАРЛЫҚ ТЕХНИКАЛЫҚ ҚЫЗМЕТ КӨРСЕТУ ЖҰМЫСТАРЫН БІЛІКТІ МАМАНДАР ОРЫНДАУЫ ТИІС.

|   | 4        | Бұл белгіше құрылғының ішінде<br>жоғары кернеу бар екенін<br>көрсетеді. Осы өнімнің ішкі<br>бөлшектеріне қол тигізу қауіпті.                                                                                                    | $\sim$ | АТ кернеуі: Осы таңба арқылы<br>белгіленетін атаулы кернеу – АТ<br>кернеуі.                                                                            |
|---|----------|----------------------------------------------------------------------------------------------------|--------|----------------------------------------------------------------------------------------------------|
| - | <u>!</u> | Бұл белгі осы құрылғыны іске<br>пайдалануға және күтіп ұстауға<br>қатысты маңызды нұсқаулар<br>кітапшасының жинаққа кіргенін<br>көрсетеді.                                                                                                    |        | ТТ кернеуі: Осы таңба арқылы<br>белгіленетін атаулы кернеу — ТТ<br>кернеуі.                                                                            |
| _ |          | II класс өнімі: Бұл таңба құрылғыны<br>жерге тұйықтау (қосу) арқылы<br>қауіпсіз қосылым жасаудың қажет<br>емес екенін білдіреді. Егер мына<br>белгі тоққа қосылатын сымы<br>бар құрылғыңызда болмаса,<br>құрылғыны МІНДЕТТІ ТҮРДЕ жерге<br>қауіпсіз қосу (тұйықтау) керек. | Ai     | Назар аударыңыз. Пайдалану<br>нұсқаулығын қараңыз: Бұл<br>таңба қауіпсіздікке қатысты<br>толық ақпаратты пайдаланушы<br>нұсқаулығынан қарауды ұсынады. |

## Электр бөлшектері және қауіпсіздік

Келесі суреттер тек анықтама ретінде берілген. Нақты жағдайлар суретте көрсетілген жағдайлардан өзгеше болуы мүмкін.

## 🕂 Ескерту

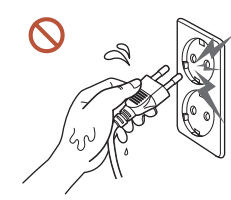

Ашаны ылғал қолмен ұстамаңыз. Әйтпесе, ток соғуы мүмкін.

Қуат кабелін қатты күш салып бүкпеңіз немесе тартпаңыз. Қуат кабелін ауыр заттың астында қалдырмаңыз.

Зақымдалған кабельдің себебінен құрылғы ақауы пайда болуы, ток соғуы немесе өрт шығуы мүмкін.

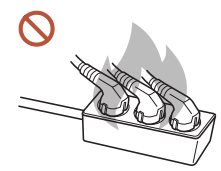

#### Бір розеткаға бірнеше құрылғыны қоспаңыз.

Қызып кеткен розеткалар өртке себеп болуы мүмкін.

- Қуат ашасын берік тұратындай етіп розеткаға толығымен тығыңыз. Берік емес байланыс өртке себеп болуы мүмкін.
- Ашаның ұшындағы немесе розеткадағы шаңды құрғақ шүберекпен тазалаңыз. Өрт шығуы мүмкін.
- Қуат ашасын жерге тұйықталған розеткаға қосыңыз. (Жерге тұйықтауды қамтамасыз ете алмайтын құрылғыларды қоспағанда)

Ток соғуы немесе жарақат алуға алып келуі мүмкін.

Зақымдалған қуат ашасын немесе босап кеткен розетканы пайдаланбаңыз. Ток соғуы немесе өрт шығуы мүмкін.

## 🕂 Назар аударыңыз

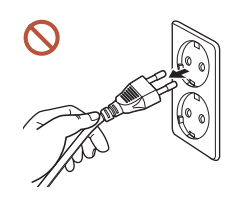

**Куат кабелін розеткадан ажыратқан кезде ашасынан ұстаңыз.** Ток соғуы немесе өрт шығуы мүмкін.

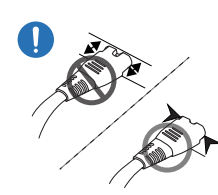

 $\bigcirc$ 

Қуат ашасын портқа қосқан кезде, оны міндетті түрде толықтай қосыңыз.

Егер қуат ашасы портқа толықтай қосылмаған болса, аша күтпеген жерде ажырап кетуі мүмкін немесе қауіпсіздікке байланысты жазатайым оқиғаға әкелетін токтың күшеюінен болатын қызып кету қаупін тудырады.

Samsung компаниясы шығарған құрылғымен бірге жеткізілетін қуат кабелін ғана пайдаланыңыз. Қуат кабелін басқа құрылғылармен пайдаланбаңыз.

Ток соғуы немесе өрт шығуы мүмкін.

Куат кабелі қосылған жердегі розетка қол жетімді болуы тиіс.

Құрылғыда ақаулық пайда болғанда, құрылғының қуатын толықтай өшіру үшін қуат сымын ажырату қажет. Тек қашықтан басқару пультіндегі қуат түймешігін пайдаланғанда құрылғы қуат көзінен толығымен ажыратылмайды.

Құрылғы пайдаланылып жатқан кезде қуат кабелін ажыратпаңыз.

Ток соғу салдарынан құрылғы зақымдалуы мүмкін.

## Орнату

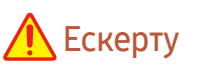

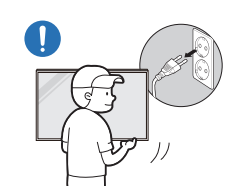

Бұйымды жылжытпас бұрын қуатты өшіріп, қуат кабелін және басқа жалғанған кабельдерді ажыратыңыз.

Кабель зақымдалса, өрт шығуы немесе ток соғуы мүмкін.

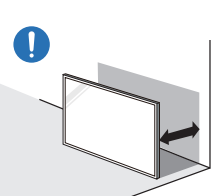

Құрылғыны орнатқан кезде, оны қабырғадан жақсы желдетілетіндей арақашықтықта орналастырыңыз.

Ішкі температураның көтерілуінен өрт шығуы мүмкін.

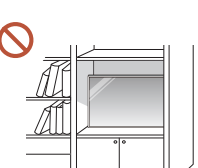

Құрылғыны кітап сөресі немесе қабырға шкафы сияқты нашар желдетілетін жерге орнатпаңыз.

Ішкі температураның көтерілуінен өрт шығуы мүмкін.

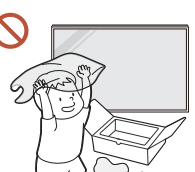

Пластмасса қалтаны балалардың қолы жетпейтін жерде сақтаңыз.

Балалардың пластик қаптаманы мақсаты бойынша пайдаланбауы тұншығу қаупін тудыруы мүмкін.

## Қуат кабелін (ТТ қуат көзі) және құрылғыны жылу көздеріне орнатпаңыз.

(Шырақтар, масадан қорғайтын құралдар, темекі, спрейлер, жылыту құрылғылары, күн сәулесі тікелей түсетін жерлер (сыртқы құрылғылардан басқа) және т.б.)

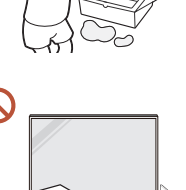

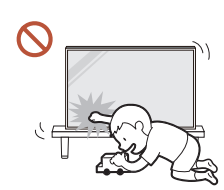

#### Құрылғыны орнатқан кезде, құлап кетпейтіндей берік бекітіңіз.

Егер құрылғы берік бекітілмесе және кішкентай бала ойын кезінде оны қолмен түртіп қалса, құрылғы құлап кетіп, зақымдалуы немесе баланы жарақаттауы мүмкін.

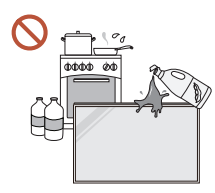

#### Өнімді ас үйге немесе ас үй пешінің жанына орнатпаңыз.

Тағамдық май немесе май буы құрылғыны зақымдауы немесе деформациялауы мүмкін.

#### Қабырғаға бекітетін кронштейнді техникалық маман орнатуы тиіс.

Тиісті дайындығы жоқ кісі орнатқан жағдайда жарақат алуға алып келуі мүмкін. Тек рұқсат етілген шкафтарды пайдаланыңыз.

Егер құрылғы жайсыз жерде орнатылған болса, қоршаған орта сапаға байланысты мәселелер тудыруы мүмкін. Сондықтан, орнату алдында Samsung компаниясының клиенттерге қызмет көрсету орталығына хабарласыңыз.

(Ұсақ шаң-тозаң жиналатын жерлер, химикаттар пайдаланылатын жерлер, температурасы тым жоғары немесе төмен жерлер, ылғалдылық деңгейі жоғары немесе су көзі бар жерлер, көліктер сияқты тасымалдау жабдығы, ұзақ уақыт бойы қолданыстағы әуежайлар және станциялар және т.б.)

### 🕂 Назар аударыңыз

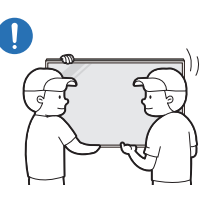

#### Құрылғыны жылжытқан кезде оны құлатып алмаңыз.

Құрылғы құлап кетіп, дене жарақатына немесе құрылғының зақымдалуына әкелуі мүмкін.

- Құрылғыны алдыңғы жағын төмен қаратып қоймаңыз. Экран зақымдалуы мүмкін.
- Құрылғыны күн сәулесі тікелей түсетін жерге қойсаңыз, экран дисплейінің беті түссізденуі мүмкін.
  - 🖉 Сыртқы құрылғылардан басқа

## Пайдалану

## 🕂 Ескерту

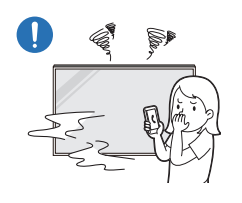

Егер құрылғыдан оғаш дыбыстар, күйік иісі немесе түтін шықса, қуат ашасын дереу ажыратып, Samsung компаниясының клиенттерге қызмет көрсету орталығына хабарласыңыз.

Ток соғуы немесе өрт шығуы мүмкін.

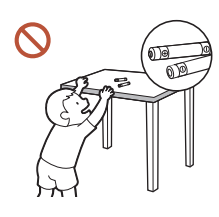

Қашықтан басқару пультінің батареяларын және шағын керекжарақтарды балалардың қолы жетпейтін жерде ұстаңыз. Балалардың оларды жұтып қоймауын қатаң қадағалаңыз.

Егер бала батареяны аузына салған болса, дереу дәрігеріңізге хабарласыңыз.

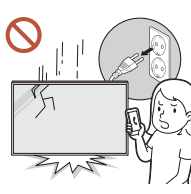

Егер құрылғы құлап түссе немесе оның сыртқы корпусы зақымдалса, қуат қосқышын өшіріп, қуат кабелін ажыратыңыз. Сонан соң Samsung компаниясының клиенттерге қызмет көрсету орталығына хабарласыңыз.

Пайдалануды жалғастырсаңыз, өрт шығуы немесе ток соғуы мүмкін.

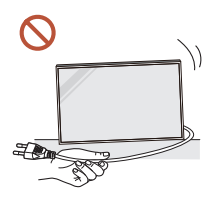

Құрылғыны қуат сымынан немесе кез келген кабелінен тартып жылжытпаңыз.

Зақымдалған кабельдің себебінен құрылғы ақауы пайда болуы, ток соғуы немесе өрт шығуы мүмкін.

Желдеткіш тесіктерді дастарқанның немесе перденің жауып тұрмағанына көз жеткізіңіз.

Ішкі температураның көтерілуінен өрт шығуы мүмкін.

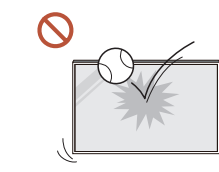

#### Құрылғыны соқпаңыз.

- Экран дисплейі зақымдалуы мүмкін.
- Ток соғуы немесе өрт шығуы мүмкін.

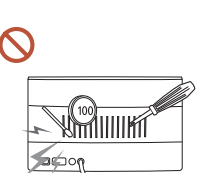

Металл заттарды (таяқшалар, монеталар, шаш түйреуіштер, т.б.) немесе оңай жанатын заттарды (қағаз, сіріңкелер, т.б.) құрылғыға салмаңыз (желдеткіш тесік немесе кіріс/шығыс порттары, т.б. арқылы).

- Егер құрылғыға бөгде заттар кіріп кетсе, оны міндетті түрде өшіріп, қуат сымын ажыратыңыз. Сонан соң Samsung компаниясының клиенттерге қызмет көрсету орталығына хабарласыңыз.
- Құрылғы ақауы пайда болуы, ток соғуы немесе өрт шығуы мүмкін.

Ішінде сұйықтық бар ыдыстарды (вазалар, қыш құмыралар, бөтелкелер, т.б.) немесе металл заттарды құрылғының үстіне қоймаңыз.

🖉 Бүтін сыртқы құрылғылардан басқа (ОН\* сериялары)

- Егер құрылғыға су сияқты бөгде заттар кіріп кетсе, міндетті түрде қуат сымын ажыратыңыз. Сонан соң Samsung компаниясының клиенттерге қызмет көрсету орталығына хабарласыңыз.
- Құрылғы ақауы пайда болуы, ток соғуы немесе өрт шығуы мүмкін.

Найзағай ойнаған немесе күн күркіреген кезде, құрылғыны өшіріп, қуат кабелін ажыратыңыз.

Ток соғуы немесе өрт шығуы мүмкін.

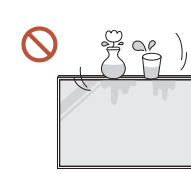

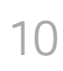

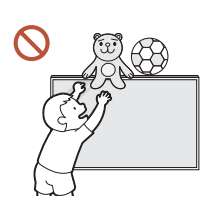

Құрылғының үстінде балаларға ұнайтын ауыр заттарды немесе бұйымдарды (ойыншықтар, тәтті заттар, т.б.) қалдырмаңыз.

Балалар ойыншықтарды немесе тәтті заттарды алуға талпынған кезде құрылғы немесе ауыр заттар құлап кетіп, балалар ауыр жарақат алуы мүмкін.

Құрылғыға таянып тұруға немесе үстіне шығуға болмайды.

- Құрылғы құлап кетіп, дене жарақатына немесе тіпті өлімге әкелуі мүмкін.
- Әсіресе, балалардың құрылғыға таянып тұруына немесе үстіне шығуына жол бермеңіз.

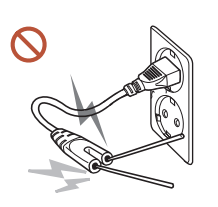

Куат ашасы розеткаға қосылып тұрғанда, розетканың басқа ұясына ас жейтін таяқшаларды немесе басқа да өткізгішті салуға болмайды. Сондай-ақ, қуат ашасын розеткадан ажыратқан соң, ашаның істіктерін бірден ұстауға болмайды.

Әйтпесе, ток соғуы мүмкін.

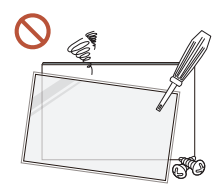

Құрылғының ішінде жоғары кернеу болады. Ешқашан құрылғыны өз бетіңізбен бөлшектемеңіз, жөндемеңіз немесе өзгертпеңіз.

- Жөндеу үшін Samsung компаниясының клиенттерге қызмет көрсету орталығына хабарласыңыз.
- Ток соғуы немесе өрт шығуы мүмкін.

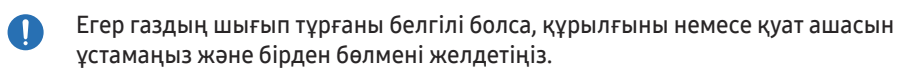

Ұшқындар жарылысқа немесе өртке алып келуі мүмкін.

Құрылғының жанында дымқылдауыштарды немесе пештерді пайдаланбаңыз. Ток соғуы немесе өрт шығуы мүмкін.

## 🕂 Назар аударыңыз

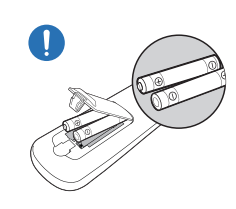

Әрбір батареяны сәйкес полярлығы (+, –) бойынша дұрыс салыңыз.

Егер полярлығы дұрыс болмаса, батарея жарықшақтануы немесе ішкі сұйықтығы ағып кетуі мүмкін, ал бұл қоршаған ортаның ластануына және оған зиян келтіруіне, өрттің шығуына немесе дене жарақатына әкелуі мүмкін.

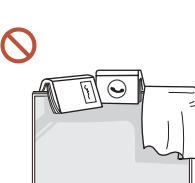

#### Құрылғының үстіне ауыр заттарды қоймаңыз.

Құрылғының ақауына немесе адам жарақатына себеп болуы мүмкін.

Кұрылғыны демалыс немесе басқа себептермен ұзақ уақыт бойы қолданбағанда, қуат сымын розеткадан ажыратып қойыңыз.

Шаң жиналса және қызып кеткенде өрт шығуы, ток соғуы немесе ток шығуы мүмкін.

- Құрылғы үшін ұсынылған ажыратымдылық пен жиілікті пайдаланыңыз. Көру қабілетіңіз төмендеуі мүмкін.
- Батареялар (қайта зарядталатын батареялар) әдеттегі қалдық емес, сондықтан оны пайдаға асыру мақсатында қайтару қажет. Тұтынушы қолданылған немесе қайта зарядталатын батареяларды қайта өңдеуге жауапты болады.

Тұтынушы қолданылған немесе қайта зарядталатын батареяларды жақын жердегі жалпы қайта өңдеу орталығына немесе сондай батарея түрін немесе қайта зарядталатын батареяны сата алады.

- Құрылғыны пайдаланған кезде көзіңізді 1 сағат сайын 5 минуттан астам демалдырыңыз. Көз талуы жойылады.
- Экран бетінде ұзақ уақыт бойы қалған жылжымайтын сурет қалдық бейненің экранда қалуына немесе ақаулы нүктелерге себеп болуы мүмкін.

Құрылғыны ұзақ уақыт бойы пайдаланбағанда, қуатты үнемдеу режимін іске қосыңыз немесе экран қорғауышын жылжымалы сурет режиміне орнатыңыз.

Құрылғының жанында тез тұтанатын сұйықтықты немесе затты пайдаланбаңыз немесе сақтамаңыз.

Жарылыс немесе өрт шығуы мүмкін.

### Тек арнайы стандартталған батареяларды қолданыңыз және жаңа батарея мен ескі батареяны бір уақытта қолданбаңыз.

Әйтпесе, ішіндегі сұйықтықтың ағуына байланысты батареяға зақым келуі немесе өртке себеп болуы, адамды жарақаттауы немесе зақым келуі мүмкін.

- Құрылғы экранына тым жақын жерден ұзақ уақыт қарауға болмайды. Көру қабілетіңіз төмендеуі мүмкін.
- 🚫 Құрылғы қосулы болғанда, оны көтеруге немесе жылжытуға болмайды.
- У ¥зақ уақыт бойы қосулы тұрған экранды қолмен ұстамаңыз, ол ыстық болуы мүмкін.
- Кұлаққапты пайдаланған кезде, дыбысты тым жоғары деңгейге қоймаңыз немесе ұзақ уақыт пайдаланбаңыз.

Бұл есту қабілетіне зақым келтіруі мүмкін.

### Тазалау

## 🕂 Ескерту

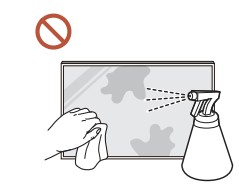

#### Құрылғыға суды немесе тазалағыш затты тікелей шашпаңыз.

- Құрылғының беті зақымдалуы немесе таңбаламалары өшіп қалуы мүмкін.
- Ток соғуы немесе өрт шығуы мүмкін.
- 🖉 Бүтін сыртқы құрылғылардан басқа (ОН\* сериялары)

### <u> </u>Назар аударыңыз

Құрылғыны тазалаған кезде, міндетті түрде қуат ашасын ажыратып, сызаттарды болдырмау үшін, өте жұқа талшықтардан немесе түкті жұмсақ матадан жасалған жұмсақ әрі құрғақ матамен мұқият сүртіңіз.

Әйтпесе, құрылғының беті зақымдалуы немесе таңбаламалары өшіп қалуы мүмкін.

Міндетті түрде өте жұқа талшықтардан немесе түкті жұмсақ матадан жасалған жұмсақ әрі құрғақ матаны пайдаланыңыз, себебі құрылғының сыртқы бетіне және экран дисплейіне сызаттар түсуі мүмкін.

Құрылғының сыртқы беті және экран дисплейі бөгде заттармен оп-оңай сырылуы мүмкін.

Құрылғыға құрамында спирт, еріткіш немесе балауыз, бензин, сұйықтаушы зат, улы химикат, ауа тазартқышы, майлағыш немесе тазалағыш құрал сияқты беттікбелсенді заты бар химикаттарды қолдануға болмайды.

Құрылғының сырты түссізденуі немесе шытынап кетуі, панельдің сыртқы беті қопарылып түсуі немесе таңбаламалары өшіп қалуы мүмкін.

## Сақтау және техникалық қызмет көрсету

### Өнім сыртын және дисплейін тазалау

Дисплей бетін сәл дымқыл, жұмсақ матамен сүртіп, содан кейін құрғақ шүберекпен сүртіңіз.

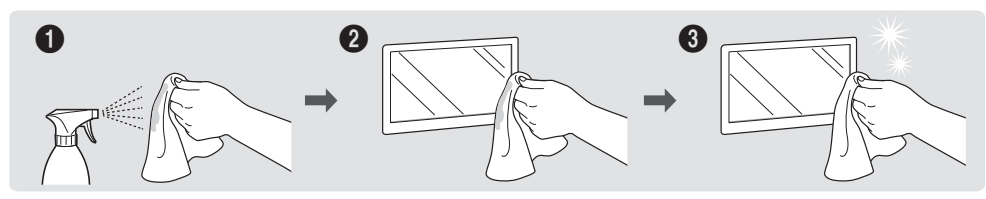

### Сақтандыру шаралары

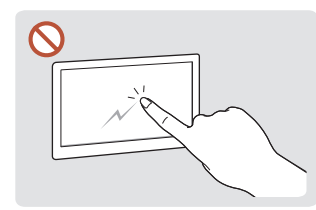

Экранды тырнақтармен немесе үшкір заттармен сыруға болмайды. Сызаттар түсуі немесе құрылғы зақымдалуы мүмкін.

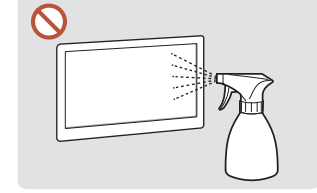

Құрылғының қандай да бір бөлігіне суды тікелей шашпаңыз. Құрылғы ішіне су кіріп кетсе, құрылғыда ақау пайда болуы, ток соғуы немесе өрт шығуы мүмкін.

 Бүтін сыртқы құрылғылардан басқа (ОН\* сериялары)

| $\diamond$ |  |
|------------|--|
|            |  |

Қатты жылтырайтын өнімдер сипаттарына байланысты UV дымқылдаушыны пайдалану негізінде өнімде ақ түсті дақтар пайда болуы мүмкін.

- Экранға жабысып тұрған жапсырғышты алып тастасаңыз, экранда желім қалдықтары қалып кетуі мүмкін. Экранды пайдаланбас бұрын, желім қалдықтарын кетіріңіз.
- Құрылғыны қатты күш түсіріп басуға немесе сүртуге болмайды. Бұл құрылғыға зақым келтіруі мүмкін.
- Экранды химиялық заттармен сүртуге болмайды. Құрылғыда ақау туындауы мүмкін.
- Монитордың ішкі жағын тазалау қажет болса, тұтынушыларға қызмет көрсету орталығына хабарласыңыз (қызмет көрсету ақысы алынады).
- Алдыңғы панельді жалаңаш қолмен емес, таза қолғаппен ұстауды ұсынамыз.

# 02-тарау Дайындықтар

## Қашықтан басқару пульті

- Осы құрылғының қашықтан басқару пульті қолданылған жерде басқа көрсету құрылғыларын қолдану басқа көрсету құрылғылары кездейсоқ басқарылуы мүмкін.
- 🖉 Төмендегі суреттегі сипаттамасы жоқ түйме өнімде қолдау көрсетілмеген.

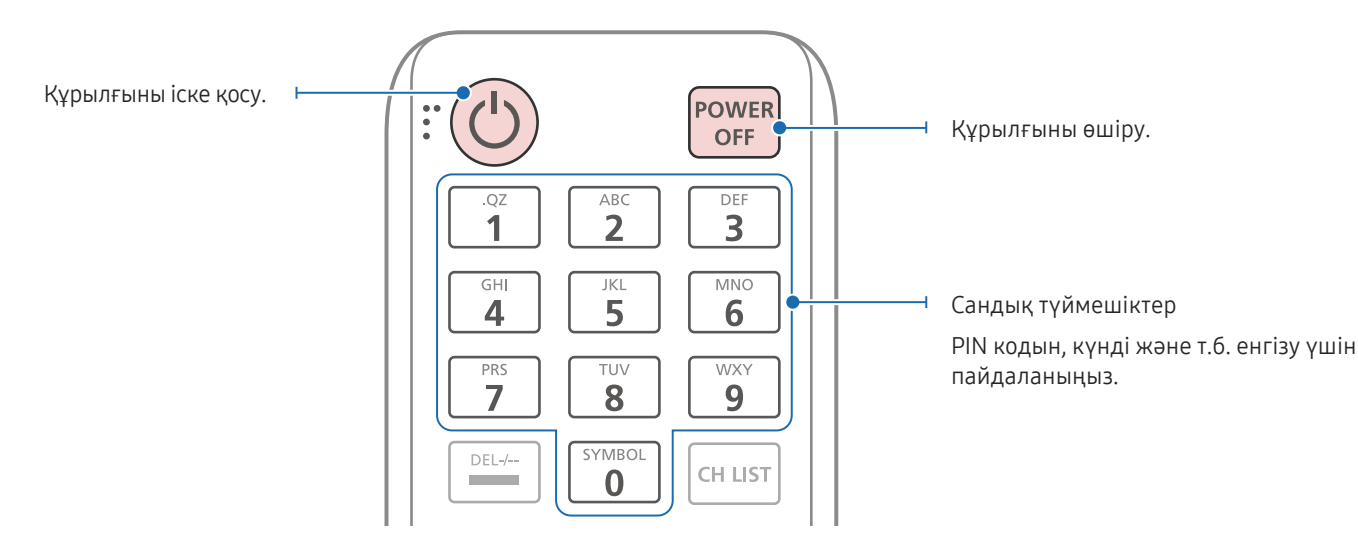

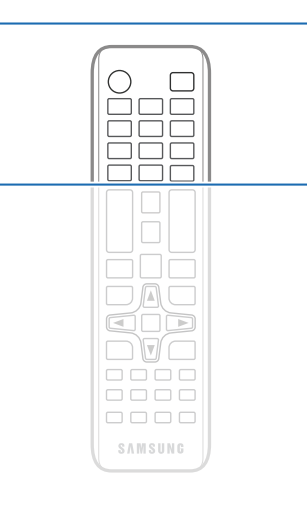

Қашықтан басқару пультінің түймешіктерінің функциялары басқа өнімдерде өзгеше болуы мүмкін.

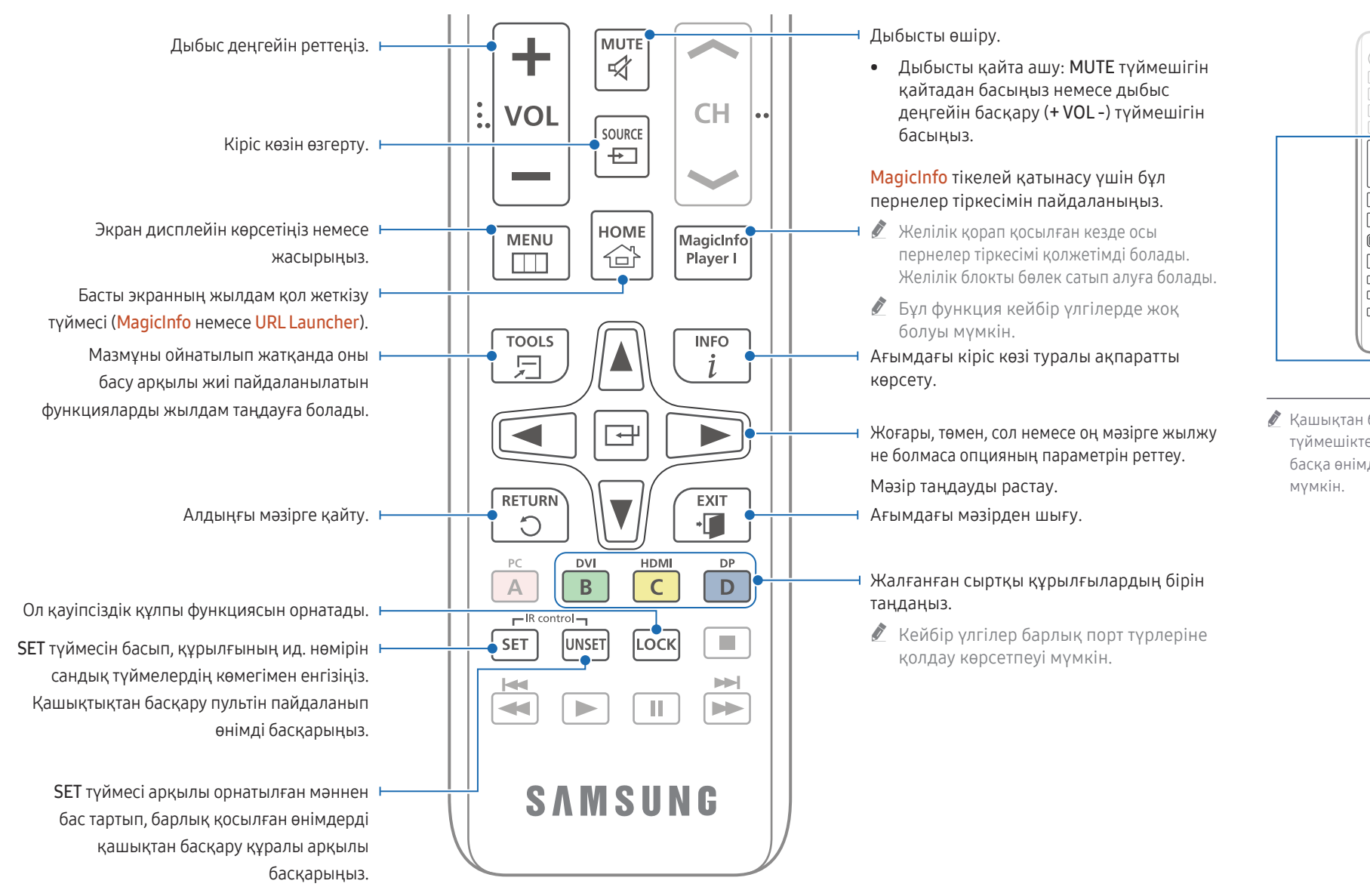

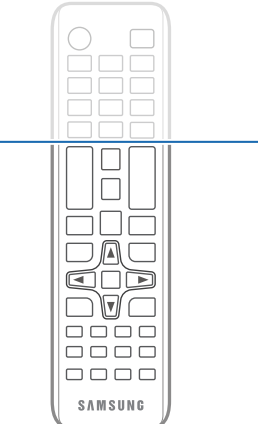

Қашықтан басқару пультінің түймешіктерінің функциялары басқа өнімдерде өзгеше болуы мүмкін.

### Қашықтан басқару пультіндегі батареяларды ауыстыру үшін (ААА х 2)

🖉 Қашықтан басқару пультін ұзақ уақыт бойы қолданбаған кезде батареяларды алып тастаңыз.

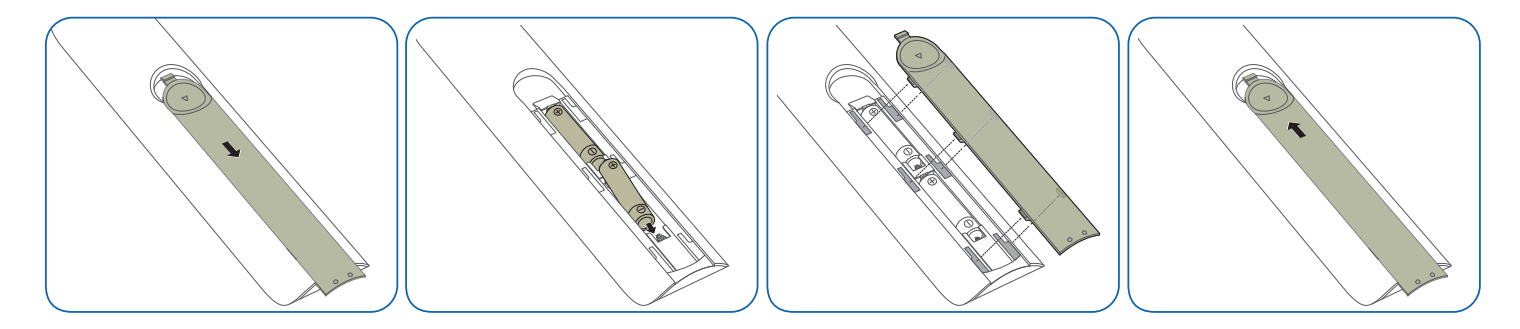

# 03-тарау Қайнар көз құрылғыны қосу және қолдану

## Қосудан бұрын

## Алдын ала қосудың бақылау нүктелері

- Қосылғыңыз келетін бастапқы құрылғының пайдаланушы нұсқаулығын қараңыз.
  Бастапқы құрылғыда қолжетімді порттардың саны мен орны өзгешеленуі мүмкін.
- Барлық қосылымдар аяқталғанға дейін қуат кабелін розеткаға қоспаңыз. Қуат кабелін қосылым барысында қосу құрылғыны зақымдауы мүмкін.
- 🖉 Құрылғының артқы жағындағы қосқыңыз келген порттар түрін тексеріңіз.
- 🖉 HDMI немесе DP кабель қосылымдарына арналған кабельдерді пайдалануды ұсынамыз.

## Дербес компьютерге қосу

- Қуат кабелін барлық басқа кабельдерді жалғаудан бұрын жалғамаңыз. Қуат кабелін жалғаудан бұрын негізгі құрылғыны қосыңыз.
- Дербес компьютерді құрылғыға түрлі жолдармен қосуға болады. Дербес компьютеріңізге ыңғайлы қосылым әдісін таңдаңыз.

### HDMI кабелі арқылы қосу

🖉 Қосу бөлшектері басқа құрылғыларда өзгеше болуы мүмкін.

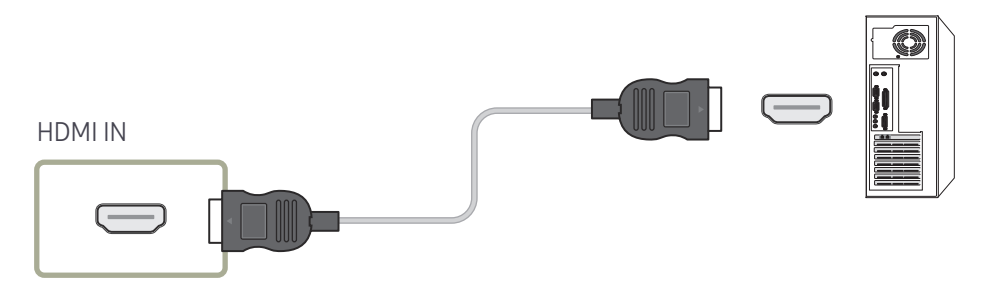

## DP кабелі арқылы қосу

🖉 Қосу бөлшектері басқа құрылғыларда өзгеше болуы мүмкін.

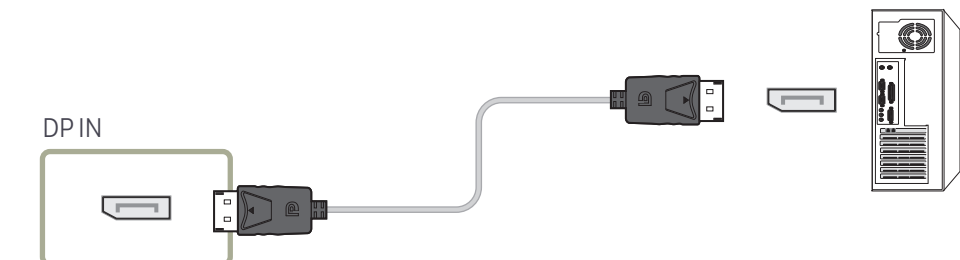

- DP қолдануға қатысты ескерту
  - DP стандартына сәйкес емес кейбір графикалық карталар өнім қуат үнемдеу режимінде тұрған кезде Windows Booting/Bios экранының қосылуына тосқауыл болуы мүмкін. Егер мәселе осы болса, компьютерді қосудан бұрын өнімнің қосулы екенін тексеріңіз.
  - VESA стандарттарына сәйкес келмейтін DP кабелін пайдалансаңыз, өнімнің дұрыс жұмыс істемеуі мүмкін. Samsung Electronics VESA стандарттарына сәйкес келмейтін кабельді пайдаланудан болатын ақауларға жауап бермейді.

VESA стандарттарында көрсетілген DP кабелін пайдаланып жатқаныңызды тексеріңіз.

- Кіріс көзі DisplayPort болған кезде оңтайлы ажыратымдылықты (3840 × 2160 @ 60 Гц) қолдану үшін 5 м-ден қысқа DP кабелін пайдалану ұсынылады.
- Кіріс көзі DisplayPort болған кезде қуат үнемдеу режимін өшіру ажыратымдылық туралы жаңа ақпаратты импорттауы және тапсырма терезесінің көлемін немесе орналасқан орнын қалпына келтіруі мүмкін.

## DVI кабелі (сандық түрі) арқылы қосу

🖉 Қосу бөлшектері басқа құрылғыларда өзгеше болуы мүмкін.

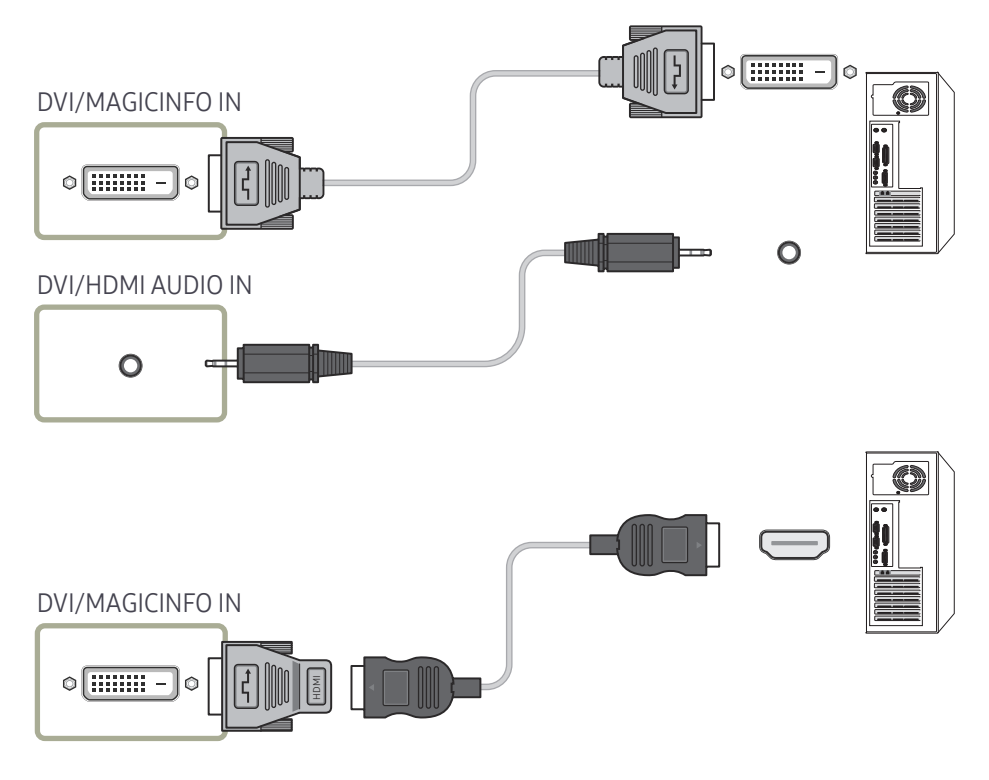

DVI-HDMI адаптерін пайдалану арқылы өнімдегі DVI портын HDMI порты ретінде пайдалана аласыз. Құрылғыдағы DVI порты компьютердегі HDMI портына DVI-HDMI адаптері арқылы қосылған болса, дыбыс қолжетімді болмайды.

## HDMI-DVI кабелі арқылы қосу

🖉 Қосу бөлшектері басқа құрылғыларда өзгеше болуы мүмкін.

Компьютерді HDMI-DVI кабелі бар өнімге қосқаннан кейін компьютерден бейне мен дыбысты қосу үшін, параметрлерді төменде көрсетілгендей міндетті түрде конфигурациялаңыз.

- Sound → HDMI Sound параметрін PC(DVI) күйіне орнатыңыз
- System → General → HDMI Hot Plug параметрін Off күйіне орнатыңыз

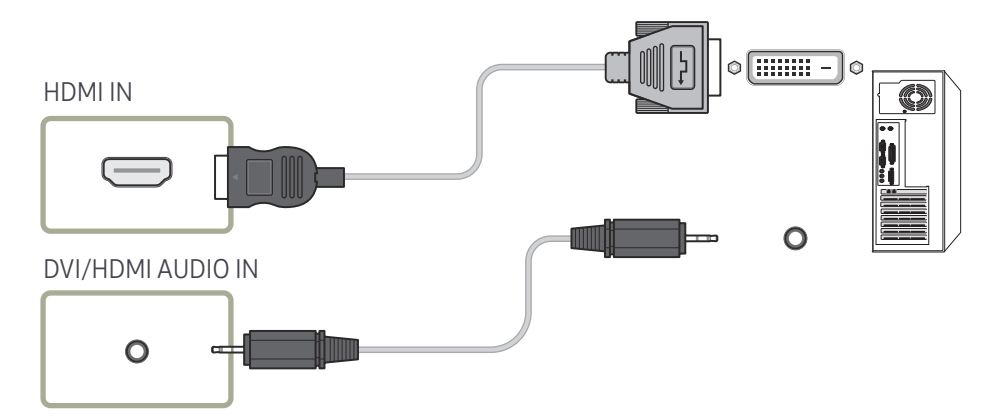

## Сыртқы мониторды қосу

- Қуат кабелін барлық басқа кабельдерді жалғаудан бұрын жалғамаңыз. Қуат кабелін жалғаудан бұрын негізгі құрылғыны қосыңыз.
- 🖉 Тек DAISY CHAIN ретінде белгіленген порттарға қолдау көрсетіледі. Қосу бөлшектері басқа құрылғыларда өзгеше болуы мүмкін.
- 🖉 UHD мазмұн сапасы жақсы болуы үшін 10 футтан (3 м) қысқа кабель пайдаланыңыз.
- 🖉 Максималды көрсеткіштер: HDCP 2.2 нұсқасына қолдау көрсетілсе ең көбі 4, HDCP 1.4 нұсқасына қолдау көрсетілсе, ең көбі 7, ал HDCP кабеліне қолдау көрсетілсе, ең көбі 9.
- 🖉 Тізбекті қосылымды пайдалану кезінде Anynet+ (HDMI-CEC) параметрін On опциясына орнатса, ақаулыққа себеп болуы мүмкін.

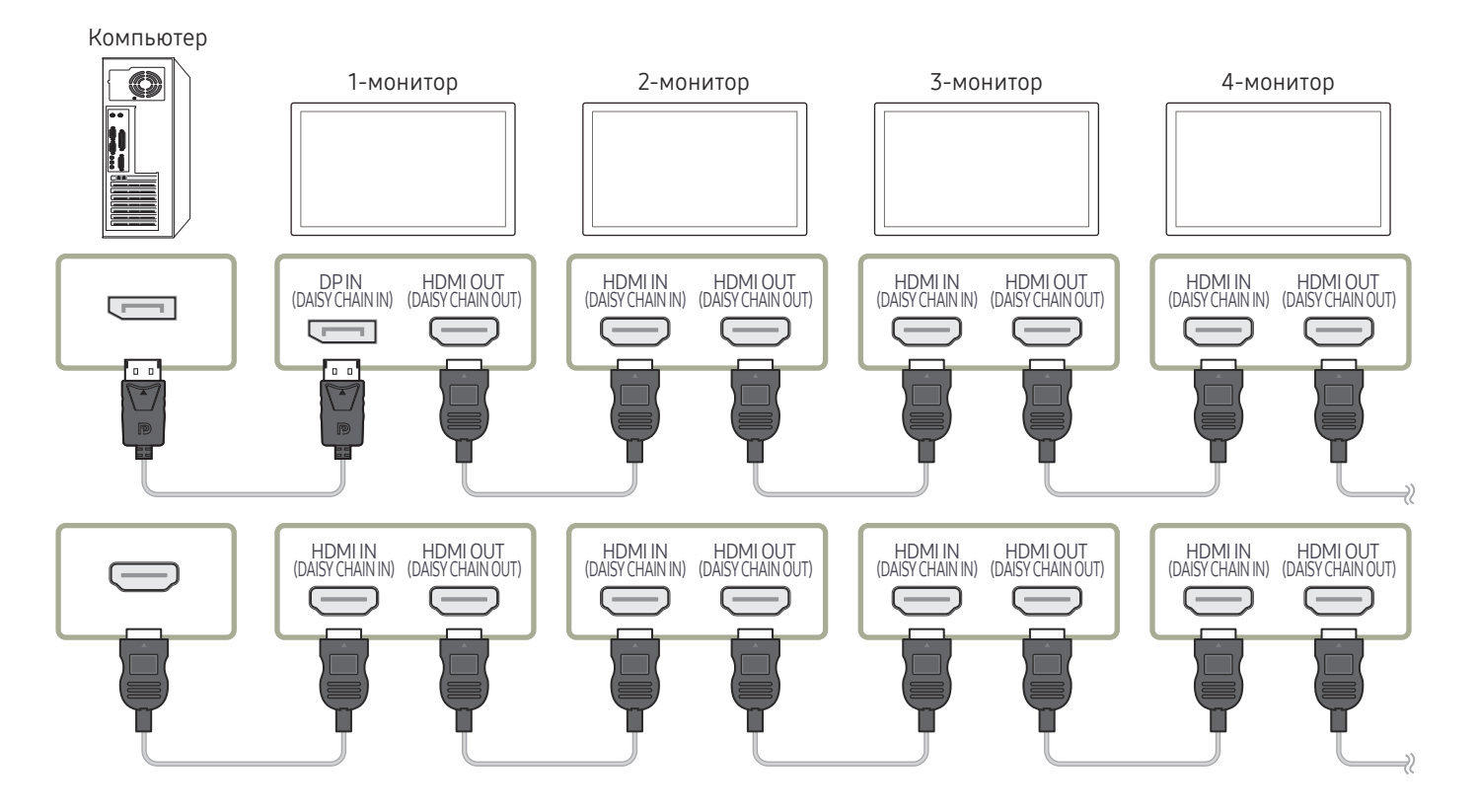

## Бейнеқұрылғыға қосу

- Қуат кабелін барлық басқа кабельдерді жалғаудан бұрын жалғамаңыз. Қуат кабелін жалғаудан бұрын негізгі құрылғыны қосыңыз.
- Бейне құрылғыны құрылғыға кабель арқылы қосуға болады.
- 🖉 Бастапқыны өзгерту үшін қашықтан басқару пультіндегі SOURCE түймесін басыңыз.

### HDMI кабелін немесе HDMI - DVI кабелін пайдалану

- HDMI кабелі сандық бейне және аудио сигналдарына қолдау көрсетеді және аудио кабелін қажет етпейді.
- Мониторға HDMI режимінің бұрынғы нұсқасын пайдаланатын сыртқы құрылғы қосылған болса, сурет дұрыс көрсетілмеуі (егер көрсетілсе) мүмкін немесе аудио жұмыс істемеуі мүмкін. Егер осындай ақау орын алса, сыртқы құрылғының өндірушісінен HDMI нұсқасы туралы сұраңыз және ескіріп кетсе, жаңартуды сұраңыз.
- Қалыңдығы 14 мм немесе азырақ HDMI кабелін пайдаланыңыз.
- Куәліктендірілген HDMI кабеліне тапсырыс беріңіз. Әйтпесе, сурет көрсетілмеуі немесе байланыс қатесі орын алуы мүмкін.
- Негізгі жоғары жылдамдықты HDMI кабелі немесе ethernet бар біреуі ұсынылады. Бұл өнім HDMI арқылы ethernet функциясын қолдамайды.

## НDМІ кабелі арқылы қосу

🖉 Қосу бөлшектері басқа құрылғыларда өзгеше болуы мүмкін.

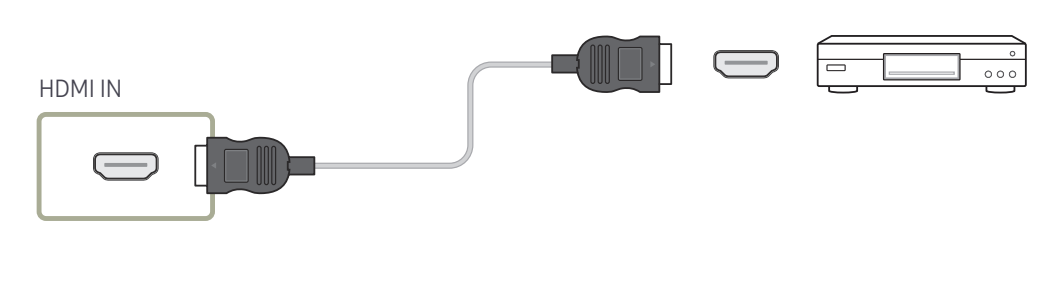

## HDMI-DVI кабелі арқылы қосу

- 🖉 Қосу бөлшектері басқа құрылғыларда өзгеше болуы мүмкін.
- Егер құрылғы бейне құрылғысына HDMI-DVI кабелі арқылы қосылған болса, дыбыс шықпайды. Осыны шешу үшін құрылғыдағы және бейне құрылғысындағы дыбыс порттарына қосымша дыбыс кабелін қосыңыз.
- Бейне құрылғысын HDMI-DVI кабелі бар өнімге қосқаннан кейін бейне құрылғысынан бейне мен дыбысты қосу үшін, параметрлерді төменде көрсетілгендей міндетті түрде конфигурациялаңыз.

DVI-HDMI адаптерін пайдалану арқылы өнімдегі DVI портын HDMI порты ретінде пайдалана аласыз.

- Sound → HDMI Sound параметрін AV(HDMI) күйіне орнатыңыз
- System → General → set HDMI Hot Plug to On

•

- Колдау көрсетілген ажыратымдылықтар: 1080р (50/60Hz), 720р (50/60Hz), 480р және 576р.
- 🖉 UHD функциясы бар үлгілерде 30 Гц UHD шамасына дейін қолдау көрсетіледі.
- Бірдей түсті жалғағыштардың бірге қосылғанына көз жеткізіңіз. (ақты аққа, қызылды қызылға, т.б.)

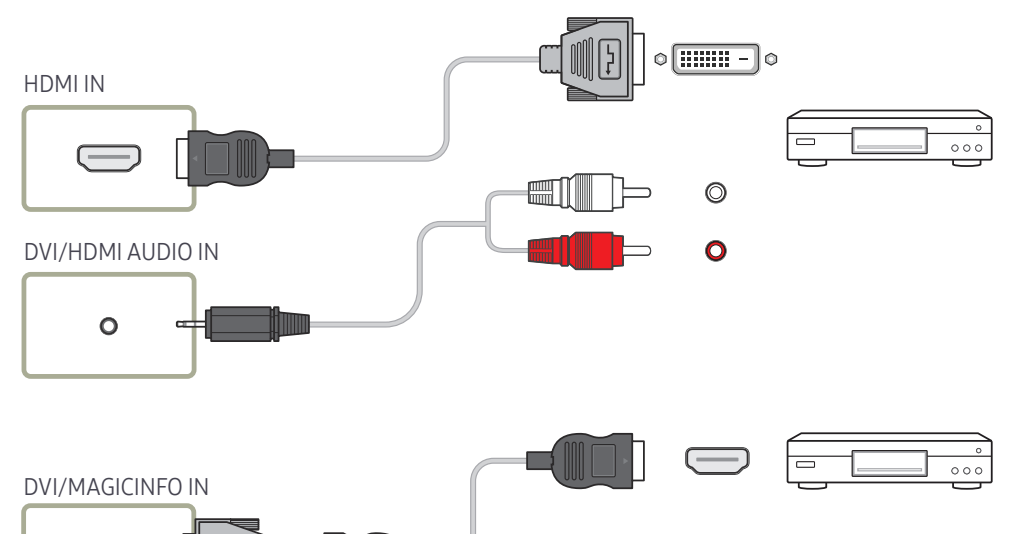

## Аудио жүйеге қосу

- 🖉 Қосу бөлшектері басқа құрылғыларда өзгеше болуы мүмкін.
- 🖉 Бірдей түсті жалғағыштардың бірге қосылғанына көз жеткізіңіз. (ақты аққа, қызылды қызылға, т.б.)

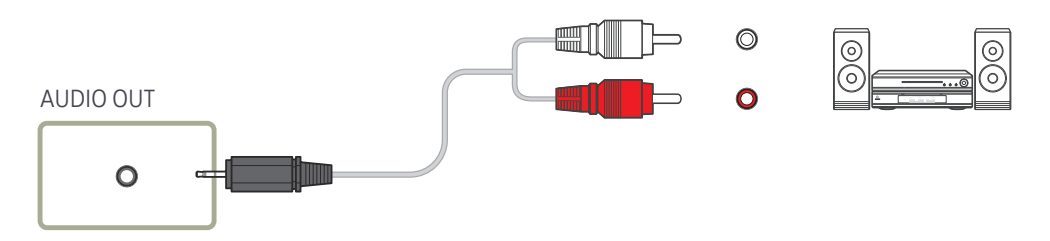

## Жергілікті желі кабелін жалғау

ᢟ᠀

🖉 Қосу бөлшектері басқа құрылғыларда өзгеше болуы мүмкін.

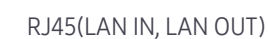

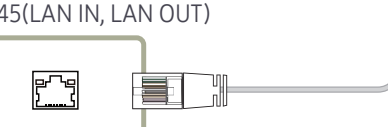

• Жалғауға Cat 7(\*STP үлгісі) кабелін пайдаланыңыз. (10/100 Мбит/с) \*Shielded Twist Pair

## Кіріс көзін өзгерту

### Source

SOURCE

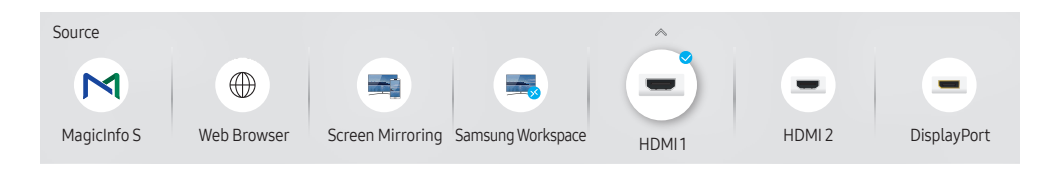

🖉 Үлгі түріне қарай көрсетілген суреттер әр түрлі мүмкін.

Source сізге әр түрлі көздерді таңдауға және бастапқы құрылғылар атын өзгертуге мүмкіндік береді.

Құрылғыға қосылған қайнар көз құрылғының экранын көрсетуге болады. Таңдалған қайнар көздің экранын көрсету үшін Source List құрамынан қайнар көзді таңдаңыз.

- Сондай-ақ, кіріс көзін қашықтан басқару пультіндегі SOURCE түймесін пайдалана отырып өзгертуге болады.
- Егер түрлендіргіңіз келген қайнар көз құрылғы үшін дұрыс емес көз таңдалған болса, экран дұрыс көрсетпеуі мүмкін.

### Edit

#### $\mathsf{SOURCE} \rightarrow \blacktriangle \rightarrow \mathsf{Edit} \rightarrow \mathsf{ENTER} \ \blacksquare$

Жалғанған сыртқы құрылғының атын және құрылғы түрін өңдеу.

 Тізімде келесі бастапқы құрылғылар қамтылуы мүмкін. Тізімдегі бастапқы құрылғылар таңдалған қайнар көзге байланысты өзгешеленеді.
 HDMI1 / HDMI 2 / DisplayPort / DVI / Cable Box / Game Console / PC / Blu-ray player

🖉 Қолжетімді бастапқы құрылғылар үлгіге байланысты өзгеруі мүмкін.

Келесі қайнар көздерді өңдеуге болмайды.
 MagicInfo S / URL Launcher / Web Browser / Screen Mirroring / Samsung Workspace

🖉 Мәзір элементтері үлгіге байланысты өзгешеленуі мүмкін.

### Web Browser

SOURCE → → Web Browser → ENTER IP Интернетке қосылу үшін интернетке компьютерден қосылғандай желіге жалғаңыз.

### Settings

 $\mathsf{SOURCE} \rightarrow \textcircled{Web Browser} \rightarrow \blacktriangle \rightarrow \mathsf{Settings} \rightarrow \mathsf{ENTER} \blacksquare$ 

### **Refresh Interval**

Басты бетке оралмас бұрын веб-браузердің күту уақытын орнату.

• Off / 5 min / 10 min / 15 min / 30 min

### Zoom

Веб-браузер жаңартылған кезде қолданылатын масштабтау шкаласын орнату.

• 50% / 75% / 100% / 125% / 150% / 200% / 300%

### Home Page

Веб-браузер жаңартылған кезде көрсетілетін веб-сайтты орнату.

• Samsung Display / Custom

### Custom

Басты бет ретінде орнатылатын URL мекенжайын енгізу.

- Enter URL
- 🖉 Home Page Custom режиміне орнатылған кезде ғана қолжетімді.

### Advanced Settings

| General                                                      |                                                                                                    |  |
|--------------------------------------------------------------|----------------------------------------------------------------------------------------------------|--|
| Қойындылар мен құралдар<br>панелін автоматты түрде<br>жасыру | Браузер қойындылары, мәзір немесе құралдар панелі біраз<br>уақыт қолданылмаса, олар автоматты түрде өшіріледі.<br>Оларды қайта шығару үшін, меңзерді немесе фокусты<br>экранның жоғарғы жағына жылжытыңыз.<br>• Пайдалану/Пайдаланбау |  |
| Сенсорлық режимде<br>курсорды жасыру                         | Сенсорлық әрекетке кедергі келтірмеу үшін курсорды<br>жасыру.<br>• Пайдалану/Пайдаланбау                                                                                                    |  |
| Қалқымалы терезелерді<br>блоктау құралы                      | Қалқымалы терезелерді блоктау арқылы шолу тәжірибесін<br>өзіңізге қолайлы етіңіз.<br>• Пайдалану/Пайдаланбау                                                                                                    |  |
| Прокси сервер                                                | Веб-браузер үшін прокси серверін реттеңіз.<br>• Пайдалану/Пайдаланбау                                                                                                    |  |
| Параметрлерді қалпына<br>келтіру                             | Веб-браузердің барлық теңшелген параметрлері әдепкі<br>қалпына келтіріледі. Бетбелгілер мен тарихқа әсер етілмейді.                                                                                                    |  |

### Search Engine

URL/кілтсөз енгізу өрісіне кілтсөз енгізгенде веб-браузер іздеу нәтижесінің бетін ашады. Қолданғыңыз келетін іздеу жүйесін таңдаңыз.

• Google / Bing

#### Privacy & Security

| Do Not Track        | Веб-сайттардан өзіңізді қадағаламауды сұрау.<br>• Пайдалану/Пайдаланбау                                                                    |
|---------------------|----------------------------------------------------------------------------------------------------|
| Тарихты жою         | Браузердің журналын толығымен жойыңыз.                                                                                                    |
| JavaScript          | Шолу тәжірибесін жақсарту үшін барлық сайттарда<br>JavaScript құралын қосу.<br>• Пайдалану/Пайдаланбау                                     |
| Шолу деректерін жою | "cookie" файлдары, кэшке сақталған кескіндер мен деректер<br>сияқты барлық шолу деректерін жою. Бетбелгілер мен<br>тарихқа әсер етілмейді. |

| Encoding |                                                                                                    |
|----------|----------------------------------------------------------------------------------------------------|
| Encoding | Веб-беттер үшін кодтау әдісін таңдау. Ағымдағы параметр<br>Авто болып табылады.<br>• Авто / Қолмен (ағымдағы : Уникод) |

#### Мәліметтер

Веб-браузердің ағымдағы нұсқасын көрсету.

### Samsung Workspace немесе Remote Workspace

- 🖉 Бұл функция кейбір үлгілерде жоқ болуы мүмкін.
- 🖉 Өнімнің желіге қосылғанын тексеріңіз.
- 🖉 Бұл функциясы іске қосу алдында пернетақта мен тінтуірді қосып алыңыз.

### Samsung Workspace

### SOURCE $\rightarrow$ **Source** $\rightarrow$ ENTER $\square$

Осы функция арқылы қашықтағы дербес компьютерге және жұмыс ресурстарына қол жеткізу.

• Remote PC: Бұл функция өніміңізді қашықтағы компьютер немесе бұлт серверімен байланыстыруға мүмкіндік береді.

- Office 365: Microsoft корпорациясынан Office 365 мүмкіндіктеріне кіруге мүмкіндік береді.
- VMware Horizon: Horizon тіркелгісімен VMware инфрақұрылымын басқаратын кәсіпорындардың VMware Horizon мүмкіндігіне кіруге мүмкіндік береді.

### Remote Workspace

### SOURCE $\rightarrow$ Remote Workspace $\rightarrow$ ENTER $\square$

Бұл функция өніміңізді қашықтағы компьютер немесе бұлт серверімен байланыстыруға мүмкіндік береді.

Қосылғыңыз келетін компьютер немесе бұлт серверінің мекенжайын енгізіңіз. Содан кейін экрандағы нұсқауларды орындаңыз.

Тек Windows 7 Pro немесе одан жаңа нұсқаларында іске қосылатын компьютерлерге немесе бұлт серверлеріне қолдау көрсетіледі.

Тек MacOS/Windows 7 Pro немесе одан жаңа нұсқаларында іске қосылатын компьютерлерге немесе бұлт серверлеріне қолдау көрсетіледі.

# 04-тарау Бірнеше дисплейді басқару

Компьютерге бір уақытта жалғанған бірнеше дисплейді басқаруға болады.

## Кабель қосылымы

#### • Түйіспе тағайындау

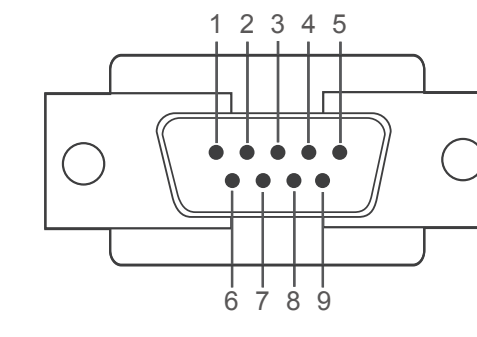

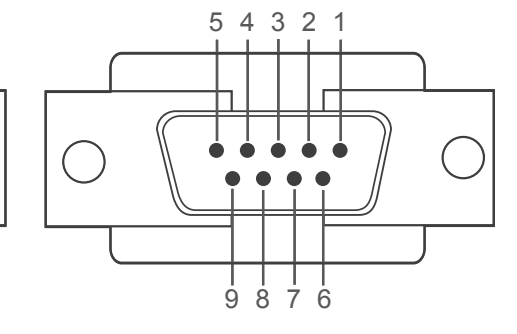

<Штекер түрі>

<¥я түрі>

| Түйіспе | Сигнал                          | Түйіспе | Сигнал                    |
|---------|---------------------------------|---------|---------------------------|
| 1       | Деректер тасымалдаушыны анықтау | 6       | Деректер жинағын дайындау |
| 2       | Деректер алу                    | 7       | Сұрау жіберу              |
| 3       | Деректер жіберу                 | 8       | Жіберу үшін тазарту       |
| 4       | Деректер ұясын дайындау         | 9       | Қоңырау индикаторы        |
| 5       | Жерге қосу сигналы              |         |                           |

### RS232С кабелі

| Интерфейс                  | RS232C (9 түйіспе)                 |
|----------------------------|------------------------------------|
| Түйіспе                    | TxD (No.2), RxD (No.3), GND (No.5) |
| Бит жылдамдығы             | 9600 бит/с                         |
| Деректер биттері           | 8 бит                              |
| Жұптық                     | Ешбір                              |
| Стоп-бит                   | 1 бит                              |
| Деректер тасымалын бақылау | Ешбір                              |
| Ең үлкен ұзындық           | 15 м (тек қорғалған түрі)          |
|                            |                                    |

• RS232C кабелі Жалғағыш: 9-түйіспелі D-Sub-стерео кабелі

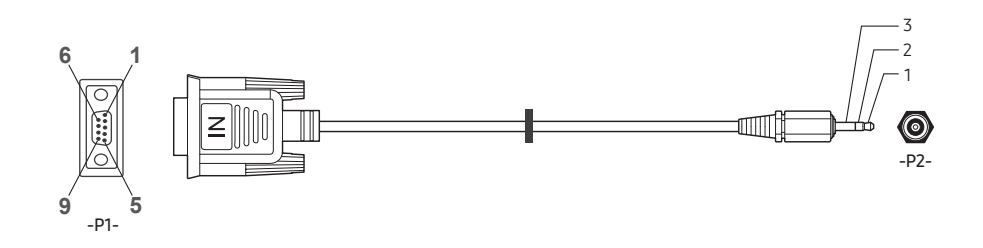

| -P1-           |     | -P1- |   | -P2-  |     | -P2-   |
|----------------|-----|------|---|-------|-----|--------|
|                | Rx  | 3    | • | <br>1 | Tx  | CTEPEO |
| Штекер<br>түрі | Тх  | 2    | 4 | <br>2 | Rx  | ҚОСУ   |
|                | Gnd | 5    | • | <br>3 | Gnd | (3,5ø) |

## LAN (Жергілікті желі) кабелі

• Түйіспе тағайындау

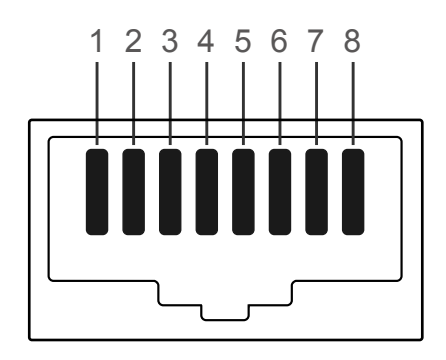

| Түйіспе нөмірі | Стандартты түс       | Сигнал |
|----------------|----------------------|--------|
| 1              | Ақ және қызғылт сары | TX+    |
| 2              | Қызғылт сары         | TX-    |
| 3              | Ақ және жасыл        | RX+    |
| 4              | Көк                  | NC     |
| 5              | Ақ және көк          | NC     |
| 6              | Жасыл                | RX-    |
| 7              | Ақ және қоңыр        | NC     |
| 8              | Қоңыр                | NC     |

• Жалғағыш : RJ45

### Тікелей LAN кабелі (РС параметрін HUB етіп)

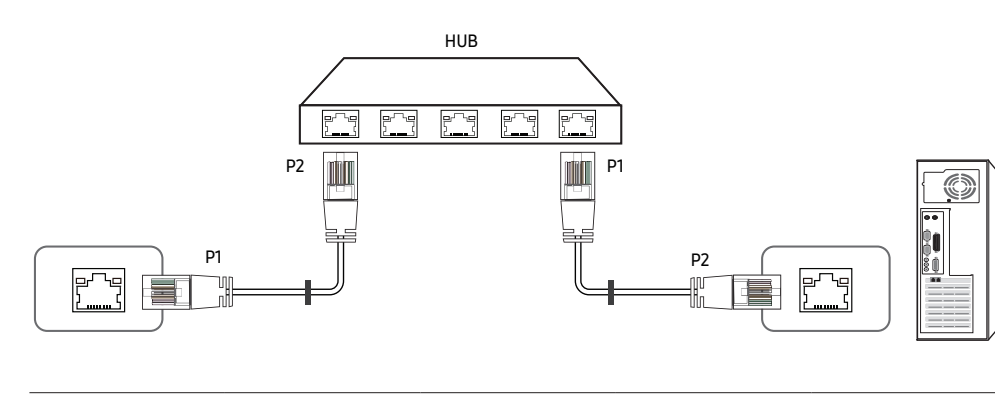

| Сигнал | P1 |     | P2 | Сигнал |
|--------|----|-----|----|--------|
| TX+    | 1  | ← → | 1  | TX+    |
| TX-    | 2  | ← → | 2  | TX-    |
| RX+    | 3  | ← → | 3  | RX+    |
| RX-    | 6  | ← → | 6  | RX-    |

### Айқас LAN кабелі (РС параметрін LFD етіп)

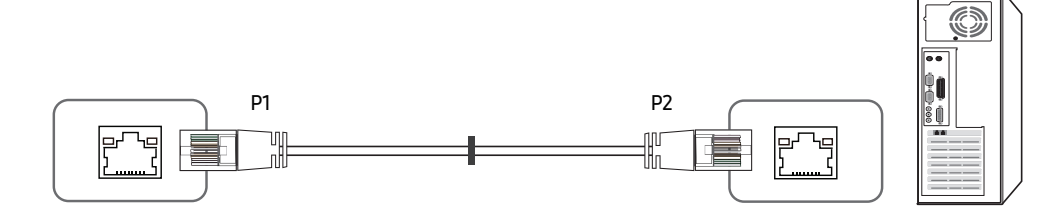

| Сигнал | P1 |     | P2 | Сигнал |
|--------|----|-----|----|--------|
| TX+    | 1  | <→  | 3  | RX+    |
| TX-    | 2  | ← → | 6  | RX-    |
| RX+    | 3  | ← → | 1  | TX+    |
| RX-    | 6  | ← → | 2  | TX-    |

### Қосылым

- Әрбір адаптерді құрылғыдағы дұрыс RS232C IN немесе OUT портына қосқаныңызды тексеріңіз.
- 🖉 Қосылатын бөліктер үлгіге байланысты өзгешеленуі мүмкін.
- 1-қосылым

#### Компьютер

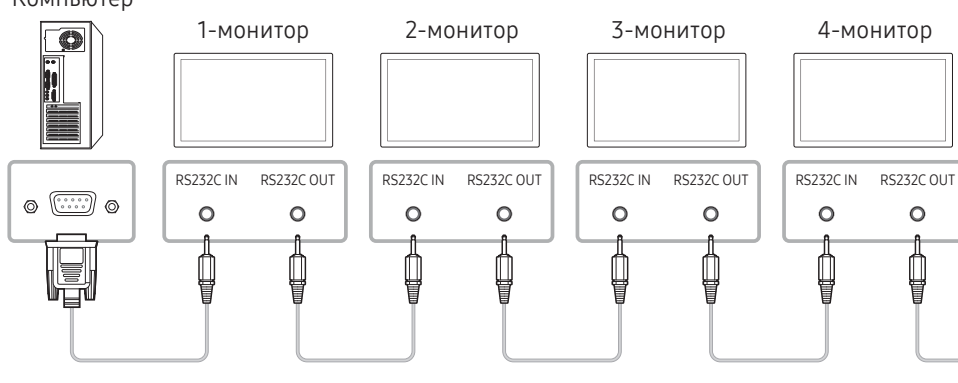

• 2-қосылым

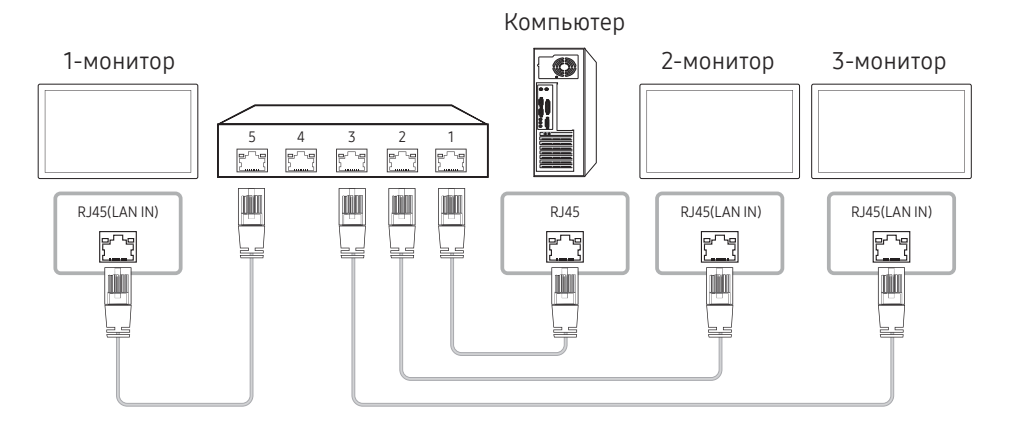

#### • 3-қосылым

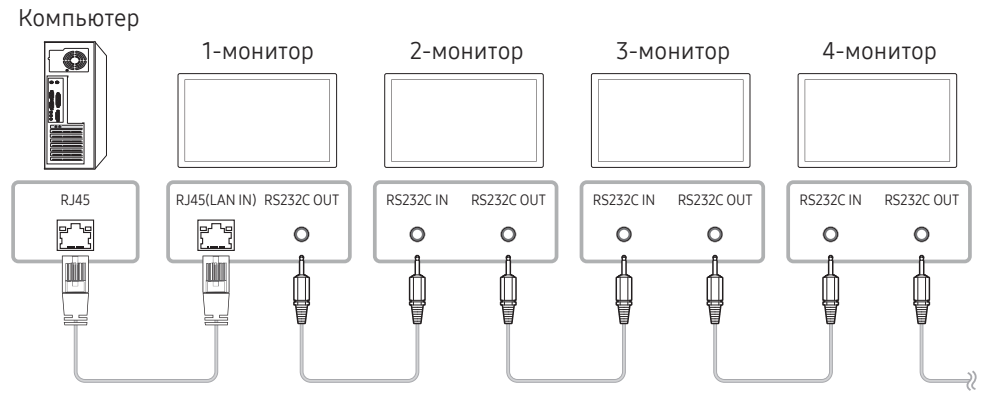

#### • 4-қосылым

🖉 Бұл опция тек LAN IN және LAN OUT порттары бар үлгілер үшін қолжетімді.

#### Компьютер

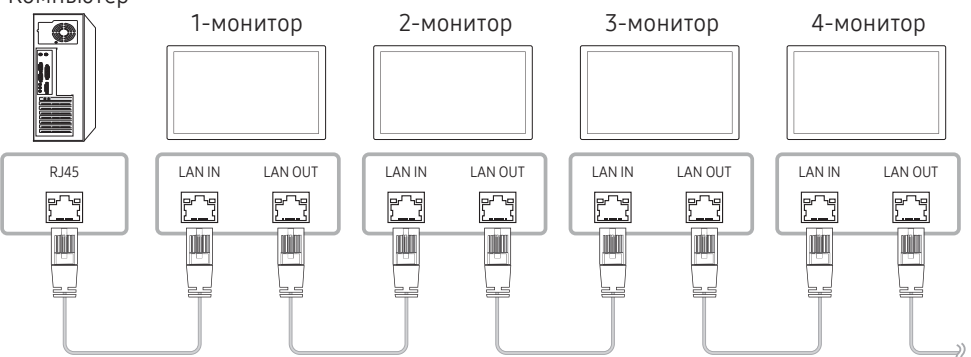

### Басқару кодтары

### Басқару күйін көрсету (Басқару пәрменін алу)

| Тақырыбы | Пәрмен      | Код | Деректер<br>ұзындығы | Қорытынды |
|----------|-------------|-----|----------------------|-----------|
| 0xAA     | Пәрмен түрі |     | 0                    |           |

### Басқару (Басқару пәрменін орнату)

| Тақырыбы | Пәрмен      | Код | Деректер<br>ұзындығы | Деректер | Қорытынды |
|----------|-------------|-----|----------------------|----------|-----------|
| 0xAA     | Пәрмен түрі |     | 1                    | Мән      |           |

### Пәрмен

| Жоқ. | Пәрмен түрі                           | Пәрмен | Мән ауқымы |
|------|---------------------------------------|--------|------------|
| 1    | Қуатты басқару                        | 0x11   | 0~1        |
| 2    | Дыбыс деңгейін басқару                | 0x12   | 0~100      |
| 3    | Кіріс көзін басқару                   | 0x14   | -          |
| 4    | Экран өлшемін басқару                 | 0x19   | 0~255      |
| 5    | Бейне панель режимін басқару          | 0x5C   | 0~1        |
| 6    | Қауіпсіздік құлпы                     | 0x5D   | 0~1        |
| 7    | Бейне панелін қосу                    | 0x84   | 0~1        |
| 8    | Бейне панелінің пайдаланушы<br>режимі | 0x89   | -          |

 Барлық байланыстар он алтылық жүйеде болады. Қорытындыны тақырыптан басқа барлық мәнді қосу арқылы есептеледі. Егер қорытынды төменде көрсетілгендей 2 таңбадан астам қосылатын болса (11+FF+01+01=112), бірінші таңба жойылады.

Мысалы: қосу және ID=0

| Тақырыбы | Пәрмен | Код | Деректер<br>ұзындығы | Деректер 1 | Қорытынды |
|----------|--------|-----|----------------------|------------|-----------|
| 0xAA     | 0x11   |     | 1                    | "Power"    |           |

| Тақырыбы | Пәрмен | Код | Деректер<br>ұзындығы | Деректер 1 | 12 |
|----------|--------|-----|----------------------|------------|----|
| 0xAA     | 0x11   |     | 1                    | 1          |    |

 Кодтарға қарамастан, сериялық кабель арқылы қосылған барлық құрылғыны басқару үшін кодты "0xFE" ретінде орнатыңыз және пәрмендерді тасымалдаңыз. Пәрмендер әрбір құрылғы арқылы орындалады, бірақ АСК жауап бермейді.

### Қуатты басқару

• Функция

Мониторды дербес компьютер арқылы қосуға және өшіруге болады.

• Қуат күйін көрсету (Қуатты қосу / өшіру күйін алу)

| Тақырыбы | Пәрмен | Код | Деректер<br>ұзындығы | Қорытынды |
|----------|--------|-----|----------------------|-----------|
| 0xAA     | 0x11   |     | 0                    |           |

• Қуатты қосу/өшіруді орнату (Қуатты қосу / өшіруді орнату)

| Тақырыбы | Пәрмен | Код | Деректер<br>ұзындығы | Деректер | Қорытынды |
|----------|--------|-----|----------------------|----------|-----------|
| 0xAA     | 0x11   |     | 1                    | "Power"  |           |

"Power": Өнімде орнатылатын қуат коды.

1: Қуатты қосу

0: Қуатты өшіру

• Ack

| Тақырыбы | Пәрмен | Код | Деректер<br>ұзындығы | Ack/Nak | r-CMD | Val1    | Қорытынды |
|----------|--------|-----|----------------------|---------|-------|---------|-----------|
| 0xAA     | 0xFF   |     | 3                    | 'A'     | 0x11  | "Power" |           |

"Power": Өнімде орнатылатын қуат коды.

#### • Nak

| Тақырыбы | Пәрмен | Код | Деректер<br>ұзындығы | Ack/Nak | r-CMD | Val1  | Қорытынды |
|----------|--------|-----|----------------------|---------|-------|-------|-----------|
| 0xAA     | 0xFF   |     | 3                    | 'N'     | 0x11  | "ERR" |           |

"ERR" : Қандай қате пайда болғанын көрсететін код.

### Дыбыс деңгейін басқару

• Функция

Монитордың дыбыс деңгейін дербес компьютер арқылы реттеуге болады.

• Дыбыс деңгейінің күйін көрсету (Дыбыс деңгейінің күйін алу)

| Тақырыбы | Пәрмен | Код | Деректер<br>ұзындығы | Қорытынды |
|----------|--------|-----|----------------------|-----------|
| 0xAA     | 0x12   |     | 0                    |           |

• Дыбыс деңгейін орнату (Дыбыс деңгейін орнату)

| Тақырыбы | Пәрмен | Код | Деректер<br>ұзындығы | Деректер | Қорытынды |
|----------|--------|-----|----------------------|----------|-----------|
| 0xAA     | 0x12   |     | 1                    | "Volume" |           |

"Volume": Өнімде орнатылуы қажет дыбыс деңгейі мәнінің коды. (0-100)

• Ack

| Тақырыбы | Пәрмен | Код | Деректер<br>ұзындығы | Ack/Nak | r-CMD | Val1     | Қорытынды |
|----------|--------|-----|----------------------|---------|-------|----------|-----------|
| 0xAA     | 0xFF   |     | 3                    | 'A'     | 0x12  | "Volume" |           |

"Volume": Өнімде орнатылуы қажет дыбыс деңгейі мәнінің коды. (0-100)

• Nak

| Тақырыбы | Пәрмен | Код | Деректер<br>ұзындығы | Ack/Nak | r-CMD | Val1  | Қорытынды |
|----------|--------|-----|----------------------|---------|-------|-------|-----------|
| 0xAA     | 0xFF   |     | 3                    | 'N'     | 0x12  | "ERR" |           |

"ERR" : Қандай қате пайда болғанын көрсететін код.

### Кіріс көзін басқару

#### • Функция

монитордың кіріс көзін дербес компьютер арқылы өзгертуге болады.

• Кіріс көзінің деңгейін көрсету (Кіріс көзінің күйін алу)

| Тақырыбы | Пәрмен | Код | Деректер<br>ұзындығы | Қорытынды |
|----------|--------|-----|----------------------|-----------|
| 0xAA     | 0x14   |     | 0                    |           |

• Кіріс көзін орнату (Кіріс көзін орнату)

| Тақырыбы | Пәрмен | Код | Деректер<br>ұзындығы | Деректер       | Қорытынды |
|----------|--------|-----|----------------------|----------------|-----------|
| 0xAA     | 0x14   | 1   |                      | "Input Source" |           |

"Input Source": Өнімде орнатылуы қажет кіріс көзінің коды.

| 0x18 | DVI         |
|------|-------------|
| 0x0C | Кіріс көзі  |
| 0x20 | MagicInfo   |
| 0x1F | DVI_video   |
| 0x21 | HDMI1       |
| 0x22 | HDMI1_PC    |
| 0x23 | HDMI2       |
| 0x24 | HDMI2_PC    |
| 0x25 | DisplayPort |

DVI\_video, HDMI1\_PC және HDMI2\_PC пәрмендері орнату пәрменімен қолданылмайды. Олар тек «Get» пәрмендеріне жауап береді.

🖉 MagicInfo тек MagicInfo функциясын қолдайтын модельдерде ғана қолжетімді.

#### • Ack

| 71011    |        |     |                      |         |       |                   |           |
|----------|--------|-----|----------------------|---------|-------|-------------------|-----------|
| Тақырыбы | Пәрмен | Кол | Деректер<br>ұзындығы | Ack/Nak | r-CMD | Val1              | Voputium  |
| 0xAA     | 0xFF   | КОД | 3                    | 'A'     | 0x14  | "Input<br>Source" | цорытынды |

"Input Source": Өнімде орнатылуы қажет кіріс көзінің коды.

• Nak

| Тақырыбы | Пәрмен | Код | Деректер<br>ұзындығы | Ack/Nak | r-CMD | Val1  | Қорытынды |
|----------|--------|-----|----------------------|---------|-------|-------|-----------|
| 0xAA     | 0xFF   |     | 3                    | 'N'     | 0x14  | "ERR" |           |

"ERR" : Қандай қате пайда болғанын көрсететін код.

### Экран өлшемін басқару

• Функция

Экранның өлшемі компьютер арқылы өзгертілуі мүмкін

• Экран өлшемін көрсету (Экран өлшемінің күйін алу)

| Тақырыбы | Пәрмен | Код | Деректер<br>ұзындығы | Қорытынды |
|----------|--------|-----|----------------------|-----------|
| 0xAA     | 0x19   |     | 0                    |           |

• Ack

| - | Тақырыбы | Пәрмен | Код | Деректер<br>ұзындығы | Ack/Nak | r-CMD | Val1          | Корытындь |
|---|----------|--------|-----|----------------------|---------|-------|---------------|-----------|
|   | 0xAA     | 0xFF   |     | 3                    | 'A'     | 0x19  | "Screen Size" |           |

"Screen Size": өнім экранының өлшемі (ауқым: 0 - 255, бірлік: дюйм)

• Nak

| Тақырыбы | Пәрмен | Код | Деректер<br>ұзындығы | Ack/Nak | r-CMD | Val1  | Қорытынды |
|----------|--------|-----|----------------------|---------|-------|-------|-----------|
| 0xAA     | 0xFF   |     | 3                    | 'N'     | 0x19  | "ERR" |           |

"ERR": Қандай қате пайда болғанын көрсететін код

### Бейне экранын басқару режимі

• Функция

Video Wall режимі өнімде компьютер арқылы қосылады. Бұл басқару элементі тек Video Wall қосылған өнімде ғана қолжетімді.

• Бейне панелі режимін көрсету (Бейне панелі режимін алу)

| Тақырыбы | Пәрмен | Код | Деректер<br>ұзындығы | Қорытынды |
|----------|--------|-----|----------------------|-----------|
| 0xAA     | 0x5C   |     | 0                    |           |

• Бейне панелін орнату (Бейне панелі режимін орнату)

| Тақырыбы | Пәрмен | Код | Деректер<br>ұзындығы | Деректер          | Қорытынды |
|----------|--------|-----|----------------------|-------------------|-----------|
| 0xAA     | 0x5C   |     | 1                    | "Video Wall Mode" |           |

"Video Wall Mode": Бұйымдағы Video Wall күйін қосуға қолданылатын код

### 1: Full

#### 0: Natural

#### • Ack

| Тақырыбы | Пәрмен | Von | Деректер<br>ұзындығы | Ack/Nak | r-CMD | Val1                 | Kooutuutu |
|----------|--------|-----|----------------------|---------|-------|----------------------|-----------|
| 0xAA     | 0xFF   | КОД | 3                    | 'A'     | 0x5C  | "Video Wall<br>Mode" | қорытынды |

"Video Wall Mode": Бұйымдағы Video Wall күйін қосуға қолданылатын код

Nak

| - | Тақырыбы | Пәрмен | Код | Деректер<br>ұзындығы | Ack/Nak | r-CMD | Val1  | Қорытынды |
|---|----------|--------|-----|----------------------|---------|-------|-------|-----------|
|   | 0xAA     | 0xFF   |     | 3                    | 'A'     | 0x5C  | "ERR" |           |

"ERR": Қандай қате пайда болғанын көрсететін код

### Қауіпсіздік құлпы

• Функция

.

Safety Lock On функциясын өнімде қосу не өшіру үшін компьютерді пайдалануға болады.

Бұл басқару қуаттың қосулы не өшірулі күйіне қарамастан қол жетімді болады.

|--|

| Тақырыбы | Пәрмен | Код | Деректер<br>ұзындығы | Қорытынды |
|----------|--------|-----|----------------------|-----------|
| 0xAA     | 0x5D   |     | 0                    |           |

 Қауіпсіздік құлпын қосу немесе ажырату (Қауіпсіздік құлпын қосу / ажырату күйін орнату)

| Тақырыбы | Пәрмен | Код | Деректер<br>ұзындығы | Деректер      | Қорытынды |
|----------|--------|-----|----------------------|---------------|-----------|
| 0xAA     | 0x5D   |     | 1                    | "Safety Lock" |           |

"Safety Lock": Бұйымға қауіпсіз құлыптау коды қойылады

1: ҚОСУ

0: ӨШІРУ

• Ack

| Тақырыбы | Пәрмен | Код | Деректер<br>ұзындығы | Ack/Nak | r-CMD | Val1          | Қорытынды |
|----------|--------|-----|----------------------|---------|-------|---------------|-----------|
| 0xAA     | 0xFF   |     | 3                    | 'A'     | 0x5D  | "Safety Lock" |           |

"Safety Lock": Бұйымға қауіпсіз құлыптау коды қойылады

• Nak

| Тақырыбы | Пәрмен | Код | Деректер<br>ұзындығы | Ack/Nak | r-CMD | Val1  | Қорытынды |
|----------|--------|-----|----------------------|---------|-------|-------|-----------|
| 0xAA     | 0xFF   |     | 3                    | 'N'     | 0x5D  | "ERR" |           |

"ERR": Қандай қате пайда болғанын көрсететін код

### Бейне панелін қосу

• Функция

Жеке компьютер өнімнің Бейне панелінде ҚОСУ/ӨШІРУ амалдарын орындайды.

• Бейне панелінің ҚОСУ/ӨШІРУ күйіне қою

| Тақырыбы | ы Пәрмен |  | Деректер<br>ұзындығы | Қорытынды |
|----------|----------|--|----------------------|-----------|
| 0xAA     | 0x84     |  | 0                    |           |

• Бейне панелінің Қосу/Өшіру амалдарын орнату

| Тақырыбы | Пәрмен Код |  | Деректер<br>ұзындығы | Деректер  | Қорытынды |
|----------|------------|--|----------------------|-----------|-----------|
| 0xAA     | 0x84       |  | 1                    | V.Wall_On |           |

• V.Wall\_On: Бейне панелінің кодын өнімге орнату

1: Бейне панелін ҚОСУ

0: Бейне панелін ӨШІРУ

• Ack

| Тақырыбы | Пәрмен | Код | Деректер<br>ұзындығы | Ack/Nak | r-CMD | Val1      | Қорытынды |
|----------|--------|-----|----------------------|---------|-------|-----------|-----------|
| 0xAA     | 0xFF   |     | 3                    | 'A'     | 0x84  | V.Wall_On |           |

V.Wall\_On : Жоғарыда айтылғандай

• Nak

| Тақырыбы | Пәрмен | Код | Деректер<br>ұзындығы | Ack/Nak | r-CMD | Val1 | Қорытынды |
|----------|--------|-----|----------------------|---------|-------|------|-----------|
| 0xAA     | 0xFF   |     | 3                    | 'N'     | 0x84  | ERR  |           |

"ERR": Қандай қате пайда болғанын көрсететін код

### Бейне панелінің пайдаланушы режимі

• Функция

Жеке компьютер өнімнің Бейне панелі функциясында қосу/өшіру амалдарын орындайды.

• Бейне панелінің күйін қою

| Тақырыбы | Пәрмен | Код | Деректер<br>ұзындығы | Қорытынды |
|----------|--------|-----|----------------------|-----------|
| 0xAA     | 0x89   |     | 0                    |           |

#### • Бейне панелін орнату

| Тақырыбы | Пәрмен | Код | Деректер<br>ұзындығы | Val1     | Val2     | Қорытынды |
|----------|--------|-----|----------------------|----------|----------|-----------|
| 0xAA     | 0x89   |     | 2                    | Wall_Div | Wall_SNo |           |

### Wall\_SNo: Өнім нөмірінің коды өнімге орнатылды

| Н        | өмірді орна | ату |            |                  | Деректер            |  |       |          |              |             |
|----------|-------------|-----|------------|------------------|---------------------|--|-------|----------|--------------|-------------|
|          | 1           |     |            |                  |                     |  | 0x01  |          |              |             |
|          | 2           |     |            |                  |                     |  | 0x02  |          |              |             |
|          |             |     |            |                  |                     |  |       |          |              |             |
|          | 99          |     |            |                  |                     |  | 0x63  |          |              |             |
|          | 100         |     |            |                  |                     |  |       |          |              |             |
| • Ack    |             |     |            | I                |                     |  |       |          |              |             |
| Тақырыбы | Пәрмен      | L/o | Деј<br>ұзы | ректер<br>Індығы | ер<br>Fы Ack/Nak    |  | r-CMD | Val1     | Val2         |             |
| 0xAA     | 0xFF        | KOL |            | 4                | 'A'                 |  | 0x89  | Wall_Div | Wall_<br>SNo | – қорытынды |
| • Nak    |             |     |            |                  |                     |  |       |          |              |             |
| Тақырыбы | Пәрмен      |     | Код        | Дерен<br>ұзынд   | ректер<br>ндығы Acl |  | k/Nak | r-CMD    | Val1         | Қорытынды   |
| 0xAA     | 0xFF        |     |            | 3                |                     |  | 'N'   | 0x89     | ERR          |             |

"ERR": Қандай қате пайда болғанын көрсететін код

|       | 10 × 10 Бейне панелінің үлгісі |      |      |      |      |      |      |      |      |      |      |      |      |      |      |
|-------|--------------------------------|------|------|------|------|------|------|------|------|------|------|------|------|------|------|
|       | 1                              | 2    | 3    | 4    | 5    | 6    | 7    | 8    | 9    | 10   | 11   | 12   | 13   | 14   | 15   |
| Өшіру | 0x00                           | 0x00 | 0x00 | 0x00 | 0x00 | 0x00 | 0x00 | 0x00 | 0x00 | 0x00 | 0x00 | 0x00 | 0x00 | 0x00 | 0x00 |
| 1     | 0x11                           | 0x12 | 0x13 | 0x14 | 0x15 | 0x16 | 0x17 | 0x18 | 0x19 | 0x1A | 0x1B | 0x1C | 0x1D | 0x1E | 0x1F |
| 2     | 0x21                           | 0x22 | 0x23 | 0x24 | 0x25 | 0x26 | 0x27 | 0x28 | 0x29 | 0x2A | 0x2B | 0x2C | 0x2D | 0x2E | 0x2F |
| 3     | 0x31                           | 0x32 | 0x33 | 0x34 | 0x35 | 0x36 | 0x37 | 0x38 | 0x39 | 0x3A | 0x3B | 0x3C | 0x3D | 0x3E | 0x3F |
| 4     | 0x41                           | 0x42 | 0x43 | 0x44 | 0x45 | 0x46 | 0x47 | 0x48 | 0x49 | 0x4A | 0x4B | 0x4C | 0x4D | 0x4E | 0x4F |
| 5     | 0x51                           | 0x52 | 0x53 | 0x54 | 0x55 | 0x56 | 0x57 | 0x58 | 0x59 | 0x5A | 0x5B | 0x5C | 0x5D | 0x5E | 0x5F |
| 6     | 0x61                           | 0x62 | 0x63 | 0x64 | 0x65 | 0x66 | 0x67 | 0x68 | 0x69 | 0x6A | 0x6B | 0x6C | 0x6D | 0x6E | 0x6F |
| 7     | 0x71                           | 0x72 | 0x73 | 0x74 | 0x75 | 0x76 | 0x77 | 0x78 | 0x79 | 0x7A | 0x7B | 0x7C | 0x7D | 0x7E | N/A  |
| 8     | 0x81                           | 0x82 | 0x83 | 0x84 | 0x85 | 0x86 | 0x87 | 0x88 | 0x89 | 0x8A | 0x8B | 0x8C | N/A  | N/A  | N/A  |
| 9     | 0x91                           | 0x92 | 0x93 | 0x94 | 0x95 | 0x96 | 0x97 | 0x98 | 0x99 | 0x9A | 0x9B | N/A  | N/A  | N/A  | N/A  |
| 10    | 0xA1                           | 0xA2 | 0xA3 | 0xA4 | 0xA5 | 0xA6 | 0xA7 | 0xA8 | 0xA9 | 0xAA | N/A  | N/A  | N/A  | N/A  | N/A  |
| 11    | 0xB1                           | 0xB2 | 0xB3 | 0xB4 | 0xB5 | 0xB6 | 0xB7 | 0xB8 | 0xB9 | N/A  | N/A  | N/A  | N/A  | N/A  | N/A  |
| 12    | 0xC1                           | 0xC2 | 0xC3 | 0xC4 | 0xC5 | 0xC6 | 0xC7 | 0xC8 | N/A  | N/A  | N/A  | N/A  | N/A  | N/A  | N/A  |
| 13    | 0xD1                           | 0xD2 | 0xD3 | 0xD4 | 0xD5 | 0xD6 | 0xD7 | N/A  | N/A  | N/A  | N/A  | N/A  | N/A  | N/A  | N/A  |
| 14    | 0xE1                           | 0xE2 | 0xE3 | 0xE4 | 0xE5 | 0xE6 | 0xE7 | N/A  | N/A  | N/A  | N/A  | N/A  | N/A  | N/A  | N/A  |
| 15    | 0xF1                           | 0xF2 | 0xF3 | 0xF4 | 0xF5 | 0xF6 | N/A  | N/A  | N/A  | N/A  | N/A  | N/A  | N/A  | N/A  | N/A  |

### Wall\_Div: Бейне панелінің бөлгіш коды өнімге орнатылды
## **МDС қолдану**

Бірнеше дисплейді бақылау "MDC" - бұл компьютер арқылы бірнеше дисплей құрылғыларын бір уақытта оңай басқаруға мүмкіндік беретін бағдарлама.

MDC бағдарламасын пайдалану әдісі туралы мәліметтер алу үшін бағдарламаны орнатқаннан кейін, «Анықтама» бөлімін қараңыз. MDC бағдарламасы веб-сайтта қол жетімді. (http://displaysolutions.samsung.com)

- Экранның жоғарғы сол жағындағы On немесе Off түймесін бассаңыз, өнім оның күйін бір минут шамасында тексереді. Басқар пәрмендерді бір минут өткен соң орындаңыз.
- 🖉 Бірнеше дисплейді басқару құрылғыларын жалғау жолын 29-беттен қараңыз.

### MDC бағдарламасын орнату/жою

🖉 Орнату және жою қадамдары ОЖ-ге байланысты әртүрлі болуы мүмкін.

### Орнату

- МDС бағдарламасын орнатуға бейне карта, аналық тақта және желі шарттары әсер етуі мүмкін.
- 1 MDC Unified орнату бағдарламасын таңдаңыз.
- 2 "Next" түймесін басыңыз.
- 3 "Welcome to the InstallShield Wizard for MDC\_Unified" экраны пайда болған кезде "Next" түймесін басыңыз.
- 4 Көрсетілген "License Agreement" терезесінде "I accept the terms in the license agreement" таңдап, "Next" басыңыз.
- 5 Көрсетілген "Customer Information" терезесінде барлық ақпарат өрістерін толтырып, "Next" түймесін басыңыз.
- 6 Көрсетілген "Destination Folder" терезесінде бағдарламаны орнатқыңыз келетін каталог жолын таңдап, "Next" түймесін басыңыз.
  - Егер каталог жолы көрсетілмеген болса, бағдарлама әдепкі каталог жолына орнатылады.

- 7 Көрсетілген "Ready to Install the Program" терезесінде бағдарламаны орнату үшін каталог жолын тексеріп, "Install" түймесін басыңыз.
- 8 Орнатудың орындалу барысы көрсетіледі.
- 9 Көрсетілген "InstallShield Wizard Complete" терезесінде "Finish" түймесін басыңыз.
  - MDC бағдарламасын дереу қосу үшін "Launch the program" таңдап, "Finish" түймесін басыңыз.
- 10 Орнатудан кейін жұмыс үстелінде MDC Unified бағдарламасының ен белгішесі пайда болады.
  - МDС орындау белгішесі дербес компьютер жүйесіне немесе құрылғының техникалық сипаттарына байланысты көрсетілмеуі мүмкін.
  - 🖉 Егер орындау белгішесі көрсетілмесе, F5 пернесін басыңыз.

#### Жою

- Бастау мәзірінде Параметрлер → Басқару тақтасы таңдап, Бағдарламаны қосу/ жоютүймесін екі рет басыңыз.
- 2 Тізімнен MDC Unified бағдарламасын таңдап, одан кейін Өзгерту/жою пәрменін таңдаңыз.

# 05-тарау Player мүмкіндігі

Қашықтан басқару құрылғысындағы НОМЕ түймесін басу арқылы кіруге болады.

## Player

#### HOME $\textcircled{} \rightarrow$ Player $\rightarrow$ ENTER $\blacksquare$

Кестелері тағайындалған арналар, үлгілер немесе файлдар секілді алуан түрлі мазмұнды ойнатыңыз.

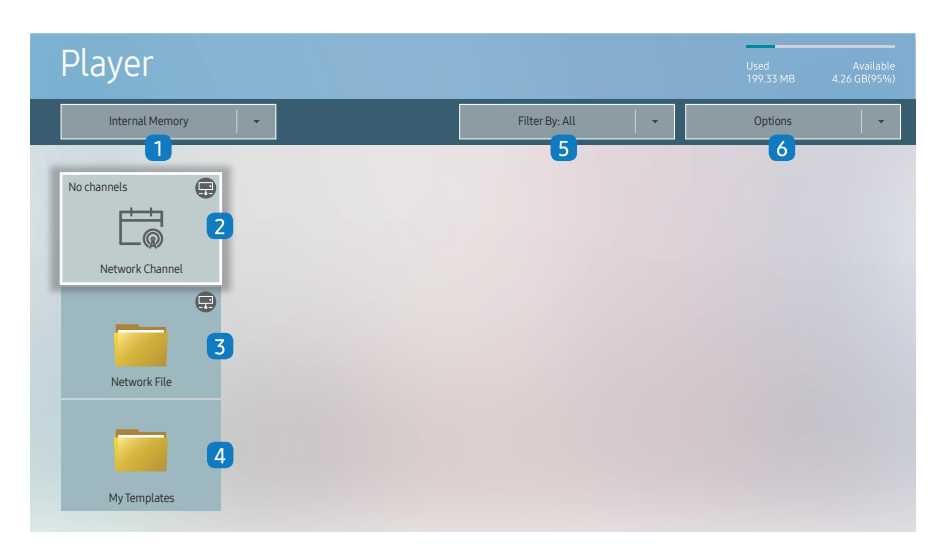

🖉 Үлгі түріне қарай көрсетілген суреттер әр түрлі мүмкін.

- Player мүмкіндігін пайдалану үшін, System бөлімінде Play via параметрін MagicInfo опциясына орнатыңыз. (MENU IIII -> System -> Play via -> MagicInfo)
- 🖉 Осы мүмкіндікті пайдаланудан бұрын Clock Set опциясын орнату керек.

| Жоқ. | Сипаттамасы                                                                                                    |
|------|----------------------------------------------------------------------------------------------------|
| 1    | Ішкі немесе сыртқы жад арасында таңдау.                                                                                                    |
|      | Серверде конфигурацияланған мазмұнды, үлгілерді және кестелерді<br>ойнатыңыз.                                                                                                    |
| 2    | <ul> <li>Player экранында сервердің қосылғандығын немесе қосылмағандығын<br/>(растау) көруге болады. Желілік арна іске қосылған кезде сервердің<br/>қосылғандығын немесе қосылмағандығын көру үшін қашықтан басқару<br/>пультіндегі INFO түймесін басыңыз.</li> </ul> |
|      | <ol> <li>Player экранынан Network Channel мәзірін таңдаңыз. Егер Network<br/>Channel тізімінде тіркелген арна жоқ болса, No channels хабарламасы<br/>көрсетіледі.</li> </ol>                                                                                          |
|      | 2 Network Channel іске қосылады.                                                                                                    |
| 3    | Серверде сақталған мазмұнды ойнату.                                                                                                    |
| 4    | Ішкі жадта сақталған <mark>My Templates</mark> қалтасындағы үлгілерді ойнатыңыз.                                                                                                    |
| 5    | Қажетті мазмұн тізімін іздеу шарты ретінде мазмұн түрін таңдаңыз.                                                                                                    |
| 6    | <mark>Player</mark> үшін әртүрлі опцияларды орнату.                                                                                                    |

### Мазмұнды көру

- 1 Ішкі немесе сыртқы жадты таңдаңыз. Таңдалған жадта сақталған файлдар пайда болады.
- 2 Қажетті файлды таңдаңыз. Экранда мазмұн пайда болады. (Үйлесімді файл пішімдері бойынша қосымша ақпаратты "Ойнатқышпен үйлесімді файл пішімдері" бөлімінен қараңыз.)

### Мазмұн іске қосылған кезде

### Қашықтан басқару пультіндегі басқару түймелері

Қашықтан басқару пультіндегі түймелерді басу арқылы ойнату тізіміндегі мазмұнды ойнатуға, кідіртуге немесе өткізіп жіберуге болады.

| Түймесі | Функция                                                              |
|---------|----------------------------------------------------------------------|
| TOOLS   | Мәзір жолағын шығарады.                                              |
| INFO    | Мазмұн туралы жалпы ақпаратты көрсетеді.                             |
| ►       | Келесі файл не бетке өткізеді.                                       |
| •       | Алдыңғы файл не бетке өткізеді.                                      |
| ₹/▶/Ⅲ   | Слайд көрсетілімін немесе бейне мазмұнын ойнатады не кідіртеді.      |
|         | Мазмұн көрсетілімін тоқтатып, <mark>Player</mark> экранына өткізеді. |
| ••      | Бейне мазмұнын артқа айналдырады.                                    |
|         | Бейне мазмұнын алға айналдырады.                                     |

Егер ішкі жад немесе USB құрылғысында тек бір кескін файлы болса, слайд көрсетілімі ойнатылмайды.

- 🖉 USB құрылғысындағы қалта атауы тым ұзын болса, қалтаны таңдау мүмкін болмайды.
- Content Orientation арналған Portrait опциясы 3840 x 2160 ажыратымдылығынан жоғары ажыратымдылықтағы мазмұндар үшін қолжетімді емес.
- 3840 х 2160 жоғары ажыратымдылыққа ие бейнелердің Content Size өлшемі тек Full Screen режиміне қолдау көрсетеді.

### Қолжетімді мәзір

Параметрлерді конфигурациялау үшін мазмұнды ойнату кезінде қашықтан басқару құрылғысындағы TOOLS түймесін басыңыз.

| Мәзірі                  | Сипаттамасы                                                                            |  |  |
|-------------------------|----------------------------------------------------------------------------------------|--|--|
| Playlist                | Ағымда ойнатылып жатқан мазмұн элементтерінің тізімін көріңіз.                         |  |  |
| Channel List            | Network Channel / Internal Channel / USB                                               |  |  |
| Sound Mode              | Қазіргі уақытта ойнатылып жатқан мазмұн үшін аудио<br>параметрлерін конфигурациялайды. |  |  |
| Repeat All / Repeat One | Қайталау режимін қойыңыз.                                                              |  |  |
| Background Music        | Мазмұн ойнатылып тұрған кезде ойнатылатын фондық музыканы<br>орнату.                   |  |  |
| Reset                   | Фондық музыканы қалпына келтіру.                                                       |  |  |
| Pause                   | Фондық музыканы кідірту.                                                               |  |  |
| Prev                    | Тізімдегі алдыңғы фондық музыканы ойнату.                                              |  |  |
| Next                    | Тізімдегі келесі фондық музыканы ойнату.                                               |  |  |

Reset, Pause, Prev, Next мүмкіндіктері тек фондық музыка орнатылғанда ғана пайда болады.

## Player құралымен үйлесімді файл пішімдері

- Қолдау көрсетілген файл жүйелері FAT32 және NTFS қамтиды.
- Ең көп ажыратымдылықтан артық тік және көлденең ажыратымдылықтағы файл ойнатылмайды. Файлдың тік және көлденең ажыратымдылығын тексеріңіз.
- Қолдау көрсетілетін бейнені және аудио кодектің түрлері мен нұсқаларын тексеріңіз.
- Қолдау көрсетілетін файлдың нұсқаларын тексеріңіз.
  - 🖉 PowerPoint бағдарламасының 97 2013 нұсқаларына дейін қолдау көрсетіледі
- USB-Internal Memory арқылы файлды тасымалдау қажет болса, Options → Send тармағын басыңыз.
  - Үлгілік файлдар орны
    - Internal Memory → USB арқылы тасымалдау: USB → MagicinfoSlide қалтасының төменгі жағында
    - USB → Internal Memory арқылы тасымалдау: Internal Memory → My Templates қалтасының төменгі жағында
  - Басқа файлдардың (үлгілік емес) орны
    - Internal Memory → USB арқылы тасымалдау: USB → MagicinfoSlide қалтасының төменгі жағында
    - USB → Internal Memory арқылы тасымалдау: Негізгі қалтаның төменгі жағында

#### Желілік кесте мультикадры

#### Ойнату шектеулері

- Бір мезгілде 1-3 FHD бейне файлын немесе тек бір UHD және FHD бейне файлын ойнатуға болады. Портреттік ойнату режимінде бір мезгілде 3 FHD бейне файлын немесе тек бір UHD бейне файлын ойнатуға болады.
- Office файлдары (PPT және Word файлдары) мен PDF файлдары үшін бір уақытта бір файл түріне ғана қолдау көрсетіледі.
- LFD(\*.LFD) файлдарына қолдау көрсетілмейді.
- 3840 х 2160 жоғары ажыратымдылықтағы мазмұндарға қолдау көрсетілмейді.

#### Дыбыс шығысының шектеулері

- Бірден артық дыбыс шығысын пайдалану мүмкін емес.
- Ойнату артықшылығы: пайдаланушы тарапынан таңдалатын негізгі жақтаудағы желілік BGM → жергілікті BGM → бейне файлы
  - 🖉 Желілік BGM: Параметрлерді сервер жоспарын жасағанда реттеуге болады.
  - Жергілікті BGM: BGM параметрлерін TOOLS түймесі Player ойнату кезінде басылғаннан кейін көрсетілген құралдар арқылы реттеледі.
  - Пайдаланушы таңдаған негізгі жақтау: Негізгі жақтау параметрлерін сервер жоспарын жасағанда реттеуге болады.

### Үлгі файлдары(\*.LFD)

#### Шектеулер

- USB жад құрылғысында жарияланған Contents және Schedules қалталарының бар екенін тексеріңіз.
  - Тиісінше жарияланған мазмұн USB құрылғысында Published Content periнде көрсетіледі.
  - USB құрылғысында жарияланған мазмұнды (Published Content D) Internal Memory жадына көшірген кезде, мазмұн Internal Memory жадында Published Content periнде ғана пайда болады. Contents және Schedules қалталары Internal Memory жадында көрсетілмейді.

#### Ойнату шектеулері

- Ең көбі екі бейне (Video) файлдарын ойната аласыз.
- Office файлдары (PPT және Word файлдары) мен PDF файлдары үшін бір уақытта бір файл түріне ғана қолдау көрсетіледі.
- Бір мезгілде бірнеше бейне файлды ойнатқан кезде, дисплей аумақтары бір-біріне қабаттаспайтынына көз жеткізіңіз.

#### Дыбыс шығысының шектеулері

- Бірден артық дыбыс шығысын пайдалану мүмкін емес.
- Ойнату артықшылығы: пайдаланушы тарапынан таңдалатын негізгі жақтаудағы желілік BGM → жергілікті BGM → бейне файлы

### Бейне кодектері (QPR-8К үлгісін қоспағанда)

| Файл кеңейтімі                                                                                                    | Контейнер                                                         | Бейне кодек                                                                                                    | Ажыратымдылығы | Жақтау ауқымы<br>(кадр/с)          | Бит<br>жылдамдығы<br>(Мбит/с) | Аудио кодек                                                                                               |
|----------------------------------------------------------------------------------------------------|-------------------------------------------------------------------|----------------------------------------------------------------------------------------------------|----------------|------------------------------------|-------------------------------|----------------------------------------------------------------------------------------------------|
| *.avi<br>*.mkv                                                                                                    |                                                                   | H.264 BP/MP/HP                                                                                                    | 4096 x 2160    | 4096 x 2160: 30<br>3840 x 2160: 60 | 60                            |                                                                                                    |
| *.asf                                                                                                    |                                                                   | HEVC (H.265 - Main, Main10)                                                                                                    | -              | 60                                 | 80                            |                                                                                                    |
| *.wmv<br>*.mp4                                                                                                    | AVI<br>MKV                                                        | Motion JPEG                                                                                                    | 3840 x 2160    | 30                                 | 80                            | Dolby Digital                                                                                             |
| *.mov<br>*.3gp<br>*.vro<br>*.mpg<br>*.mpeg<br>*.ts<br>*.tp<br>*.tp<br>*.tp<br>*.tp<br>*.flv<br>*.vob<br>*.svi<br>*.svi<br>*.m2ts<br>*.mts | ASF<br>MP4<br>3GP<br>MOV<br>FLV<br>VRO<br>VOB<br>PS<br>TS<br>SVAF | MVC<br>MPEG4 SP/ASP<br>Window Media Video v9 (VC1)<br>MPEG2<br>MPEG1<br>Microsoft MPEG-4 v1, v2, v3<br>Window Media Video v7(WMV1), v8(WMV2)<br>H 263 Sorenson<br>VP6 | 1920 x 1080    | 60                                 | 20                            | LPCM<br>ADPCM(IMA, MS)<br>AAC<br>HE-AAC<br>WMA<br>DD+<br>MPEG(MP3)<br>AC-4<br>G.711(A-Law, µ-Law)<br>OPUS |
|                                                                                                    |                                                                   | VP8                                                                                                    | 1920 x 1080    | 60                                 | 20                            |                                                                                                    |
| *.webm                                                                                                    | WebM                                                              | VP9                                                                                                    | 3840 x 2160    | 3840 x 2160: 60                    | 80                            | Vorbis                                                                                                    |
| *.rmvb                                                                                                    | RMVB                                                              | RV8/9/10 (RV30/40)                                                                                                    | 1920 x 1080    | 60                                 | 20                            | RealAudio 6                                                                                               |

### Бейне кодектері (QPR-8К үлгісіне ғана қолданылады)

| Файл кеңейтімі                                                                                        | Контейнер                                                         | Бейне кодек                                                                                                    | Ажыратымдылығы | Жақтау ауқымы<br>(кадр/с)          | Бит<br>жылдамдығы<br>(Мбит/с) | Аудио кодек                                                                                               |
|----------------------------------------------------------------------------------------------------|-------------------------------------------------------------------|----------------------------------------------------------------------------------------------------|----------------|------------------------------------|-------------------------------|----------------------------------------------------------------------------------------------------|
| *.avi<br>*.mkv                                                                                        |                                                                   | H.264 BP/MP/HP                                                                                                    | 4096 x 2160    | 4096 x 2160: 30<br>3840 x 2160: 60 | 60                            |                                                                                                    |
| *.asf                                                                                                 | A \ (I                                                            | HEVC (H.265 - Main, Main10)                                                                                                    | 7680 x 4320    | 60                                 | 80                            | Delley Disited                                                                                            |
| *.mp4                                                                                                 | MKV                                                               | Motion JPEG                                                                                                    | 3840 x 2160    | 30                                 | 80                            | AC3                                                                                                    |
| *.mov<br>*.3gp<br>*.vro<br>*.mpg<br>*.mpeg<br>*.ts<br>*.tp<br>*.tp<br>*.tp<br>*.trp<br>*.flv<br>*.vob | ASF<br>MP4<br>3GP<br>MOV<br>FLV<br>VRO<br>VOB<br>PS<br>TS<br>SVAF | MVC<br>MPEG4 SP/ASP<br>Window Media Video v9 (VC1)<br>MPEG2<br>MPEG1<br>Microsoft MPEG-4 v1, v2, v3<br>Window Media Video v7(WMV1), v8(WMV2)<br>H 263 Sorenson | 1920 x 1080    | 60                                 | 20                            | LPCM<br>ADPCM(IMA, MS)<br>AAC<br>HE-AAC<br>WMA<br>DD+<br>MPEG(MP3)<br>AC-4<br>G.711(A-Law, μ-Law)<br>OPUS |
| *.m2ts<br>*.mts                                                                                       |                                                                   | VP6                                                                                                    |                |                                    |                               |                                                                                                    |
| * webm                                                                                                | WohM                                                              | VP8                                                                                                    | 1920 x 1080    | 60                                 | 20                            | Vorhic                                                                                                    |
| .webiii                                                                                               | WEDM                                                              | VP9                                                                                                    | 3840 x 2160    | 3840 x 2160: 60                    | 80                            | VUIDIS                                                                                                    |
| *.rmvb                                                                                                | RMVB                                                              | RV8/9/10 (RV30/40)                                                                                                    | 1920 x 1080    | 60                                 | 20                            | RealAudio 6                                                                                               |

Спецификациялар 8К қосылымына және декодтау стандарттарына байланысты болғандықтан, кейін қосылу, бағдарлама және декодтау стандарттарына қолдау көрсетілмеуі мүмкін. Келешек стандарттарға дейін жаңарту үшін қосымша құрылғылар сатып алу керек.

🖉 Кейбір 3-ші тарап стандарттарына қолдау көрсетілмеуі мүмкін.

#### Басқа шектеулер

- Мазмұн дерегіне қатысты мәселе орын алса, кодектер дұрыс жұмыс істемеуі мүмкін.
- Егер мазмұнда немесе кассетада ақаулық болса, бейне мазмұн ойналмауы немесе дұрыс ойналмауы мүмкін.
- Бейнежазбаның стандартты бит жиілігі/кадр алмасу жиілігі, жоғарыда көрсетілген ТДмен үйлесімді мәндерден жоғары болса, дыбыс немесе видео жұмыс істемеуі мүмкін.
- Индекс кестесінде қате бар болса, Іздеу (Аттап өту) функциясы жұмыс істемейді.
- Видеоны желі арқылы ойнатқан кезде, деректерді тасымалдау жылдамдықтарына байланысты видео бірқалыпты көрсетілмеуі мүмкін.
- Кейбір USB/сандық камера құралдары ТД-мен сыйысымды болмауы мүмкін.
- НЕVC кодек тек MKV / MP4 / TS кассеталарында ғана жұмыс істейді.
- МVС пішіміне жартылай қолдау көрсетіледі.

#### Видео декодерлер

- H.264 UHD үшін 5.1 деңгейіне дейін және H.264 FHD үшін 4.1 деңгейіне дейін қолдау көрсетіледі. (Теледидарда FMO / ASO / RS қолданылмайды)
- HEVC UHD үшін 5.1 деңгейіне дейін және HEVC FHD үшін 4.1 деңгейіне дейін қолдау көрсетіледі.
- HEVC 8К үшін 6.1 деңгейіне дейін қолдау көрсетіледі

🖉 Бұл спецификация тек QPR-8К үлгісінің серияларына ғана қатысты.

- VC1 AP L4-ке қолдау көрсетпейді.
- GMC 2 немесе жоғарыға қолдау көрсетілмейді.
- Бір бейне файлы ойнатылған кезде, келесі жағдайларда "Үздіксіз" режиміне қолдау көрсетілмейді:
  - Үйлесімсіз кодек (MVC, VP3, MJPEG)  $\leftrightarrow$  Үйлесімсіз кодек
  - Үйлесімсіз кодек ↔ Үйлесімді кодек
  - Монитордыкінен басқа ажыратымдылық
  - Монитордыкінен басқа жиілік

#### Аудио декодерлер

- WMA үшін 10 Pro 5.1 арналарына дейін қолдау көрсетіледі, M2 профилі.
- WMA1, WMA жойылмайтын / Дыбысқа қолдау көрсетілмейді.
- QCELP және AMR NB/WB қолдау көрсетілмейді.
- Vorbis 5.1 арналарына дейін қолдау көрсетеді.
- Dolby Digital Plus 5.1 арналарына дейін қолдау көрсетеді.
- Қолданылатын үлгілік жылдамдықтар 8, 11.025, 12, 16, 22.05, 24, 32, 44.1 және 48 кГц және кодекке қарай әр түрлі болады.

#### Сурет

- Үйлесімді сурет файлының пішімі: JPEG, PNG, BMP
  - 🖉 32 биттік, 24 биттік және 8 биттік ВМР файлдарына қолдау көрсетіледі.
- Қолдау көрсетілетін ең көп ажыратымдылық: 7680 x 4320 (JPEG), 4096 x 4096 (PNG, BMP)

🖉 Бір LFD файлында 10 файлды ойнатқан кезде - 5120 x 5120

- Қолдау көрсетілетін максималды файл өлшемі: 20МВ
- Колдау көрсетілетін Slideshow Effect 9 әсер (Fade1, Fade2, Blind, Spiral, Checker, Linear, Stairs, Wipe, Random)

| Power Point                                                                                                    | PDF                                                                                                    | WORD                                                                                                    |
|----------------------------------------------------------------------------------------------------|----------------------------------------------------------------------------------------------------|----------------------------------------------------------------------------------------------------|
| Power Point           • Үйлесімді құжат файлының пішімдері           - Кеңейтімі : ppt, pptx           - Нұсқасы : Office 97 ~ Office 2013           • Функцияларға қолдау көрсетілмейді           - Анимация әсері           - 3D пішіндері (2D көлемінде көрсетілетіндер)           - Үстіңгі және төменгі деректеме (кейбір ішкі<br>элементтерге қолдау көрсетілмейді)           - Word Art           - Туралау<br>Топтық туралау қатесі пайда болуы мүмкін           - Office 2007<br>SmartArt толығымен қолдау көрсетіле бермейді. 115<br>ішкі элементтен 97 ішкі элементке қолдау көрсетіледі.           - Нысан қою           - Жарты енді таңбалар           - Таңбалар арасындағы интервал           - Диаграммалар | <ul> <li>PDF</li> <li>Үйлесімді құжат файлының пішімдері <ul> <li>Кеңейтімі : pdf</li> </ul> </li> <li>Функцияларға қолдау көрсетілмейді <ul> <li>Жұмыс қарқыны ақаулықтарының кесірінен,1 пиксельден аз мазмұн қолдау көрсетілмейді.</li> <li>Бүркемеленген сурет, мозаикаланған сурет мазмұны қолдау көрсетілмейді.</li> <li>Бұрылған мәтіні бар мазмұн қолдау көрсетілмейді.</li> <li>ЗD көлеңке әсерлері қолдау көрсетілмейді.</li> <li>Кейбір таңбаларға қолдау көрсетілмейді<br/>(Арнайы таңбалар зақымдануы мүмкін)</li> </ul> </li> </ul> | <ul> <li>WORD</li> <li>Үйлесімді құжат файлының пішімдері <ul> <li>Кеңейтімі : .doc, .docx</li> <li>Нұсқасы : Office 97 ~ Office 2013</li> </ul> </li> <li>Функцияларға қолдау көрсетілмейді <ul> <li>Беттің фондық әсерлері</li> <li>Параграф мәнерлері</li> <li>Word Art</li> <li>Туралау<br/>Топтық туралау қатесі пайда болуы мүмкін</li> <li>3D пішіндері (2D көлемінде көрсетілетіндер)</li> <li>Office 2007<br/>SmartArt толығымен қолдау көрсетіле бермейді. 115<br/>ішкі элементтен 97 ішкі элементке қолдау көрсетіледі.</li> <li>Диаграммалар</li> <li>Жарты енді таңбалар</li> <li>Таңбалар арасындағы интервал</li> <li>Тік мәтін<br/>Кейбір ішкі элементтер қолдау көрсетілмейді</li> </ul> </li> </ul> |
| <ul> <li>Тік мәтін</li> <li>Кейбір ішкі элементтер қолдау көрсетілмейді</li> <li>Слайд жазбалары мен материалдары</li> </ul>                                                                                                    |                                                                                                    | — Слайд жазбалары мен материалдары                                                                                                    |

## Schedule

 $\mathsf{HOME} \ \textcircled{} \rightarrow \mathsf{Schedule} \rightarrow \mathsf{ENTER} \ \fbox{}$ 

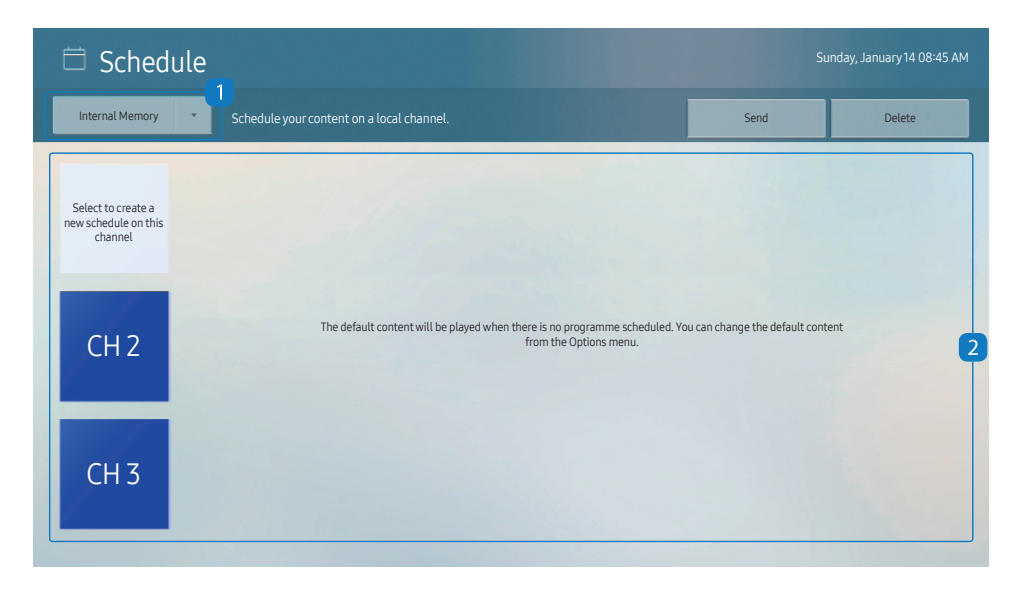

Таңдалған сақтау құрылғысынан импортталған жоспарды тексеруге болады.

| Жоқ. | Сипаттамасы                                                  |  |  |  |
|------|--------------------------------------------------------------|--|--|--|
| 1    | Жоспар сақталған орынды таңдаңыз.                            |  |  |  |
| 2    | Мазмұнның ойнатылу жоспарын жасаңыз/өңдеңіз/жойыңыз/қараңыз. |  |  |  |

🖉 Үлгі түріне қарай көрсетілген суреттер әр түрлі мүмкін.

## **Clone Product**

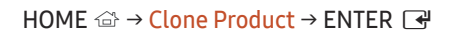

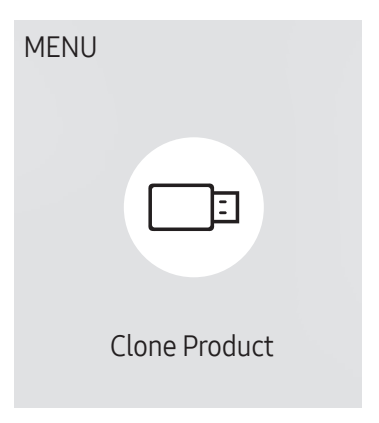

🖉 Үлгі түріне қарай көрсетілген суреттер әр түрлі мүмкін.

Өнімдегі параметрлерді сыртқы жад құрылғысына экспорттаңыз. Сондай-ақ, параметрлерді сыртқы жад құрылғысынан импорттауға болады.

Бұл опция бірнеше өнімге бір параметрді тағайындау кезінде пайдалы.

#### Сыртқы жад құрылғысында көшірме файл табылмағанда

- 1 Сыртқы жад құрылғысын қосыңыз да, содан кейін Clone Product функциясын қосыңыз.
- 2 No cloning file found on the external storage device. Export this device's settings to the external storage device? хабарламасы пайда болады.
- **3** Параметрлерді экспорттау үшін **Export** опциясын таңдаңыз.

#### Сыртқы жад құрылғысында көшірме файл табылғанда

- 1 Сыртқы жад құрылғысын қосыңыз да, содан кейін Clone Product функциясын қосыңыз.
- 2 Cloning file found. Please select an option. хабарламасы пайда болады. Import from External Storage немесе Export to External Storage функциясын іске қосыңыз.
  - Import from External Storage: Сыртқы жад құрылғысында сақталған параметрлерді өнімге көшіріңіз.
    - 🖉 Конфигурациялау аяқталғаннан кейін өнім автоматты түрде қалпына келтіріледі.
  - Export to External Storage: Өнімдегі параметрлерді сыртқы жад құрылғысына көшіріңіз.

## **ID Settings**

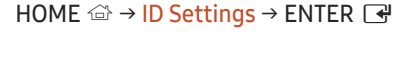

![](_page_46_Picture_2.jpeg)

🖉 Үлгі түріне қарай көрсетілген суреттер әр түрлі мүмкін.

Жинаққа ID нөмір тағайындаңыз.

### Device ID

#### Әрбір өнімнің бірегей ИД нөмірін орнатыңыз. (Ауқым: 0~224)

- 🖉 Нөмір таңдау үшін 🔺 🔻, содан кейін 🖃 түймелерін басыңыз.
- 🖉 Қажетті нөмірді қашықтан басқару пультіндегі сандық түймешіктер көмегімен енгізіңіз.

## **Device ID Auto Set**

Бұл функция RS232C кабелі арқылы жалғанған құрылғыға автоматты түрде ID нөмірін тағайындайды. 🖉 Бұл функция тек RS-232C бірізді тізбегіндегі бірінші құрылғыда ғана қолжетімді.

## PC Connection Cable

Дисплейді компьютермен қосу үшін кабель түрін таңдаңыз.

- RS232C cable RS232C кабелі арқылы MDC бағдарламасымен байланысады.
- RJ-45 (LAN)/Wi-Fi Network немесе RJ-45 (LAN) Cable RJ45 кабелі арқылы MDC бағдарламасымен байланысады.
  - 🖉 Қолжетімді функциялар үлгіге байланысты өзгешеленуі мүмкін.

## Video Wall

![](_page_47_Figure_1.jpeg)

HOME  $\bigcirc$   $\rightarrow$  Video Wall  $\rightarrow$  ENTER  $\bigcirc$ 

🖉 Үлгі түріне қарай көрсетілген суреттер әр түрлі мүмкін.

Бейне панелін жасау үшін қосылған бірнеше дисплейлердің орналасуын баптайды.

Бұған қоса, толық суреттің бір бөлігін көрсетеді немесе әрбір қосылған көп дисплейдегі бірдей суретті қайталайды.

Бірнеше суретті көрсету үшін MDC анықтамасын немесе MagicInfo пайдаланушы нұсқаулығын қараңыз. Кейбір үлгілер MagicInfo функциясын қолдамауы мүмкін.

### Video Wall

Video Wall мүмкіндігін қосуға не өшіруге болады.

Бейне панельді ұйымдастыру үшін Оп күйін таңдаңыз.

• Off / On

## Horizontal x Vertical

Бұл функция бейне қабырғаның матрица конфигурациясына негізделіп, бейне қабырға дисплейін автоматты түрде бөледі.

Бейне қабырға матрицасын енгізіңіз.

Бейне қабырға дисплейі конфигурацияланған матрица бойынша бөлінеді. Тігінен немесе көлденеңінен байланыстырылған дисплей құрылғыларын 1 және 15 аралығындағы ауқым бойынша орнатуға болады.

- 🖉 Бейне қабырға дисплейін бөлуге болатын экрандардың максималды саны 225.
- 🖉 Horizontal x Vertical опциясы тек Video Wall On орнатылған кезде ғана қосылады.

### **Screen Position**

Бөлінген экрандардың ретін өзгерту үшін, Screen Position функциясын пайдаланып, матрицадағы әр өнімнің нөмірін реттеңіз.

Screen Position функциясын таңдаған кезде бейне қабырға түзу үшін қолданылған өнімдерге тағайындалған нөмірлермен бірге бейне қабырға матрицасын көрсетеді.

Өнімдердің ретін өзгерту үшін, қашықтан басқару құрылғысындағы бағыт түймелерін пайдаланып, өнімнің нөмірін қажетті нөмірге ауыстырыңыз. 🕞 түймесін басыңыз.

- 🖉 Screen Position опциясы экранды ең көбі 225 көрініске (15 x 15) бөлуге мүмкіндік береді.
- 🖉 Screen Position опциясы тек Video Wall On орнатылған кезде ғана қосылады.
- 🖉 Функцияны пайдалану үшін, Horizontal x Vertical конфигурацияланғанын тексеріңіз.

### Format

Бейне қабырға дисплейіндегі кескіндерді қалай көрсету керек екенін таңдаңыз.

- Full: кескіндерді толық экран режимінде жиексіз көрсетеді.
- Natural: кескіндерді бастапқы өлшем қатынасымен, үлкейтпей немесе кішірейтпей көрсетеді.
- 🖉 Format опциясы тек Video Wall On орнатылған кезде ғана қосылады.

## **Network Status**

Ағымдағы желі және Интернет қосылымын тексеріңіз.

HOME  $\textcircled{} \rightarrow$  Network Status  $\rightarrow$  ENTER  $\blacksquare$ 

![](_page_49_Picture_3.jpeg)

<sup>🖉</sup> Үлгі түріне қарай көрсетілген суреттер әр түрлі мүмкін.

## **On/Off Timer**

![](_page_50_Figure_1.jpeg)

HOME  $\textcircled{} \rightarrow On/Off Timer \rightarrow ENTER \square$ 

🖉 Үлгі түріне қарай көрсетілген суреттер әр түрлі мүмкін.

🖉 Осы мүмкіндікті пайдаланудан бұрын Clock Set опциясын орнату керек.

### On Timer

On Timer параметрін құрылғы таңдаған уақытта және күнде автоматты түрде қосылатындай етіп орнатыңыз. Қуат көрсетілген дыбыс деңгейі немесе кіріс көзімен бірге қосылған.

On Timer: Жеті опцияның бірінен таңдау арқылы таймерді орнатыңыз. Алдымен таймер орнатылғанын тексеріңіз.

#### (On Timer 1 ~ On Timer 7)

- Ішкі/USB жады опциясын MagicInfo режимі үшін On Timer бірге пайдалануға болатын кезде, ішкі жадты пайдаланған жөн.
- Танылуына ұзақ уақыт кететін, батарея қуатымен жұмыс істейтін USB құрылғысымен пайдаланған жағдайда, On Timer мүмкіндігінің дұрыс жұмыс істеуіне кепілдік берілмейді.
- Setup: Off, Once, Everyday, Mon~Fri, Mon~Sat, Sat~Sun немесе Manual параметрін таңдаңыз. Manual параметрін таңдасаңыз, On Timer параметрінде өнімде қосу үшін күндерді таңдауға болады.
   Белгі таңдаған күндерді көрсетеді.
- Time: Сағат пен минутты орнатыңыз. Сандарды енгізу үшін сандық түймелерді немесе жоғары және төмен көрсеткі пернелерді пайдаланыңыз. Енгізу өрістерін өзгерту үшін сол және оң көрсеткі түймелерді пайдаланыңыз.
- Volume (кіріктірілген динамиктері бар үлгілер үшін): Қалаған дыбыс деңгейін орнатыңыз. Дыбыс деңгейін өзгерту үшін жоғары және төмен көрсеткі түймелерін пайдаланыңыз.
- Source: Таңдаған кіріс көзін таңдаңыз.
- Content (Source тармағы MagicInfo режимдері үшін Internal/USB ретінде орнатылған кезде): USB құрылғысынан немесе ішкі жадтан құрылғы қосылғаннан кейін ойнатылатын файл (мысалы, музыка, фотосурет немесе бейне) таңдаңыз.

### Off Timer

Жеті опцияның бірінен таңдау арқылы (Off Timer) таймерді өшіріңіз. (Off Timer1 ~ Off Timer7)

- Setup: Off, Once, Everyday, Mon~Fri, Mon~Sat, Sat~Sun немесе Manual параметрін таңдаңыз. Manual пәрменін таңдасаңыз, Off Timer параметрінде өнімде өшіру үшін күндерді таңдауға болады.
  - Белгі таңдаған күндерді көрсетеді.
- Time: Сағат пен минутты орнатыңыз. Сандарды енгізу үшін сандық түймелерді немесе жоғары және төмен көрсеткі пернелерді пайдаланыңыз. Енгізу өрістерін өзгерту үшін сол және оң көрсеткі түймелерді пайдаланыңыз.

### Holiday Management

Таймер демалыс ретінде көрсетілген мерзім ішінде ажыратылады.

• Add Holiday: Демалыс ретінде қосқыңыз келген мерзімді көрсету.

▲/▼ түймелерін пайдаланып, демалыстың басталатын және аяқталатын күнін таңдап, Done түймесін басыңыз.

Кезең демалыстар тізіміне қосылады.

- Start Date: Демалыстың басталатын күнін белгілеңіз.
- End Date: Демалыстың аяқталатын күнін белгілеңіз.
- Delete: Демалыстар тізімінен таңдалған элементтерді жойыңыз.
- Edit: Мереке күні элементін таңдап, күнді өзгертіңіз.
- Set Applied Timer: Мереке күндері іске қоспау үшін On Timer және Off Timer күйіне орнатыңыз.
  - Қосқыңыз келмейтін On Timer және Off Timer параметрлерін таңдау үшін 🖼 басыңыз.
  - Таңдалған On Timer және Off Timer параметрі іске қосылмайды.

## Ticker

#### HOME $\textcircled{} \rightarrow$ Ticker $\rightarrow$ ENTER

![](_page_52_Picture_2.jpeg)

🖉 Үлгі түріне қарай көрсетілген суреттер әр түрлі мүмкін.

Бейне немесе сурет көрсетілген кезде мәтінді енгізіңіз және экранда мәтінді көрсетіңіз.

- 🖉 Осы мүмкіндікті пайдаланудан бұрын Clock Set опциясын орнату керек.
- Off / On: Ticker функциясын қосу немесе өшіру.
- Message: Экранда көрсету үшін хабарды енгізіңіз.
- Time: Start Time және End Time параметрін Message хабарын көрсету үшін орнатыңыз.
- Font options: Хабарламаның мәтін қарпін және түсін белгілеңіз.
- Position: Message көрсету үшін позицияны таңдау.
- Scroll: Ticker функциясының айналдырып өту әсерлерін қосу немесе өшіру. Хабарламаны айналдырудың Direction және Speed параметрлерін белгілеңіз.
- Preview: Ticker параметрлерін алдын ала қарап шығу.

## **URL Launcher**

 $\mathsf{HOME} \boxdot \to \mathsf{URL}\,\mathsf{Launcher} \to \mathsf{ENTER}\,\, \textcircled{\texttt{P}}$ 

![](_page_53_Picture_2.jpeg)

<sup>🖉</sup> Үлгі түріне қарай көрсетілген суреттер әр түрлі мүмкін.

URL Launcher мүмкіндігін пайдалану әдісі туралы мәліметтер алу үшін тауар сатылып алынған дилерге хабарласыңыз.

- 🖉 Бұл функция кейбір үлгілерде жоқ болуы мүмкін.
- **URL Launcher** мүмкіндігін пайдалану үшін, System бөлімінде Play via параметрін URL Launcher опциясына орнатыңыз.

(MENU  $\blacksquare \rightarrow$  System  $\rightarrow$  Play via  $\rightarrow$  URL Launcher)

## **URL Launcher Settings**

#### HOME $rightarrow ext{URL Launcher Settings} ightarrow ext{ENTER}$

![](_page_54_Picture_2.jpeg)

<sup>🖉</sup> Үлгі түріне қарай көрсетілген суреттер әр түрлі мүмкін.

- URL Launcher мүмкіндігін пайдалану әдісі туралы мәліметтер алу үшін тауар сатылып алынған дилерге хабарласыңыз.
- 🖉 Бұл функция кейбір үлгілерде жоқ болуы мүмкін.
- Install Web App: Веб-қолданбаны орнату үшін URL мекенжайын енгізу.
- Install from USB Device: Веб-қолданбаны USB жад құрылғысынан орнату.
- Uninstall: Орнатылған веб-қолданбаны жою.
- Timeout Setting: URL мекенжайына қосылу үшін кідіріс уақытын орнату.
- Developer Mode: Әзірлеуші режимін іске қосу.

# 06-тарау Экранды реттеу

Picture параметрлерін конфигурациялау (Backlight, Colour Tone және т.б.). Picture мәзірі параметрлерінің орналасуы құрылғыға байланысты өзгеру мүмкін.

## Backlight / Brightness / Contrast / Sharpness

Мониторда сурет сапасын реттеудің бірнеше параметрі бар.

🖉 Құрылғының кірісіне қосқан әрбір сыртқы құрылғы үшін параметрлерді реттеуге және сақтауға болады.

🖉 Сурет жарықтығын төмендету қуатты тұтынуды азайтады.

 $\mathsf{MENU} \blacksquare \to \mathsf{Picture} \to \mathsf{ENTER} \blacksquare$ 

| Picture            |                |
|--------------------|----------------|
| Backlight          | <u> </u>       |
| Brightness         | <del></del> 45 |
| Contrast           | <u> </u>       |
| Sharpness          | <u> </u>       |
| Colour Temperature | 10000 K        |
| Advanced Settings  |                |
| Picture Options    |                |

<sup>🖉</sup> Үлгі түріне қарай көрсетілген суреттер әр түрлі мүмкін.

## **Colour Temperature**

 $\mathsf{MENU} \blacksquare \rightarrow \mathsf{Picture} \rightarrow \mathsf{Colour} \, \mathsf{Temperature} \rightarrow \mathsf{ENTER} \blacksquare$ 

| Picture            |         |
|--------------------|---------|
| Colour Temperature | 10000 K |
|                    |         |

🖉 Үлгі түріне қарай көрсетілген суреттер әр түрлі мүмкін.

Түс температурасын орнатады. Мән мен температура бір уақытта артады, сондықтан көк түс арақатынасы өседі. (Ауқым: 2800К–16000К)

🖉 Colour Tone функциясы Off режиміне орнатылған кезде қосылады.

## **Advanced Settings**

 $\mathsf{MENU} \blacksquare \rightarrow \mathsf{Picture} \rightarrow \mathsf{Advanced} \ \mathsf{Settings} \rightarrow \mathsf{ENTER} \blacksquare$ 

| Advanced Settings |          |
|-------------------|----------|
| Picture Enhancer  | On       |
| HDR+ Mode         | Off      |
| Colour            | <u> </u> |
| Tint (G/R)        | <u> </u> |
| White Balance     |          |
| Gamma             | BT.1886  |
| · BT.1886         | <u> </u> |
|                   |          |

🖉 Үлгі түріне қарай көрсетілген суреттер әр түрлі мүмкін.

Қалаған суретті жасау үшін кеңейтілген сурет параметрлерін конфигурациялаңыз.

## **Picture Enhancer**

Жақсартылған түстер мен ашықтықты көрсетеді.

• Off / On

### HDR+ Mode немесе HDR10+ Mode

Бейне файл көзінің негізінде автоматты түрде оңтайлы HDR әсерін береді.

- Off / On
- 🖉 Бұл функция кейбір үлгілерде жоқ болуы мүмкін.
- 🖉 Local Dimming функциясы бар үлгілерде HDR10+ Mode режиміне қолдау көрсетіледі.

## Colour

Түс қанықтығының деңгейлерін реттеу. Түс қанықтығы 100 мәніне жақындаған сайын арта түседі. (Ауқым: 0~100)

## Tint (G/R)

Жасыл және қызыл түстердің қатынасын реттеу. Мәндер артқан сайын, қызыл және жасыл түстердің қанықтығы артады. (Ауқым: 0~50)

### White Balance

- Ақ заттар ашығырақ көрінуі үшін суреттің түс температурасын реттеңіз.
- 🖉 Бұл функция кейбір үлгілерде жоқ болуы мүмкін.

### 2 Point

Ақ түс теңгерімін дәл оңтайландыру үшін екі бөлімдегі қызыл, жасыл және көк түстің жарықтық деңгейін реттеңіз.

- R-Offset / G-Offset / B-Offset: қараңғы аймақтардағы қызыл, жасыл және көк түстің пропорциясын реттеу.
- R-Gain / G-Gain / B-Gain: жарық аймақтардағы қызыл, жасыл және көк түстің пропорциясын реттеу.
- Reset: Бейнеқабырға дисплейлері қолданылатын орталарға жарамды.

### 20 Point Settings

Қызыл, жасыл және көк жарықтығын реттеу арқылы ақ түс балансын 20 нүкте аралықпен басқарады.

#### 20 Point

Ақ түс балансын дәлме-дәл оңтайландыру үшін жиырма секундтың ішінде қызыл, жасыл және көк жарық деңгейін реттеңіз.

- Off () / On ()
- Interval: Реттеу үшін аралықты таңдайды.
- Red: Қызыл деңгейін реттейді.
- Green: Жасыл деңгейін реттейді.
- Blue: Көк деңгейін реттейді.
- Reset: Ақ түс балансына арналған ток деңгейінің 20 нүктесін әдепкі мәндерге қалпына келтіреді.
- 🖉 Кейбір сыртқы құрылғылар бұл функцияны қолдамауы мүмкін.

## White Balance Settings

Ақ заттар ашығырақ көрінуі үшін суреттің түс температурасын реттеңіз.

- 🖉 Тек бейне панелінің үлгілері үшін қолжетімді.
- White Balance (Custom / Color Expert): Компьютердің калибрлеу параметрлерін қолдану үшін Color Expert опциясын таңдаңыз.
- R-Gain / G-Gain / B-Gain: жарық аймақтардағы қызыл, жасыл және көк түстің пропорциясын реттеу.
- Reset: Ақ түс балансы параметрлерін әдепкі мәндеріне қалпына келтіріңіз.

## Uniformity

#### Әр экранда ашықтық пен түс бірыңғайлығын калибрлеңіз.

- 🖉 Тек бейне панелінің үлгілері үшін қолжетімді.
- Off / On

### Gamma

Суреттің орта ауқымды жарықтығын реттейді.

- HLG / ST.2084 / BT.1886 / S Curve
- НLG, ST.2084 және BT.1886 деген Gamma параметрлері кіріс бейне параметрлеріне байланысты өзгеруі мүмкін. HDR+ Mode қолдауына ие үлгілер бойынша, HLG, ST.2084 және BT.1886 деген Gamma параметрлері кіріс бейнеге және HDR+ Mode параметрлеріне байланысты өзгеруі мүмкін. HDR+ Mode режимі Off күйіне орнатылған болса, HLG, ST.2084 және BT.1886 параметрлері кіріс бейнеге байланысты қолжетімді болуы мүмкін. S Curve реттеу, HDR+ Mode түсін Off орнату үшін.

### HLG / ST.2084 / BT.1886 / S Curve

#### Суреттегі HLG, ST.2084, BT.1886, S Curve деңгейлерін реттеңіз.

🖉 Қолжетімді функциялар порт түріне байланысты өзгешеленуі мүмкін.

## Contrast Enhancer

Ашық және қараңғы аймақтардың айырмашылығы шамадан тыс болмауы үшін контрасттың балансын автоматты түрде реттеңіз.

• Off / Low / Medium / High

## Black Tone

Экран тереңдігін реттеу үшін қара деңгейді таңдаңыз.

• Off / Dark / Darker / Darkest

## Flesh Tone

Қызыл реңк деңгейлерін арттыру немесе азайту арқылы дене реңкін реттеу.

## RGB Only Mode

Қанықтықты және қызыл, жасыл немесе көк түс реңктерінің арналарын дәл реттеңіз.

• Off / Red / Green / Blue

## **Colour Space Settings**

Экраныңыздағы түстердің спектрін дұрыстау үшін түс кеңістігінің параметрлерін реттеңіз.

### Colour Space

Түс кеңістігін таңдаңыз.

- Auto / Native / Custom
- 🖉 Colour, Red, Green, Blue және Reset реттеу, Colour Space түсін Custom орнату үшін.

## Input Signal Plus

HDMI қосылымдары үшін кіріс сигналының ауқымын ұзартады.

- HDMI1 (Off ()) / On ())
- Input Signal Plus параметрі On күйіне орнатылғанда, 3840 x 2160 @ 60 Гц-ке дейінгі ажыратымдылыққа қолдау көрсетіледі. HDMI IN 4 портына қосылып тұрса, тек QPR-8K үлгісі үшін 7680 x 4320 @ 60 Гц-ке дейінгі ажыратымдылыққа қолдау көрсетіледі. Input Signal Plus параметрі Off күйіне орнатылғанда, 3840 x 2160 @ 30 Гц-ке дейінгі ажыратымдылыққа қолдау көрсетіледі.
- 🖉 Қосылатын бөліктер үлгіге байланысты өзгешеленуі мүмкін.
- 🖉 Бұл функция кейбір үлгілерде жоқ болуы мүмкін.

### UHD кіріс сигналдары үшін қолданылатын

#### ажыратымдылықтар

UHD кіріс сигналдарын қабылдау үшін қолдау көрсетілетін ажыратымдылықты тексеріңіз.

• Ажыратымдылығы: 3840 x 2160p, 4096 x 2160p

Input Signal Plus режимі Off параметріне орнатылған болса

| Кадр<br>алмасу<br>жиілігі (fps) | Түс тереңдігі /<br>Түстің реңкі | RGB 4:4:4 | YCbCr 4:4:4 | YCbCr 4:2:2 | YCbCr 4:2:0 |
|---------------------------------|---------------------------------|-----------|-------------|-------------|-------------|
| 50 / 60                         | 8 бит                           | -         | -           | -           | 0           |

Input Signal Plus режимі On параметріне орнатылған болса

| Кадр<br>алмасу<br>жиілігі (fps) | Түс тереңдігі /<br>Түстің реңкі | RGB 4:4:4 | YCbCr 4:4:4 | YCbCr 4:2:2 | YCbCr 4:2:0 |
|---------------------------------|---------------------------------|-----------|-------------|-------------|-------------|
| 50 / 60                         | 8 бит                           | 0         | 0           | 0           | 0           |
|                                 | 10 бит                          | -         | -           | 0           | 0           |
|                                 | 12 бит                          | -         | -           | 0           | 0           |

# QPR-8К үлгісінің сериялары қолдау көрсететін кіріс сигналдарына арналған ажыратымдылықтар

QPR-8К үлгісінің сериялары қолдау көрсететін кіріс сигналдарына арналған ажыратымдылықтардың бар-жоғын тексеріңіз.

Input Signal Plus режимі On параметріне орнатылған болса

• Ажыратымдылығы: 3840 x 2160р

| Кадр<br>алмасу<br>жиілігі (fps) | Түс тереңдігі /<br>Түстің реңкі | RGB 4:4:4 | YCbCr 4:4:4 | YCbCr 4:2:2 | YCbCr 4:2:0 |
|---------------------------------|---------------------------------|-----------|-------------|-------------|-------------|
|                                 | 8 бит                           | 0         | 0           | 0           | 0           |
| 50 / 60                         | 10 бит                          | *0        | *0          | 0           | 0           |
|                                 | 12 бит                          | -         | -           | 0           | 0           |
| 120                             | 10 бит                          | *0        | *0          | *0          | *0          |

🖉 🐮 Бұл параметрлерге HDMI 4 ұяшығында қолдау көрсетіледі.

#### • Ажыратымдылығы: 7680 x 4320

| Кадр<br>алмасу<br>жиілігі (fps) | Түс тереңдігі /<br>Түстің реңкі | RGB 4:4:4 | YCbCr 4:4:4 | YCbCr 4:2:2 | YCbCr 4:2:0 |
|---------------------------------|---------------------------------|-----------|-------------|-------------|-------------|
| 24 / 30                         | 8 бит / 10 бит                  | *0        | *0          | *0          | *0          |
| 50 / 60                         | 8 бит / 10 бит                  | -         | -           | -           | *0          |

\*: Бұл параметрлерге HDMI 4 ұяшығында қолдау көрсетіледі. Бұл параметрлер үшін жарамды HDMI сымын пайдаланыңыз.

## **Motion Lighting**

Экрандағы сурет қозғалыста болғанда экран жарықтығын азайту арқылы қуатты тұтынуды азайтады.

• Off / On

🖉 Бұл мүмкіндік бейне панелінің дисплейлері үшін қолжетімді емес.

## **Picture Options**

 $\mathsf{MENU} \blacksquare \to \mathsf{Picture} \to \mathsf{Picture} \ \mathsf{Options} \to \mathsf{ENTER} \ \fbox$ 

| Pio | cture Options    |      |
|-----|------------------|------|
| Сс  | olour Tone       | Off  |
| Di  | gital Clean View | Off  |
| H   | OMI Black Level  | Auto |
| Fil | m Mode           | Off  |
| Lo  | cal Dimming      | High |
| Dy  | namic Backlight  | On   |
|     |                  |      |

🖉 Үлгі түріне қарай көрсетілген суреттер әр түрлі мүмкін.

## Colour Tone

Қалауыңызға сәйкес келетін түстер реңін таңдау.

- Off / Cool / Standard / Warm1 / Warm2 / Natural
- 🖉 Құрылғының кірісіне қосылған әрбір сыртқы құрылғы үшін параметрлерді реттеуге және сақтауға болады.
- 🖉 Қолжетімді опциялар үлгіге байланысты өзгеруі мүмкін.

## **Digital Clean View**

Жылтылдау сияқты созылуды болдырмау үшін суреттегі шуылды азайту.

• Auto / Off

## HDMI Black Level

HDMI суретінің жарықтығы мен контрастылығын оңтайландыру үшін, қара түс деңгейін реттейді.

• Normal / Low / Auto

## Film Mode

Ескі бейне дереккөздеріндегі кадр ауысуларын біркелкі ету. Бұл функция тек кіріс сигнал TV, AV, Component (480і, 576і, 1080і) немесе HDMI (1080і) болған кезде қолжетімді болады.

• Off / Auto1 / Auto2

| Picture Options    |      |
|--------------------|------|
| Colour Tone        | Off  |
| Digital Clean View | Off  |
| HDMI Black Level   | Auto |
| Film Mode          | Off  |
| Local Dimming      | High |
| Dynamic Backlight  | On   |

🖉 Үлгі түріне қарай көрсетілген суреттер әр түрлі мүмкін.

## **Apply Picture Settings**

 $\mathsf{MENU} \blacksquare \rightarrow \mathsf{Picture} \rightarrow \mathsf{Apply} \ \mathsf{Picture} \ \mathsf{Settings} \rightarrow \mathsf{ENTER} \blacksquare$ 

| Picture                |             |
|------------------------|-------------|
| Apply Picture Settings | All Sources |
|                        |             |

#### 🖉 Үлгі түріне қарай көрсетілген суреттер әр түрлі мүмкін.

## Local Dimming

Оңтайлы контраст үшін экрандағы жеке аймақтардың жарықтық деңгейлерін реттеу.

- Off / Low / Standard / High
- 🖉 Dynamic Backlight функциясы бар үлгілерге қолдау көрсетілмейді.

## Dynamic Backlight

Ағымдағы жағдайларда мүмкін болатын ең жақсы экран контрастын беру үшін артқы жарықты автоматты түрде реттеп алыңыз.

- Off / On
- 🖉 Local Dimming функциясы бар үлгілерге қолдау көрсетілмейді.

Сурет параметрлерін құрылғыға жалғанған барлық сыртқы құрылғыларға немесе тек ағымдағы көзге қолданыңыз.

• All Sources / Current Source

## **Picture Size Settings**

 $\mathsf{MENU} \blacksquare \rightarrow \mathsf{Picture} \rightarrow \mathsf{Picture} \ \mathsf{Size} \ \mathsf{Settings} \rightarrow \mathsf{ENTER} \ \textcircled{\bullet}$ 

| Picture Size Settings |               |  |
|-----------------------|---------------|--|
| Picture Size          | 16:9 Standard |  |
| · Fit to screen       | Off           |  |
| · Zoom and Position   |               |  |

🖉 Үлгі түріне қарай көрсетілген суреттер әр түрлі мүмкін.

#### экранда көрсетілген өлшем мен сурет пропорцияларын таңдаңыз.

🖉 Кейбір сыртқы құрылғылар мен қолданбалар бұл функцияны қолдамауы мүмкін.

### **Picture Size**

#### Ағымдағы кіріс көзіне байланысты әр түрлі экран реттеу опциялары көрсетілген.

- 🖉 Қолжетімді функциялар үлгіге байланысты өзгешеленуі мүмкін.
- 16:9 Standard: Суретті 16:9 Standard кең режиміне орнатыңыз.
- Custom: Ажыратымдылықты пайдаланушының таңдауларына сәйкес етіп өзгертеді.
- 4:3: Суретті негізгі (4:3) режиміне орнатады.
  - 🖉 Өнімді 4:3 пішіміне ұзақ уақытқа орнатпайды.

Экранның сол және оң жағында немесе үстінде және астында көрсетілетін жиектер кепілдік қамтымайтын кескіннің сақталуын (экрандағы қалдық бейне) тудыруы мүмкін.

### Fit to screen

Суреттің позициясын реттейді. Таңдалған кезде, толық бағдарлама кескіні көрсетіледі. Кескіннің ешбір бөлігі кесілмейді.

• Off / On / Auto

### Zoom and Position

Сурет масштабын және қалпын реттейді. Бұл функция Picture Size опциясы Custom опциясына орнатылса ғана қолжетімді.

Суретті бастапқы қалпына келтіргіңіз келсе, Zoom and Position экранында Reset пәрменін таңдаңыз. Сурет әдепкі қалпына орнатылады.

## **Reset Picture**

Барлық сурет параметрлерін әдепкі зауыттық параметрлерге қалпына келтіреді.

 $\mathsf{MENU} \boxplus \rightarrow \mathsf{Picture} \rightarrow \mathsf{Reset} \ \mathsf{Picture} \rightarrow \mathsf{ENTER} \ \textcircled{=}$ 

Picture

Reset Picture

🖉 Үлгі түріне қарай көрсетілген суреттер әр түрлі мүмкін.

# 07-тарау OnScreen Display

## **Display Orientation**

#### $\mathsf{MENU} \blacksquare \rightarrow \mathsf{OnScreen} \mathsf{ Display} \rightarrow \mathsf{Display} \mathsf{ Orientation} \rightarrow \mathsf{ENTER} \blacksquare$

| Display Orientation        |             |  |
|----------------------------|-------------|--|
| Onscreen Menu Orientation  | Landscape   |  |
| Source Content Orientation | Landscape   |  |
| Aspect Ratio               | Full Screen |  |

🖉 Үлгі түріне қарай көрсетілген суреттер әр түрлі мүмкін.

### **Onscreen Menu Orientation**

Экрандағы мәзірді альбомдық немесе кітаптық бағдармен көрсету опциясының бірін таңдаңыз.

- Landscape: Мәзірді альбомдық режимде көрсету.
- Portrait: Экранның оң жағындағы мәзірді портреттік режимде көрсету.

### Source Content Orientation

#### Өнім экранының бағытын өзгерту.

- Бұл мүмкіндік 7680 х 4320 ажыратымдылығынан жоғары кіріс көзінің ажыратымдылықтары үшін қолжетімді емес.
- Landscape: Экранды альбомдық режимде көрсету.
- Portrait: Экранды кітаптық режимде көрсету.

### Aspect Ratio

Бұрылған экранды толық экран немесе бастапқы қалпына келтіріңіз.

- Full Screen: Бұрылған экранды толық экранда көрсетіңіз.
- Original ratio: Бұрылған экранды бастапқы пропорцияда көрсетіңіз.
- 🖉 Source Content Orientation Portrait режиміне орнатылған кезде ғана қолжетімді.

## **Screen Protection**

 $\mathsf{MENU} \blacksquare \rightarrow \mathsf{OnScreen} \mathsf{ Display} \rightarrow \mathsf{Screen} \mathsf{ Protection} \rightarrow \mathsf{ENTER} \blacksquare$ 

![](_page_66_Figure_2.jpeg)

🖉 Үлгі түріне қарай көрсетілген суреттер әр түрлі мүмкін.

## Auto Protection Time

Егер экран сіз анықтайтын белгілі бір уақыт кезеңінде қозғалыссыз суретті көрсетсе, монитор экранда қалдық суреттердің құрылуын болдырмау үшін экран сақтағышын іске қосады.

• Off / 2 hours / 4 hours / 6 hours / 8 hours / 10 hours

### **Screen Burn Protection**

Экрандағы қалдық суреттің мүмкіндігін азайту үшін бұл құрылғы Screen Burn Protection экрандағы қалдық суретті болдырмау технологиясымен жабдықталған.

Screen Burn Protection суретті ақырын экранда жылжытады.

### **Pixel Shift**

Пикселдерді көлденеңінен не тігінен жылжыту арқылы сурет сақталуын азайтыңыз.

• Pixel Shift (Off () / On ())

🖉 Horizontal, Vertical және Time тек Pixel Shift On орнатылған кезде ғана қосылады.

- Horizontal: Экран қанша пикселді көлденең жылжытатынын орнатады.
- Vertical: Экран қанша пикселді тігінен жылжытатынын орнатады.
- Time: Көлденең немесе тік жылжытуды орындау үшін уақыт аралығын орнатады.

#### Қолжетімді Pixel Shift параметрлер және оңтайлы параметрлер.

|                                | Қол жетімді параметрлер | Оңтайлы параметрлер |
|--------------------------------|-------------------------|---------------------|
| Horizontal (пиксел)            | 0 ~ 4                   | 4                   |
| <mark>Vertical</mark> (пиксел) | 0 ~ 4                   | 4                   |
| Time (минут)                   | 1 minute ~ 4 minutes    | 4 minutes           |

🖉 Pixel Shift мәні үлгіге байланысты өзгешеленуі мүмкін.

🖉 Суретті не 4:3 ұзақ уақыт бойы көрсету сурет сақталуына әкелуі мүмкін. Бұл өнімдегі ақау емес.

| Screen Burn Protection Pixel Shift |     |
|------------------------------------|-----|
| Timer                              |     |
| Immediate display                  | Off |

🖉 Үлгі түріне қарай көрсетілген суреттер әр түрлі мүмкін.

#### Timer

Таймерді Screen Burn Protection үшін орнатуға болады.

Screen Burn Protection функциясы көрсетілген уақыт ішінде автоматты түрде тоқтатылады.

#### Timer

#### Off

Repeat: Mode орнатылған сурет сақталуын көрсетілген уақыт аралығында көрсетеді (мерзім).

Interval: Mode орнатылған сурет сақталуын көрсетілген уақыт аралығында көрсетеді (Start Time бастап End Time дейін).

- Mode, Period, Time, Start Time және End Time тек Timer Repeat немесе Interval орнатылған кезде ғана қосылады.
- Mode: Көрсету үшін экранды қорғайтын үлгіні таңдаңыз.
  - Pixel: Экрандағы пикселдер үздіксіз күңгірт болып тұрады.
  - Rolling bar: Тік тақта солға не оңға жылжиды.
  - Fading screen: Бүкіл экран жарығырақ болады.

🖉 Rolling bar және Fading screen үлгілері көрсетілген уақыттың қайталануына қарамастан пайда болады.

• Period: Screen Burn Protection функциясын қосу үшін уақыт аралығын көрсетіңіз.

🖉 Опция тек Repeat Timer үшін таңдалған кезде ғана қосылған.

- Time: Screen Burn Protection функциясы қосулы болуы үшін уақытты көрсетіңіз.
   *Т*imer параметрі Repeat мәніне, ал Mode параметрі Pixel мәніне орнатылған кезде қосылады.
- Start Time: Экранды қорғау функциясын қосу үшін басталу уақытын орнатыңыз.

🖉 Опция тек Interval Timer үшін таңдалған кезде ғана қосылған.

• End Time: Экранды қорғау функциясын өшіру үшін аяқталу уақытын орнатыңыз.

🖉 Опция тек Interval Timer үшін таңдалған кезде ғана қосылған.

![](_page_68_Picture_0.jpeg)

🖉 Үлгі түріне қарай көрсетілген суреттер әр түрлі мүмкін.

### Immediate display

Бірден бейнелегіңіз келетін экран сақтағышты таңдаңыз.

• Off / Pixel / Rolling bar / Fading screen

## Message Display

 $\mathsf{MENU} \blacksquare \rightarrow \mathsf{OnScreen} \mathsf{Display} \rightarrow \mathsf{Message} \mathsf{Display} \rightarrow \mathsf{ENTER} \blacksquare$ 

| Message Display         |     |  |
|-------------------------|-----|--|
| Source Info             | On  |  |
| No Signal Message       | On  |  |
| MDC Message             | On  |  |
| Download Status Message | Off |  |

🖋 Үлгі түріне қарай көрсетілген суреттер әр түрлі мүмкін.

## Source Info

Кіріс көзі өзгерген кезде көздің экрандық мәзірін көрсету немесе көрсетпеуді таңдаңыз.

Off / On

### No Signal Message

Сигнал анықталмаған кезде "сигнал жоқ" экрандық мәзірін көрсету немесе көрсетпеуді таңдаңыз. Егер ешбір көз құрылғысы қосылмаған болса, No Cable Connected хабары пайда болады.

• Off / On

## MDC Message

Өнімді MDC арқылы басқарған кезде MDC экрандық мәзірін көрсету немесе көрсетпеуді таңдаңыз.

• Off / On

## Download Status Message

Серверден не басқа құрылғыдан мазмұн жүктеген кезде күйді көрсету үшін басыңыз.

• Off / On

## Language

 $\mathsf{MENU} \blacksquare \rightarrow \mathsf{OnScreen \ Display} \rightarrow \mathsf{Language} \rightarrow \mathsf{ENTER} \blacksquare$ 

| OnScreen Display |         |
|------------------|---------|
| Language         | English |

🖉 Үлгі түріне қарай көрсетілген суреттер әр түрлі мүмкін.

#### Мәзір тілін орнатады.

Тіл параметрін өзгерту тек экранда көрсетілетін мәзірге ғана қолданылады. Ол дербес компьютердегі басқа функцияларға қолданылмайды.

## Reset OnScreen Display

MENU  $\blacksquare \rightarrow OnScreen Display \rightarrow Reset OnScreen Display \rightarrow ENTER$ 

OnScreen Display

Reset OnScreen Display

Бұл параметр OnScreen Display астындағы ағымдағы параметрлерді әдепкі зауыттық параметрлерге қайтарады.

<sup>🖉</sup> Үлгі түріне қарай көрсетілген суреттер әр түрлі мүмкін.

# 08-тарау Дыбысты реттеу

Өнімнің Sound параметрлерін конфигурациялаңыз. 🖉 Бұл функция кейбір үлгілерде жоқ болуы мүмкін.

## Sound Mode

#### $\mathsf{MENU} \blacksquare \rightarrow \mathsf{Sound} \rightarrow \mathsf{Sound} \mathsf{Mode} \rightarrow \mathsf{ENTER} \blacksquare$

| Sound               |                |
|---------------------|----------------|
| Sound Mode          | Standard       |
| Balance             |                |
| Equaliser           |                |
| HDMI Sound          | AV(HDMI)       |
| Sound on Video Call | Current Source |
| Sound Output        | Internal       |
| Auto Volume         | ۲              |

<sup>🖉</sup> Үлгі түріне қарай көрсетілген суреттер әр түрлі мүмкін.

Жеке параметрлерді орнату кезінде дыбыс режимін реттеуге болады.

- Standard: Қалыпты дыбыс режимін таңдайды.
- Music: Дауыстарға қарағанда музыканы қаттырақ шығарады.
- Movie: Фильмдер үшін ең жақсы дыбысты қамтамасыз етеді.
- Clear Voice: Дауыстарды басқа дыбыстардан қаттырақ шығарады.
- Amplify: Есту қабілеті төмен адамдар үшін жақсырақ есту әрекеттестігіне мүмкіндік беру үшін жоғары жиілікті дыбыстың қарқындылығын көбейтеді.
- Бұл функция Sound Output параметрі External немесе Receiver (HDMI) күйіне орнатылған кезде ажыратылады.
# Balance

#### $\mathsf{MENU} \blacksquare \rightarrow \mathsf{Sound} \rightarrow \mathsf{Balance} \rightarrow \mathsf{ENTER} \blacksquare$

Дыбыс балансын оңтайландыру үшін динамиктің дыбыс деңгейлерін реттеу.

- Balance L/R: сол және оң жақ динамик арасындағы балансты реттейді.
- Reset: балансты әдепкі параметрлерге келтіреді.
- Бұл функция Sound Output параметрі External немесе Receiver (HDMI) күйіне орнатылған кезде ажыратылады.
- 🖉 Қолжетімді функциялар үлгіге байланысты өзгешеленуі мүмкін.

# Equaliser

#### $\mathsf{MENU} \blacksquare \rightarrow \mathsf{Sound} \rightarrow \mathsf{Equaliser} \rightarrow \mathsf{ENTER} \blacksquare$

Дыбыс пен үнді теңшеу үшін эквалайзерді реттеу және шығарылатын дыбыстың айқындылығын күшейту.

- 100 Hz / 200 Hz / 500 Hz / 1 kHz / 2 kHz / 5 kHz / 10 kHz (Өткізу мүмкіндігін реттеу): Көрсетілген өткізу мүмкіндігінің жиілік деңгейін реттейді.
- Reset: Эквалайзердің әдепкі параметрлерін қалпына келтіреді.
- 🖉 Sound Mode Standard режиміне орнатылған кезде ғана қолжетімді.
- Бұл функция Sound Output параметрі External немесе Receiver (HDMI) күйіне орнатылған кезде ажыратылады.

# **HDMI Sound**

#### $\mathsf{MENU} \blacksquare \rightarrow \mathsf{Sound} \rightarrow \mathsf{HDMI} \ \mathsf{Sound} \rightarrow \mathsf{ENTER} \blacksquare$

AV(HDMI) немесе PC(DVI) арқылы тыңдауды таңдаңыз.

- AV(HDMI) / PC(DVI)
- 🖉 AUDIO IN порты жоқ үлгілерге қолдау көрсетілмейді.

# Sound on Video Call

#### $\mathsf{MENU} \boxplus \rightarrow \mathsf{Sound} \rightarrow \mathsf{Sound} \text{ on Video Call} \rightarrow \mathsf{ENTER} \blacksquare$

Бейне қоңырау кезінде тыңдалатын дыбыс шығысын таңдаңыз.

- Current Source / Video Call
- 🖉 AUDIO IN порты жоқ үлгілерге қолдау көрсетілмейді.

# Digital Output Audio Format

#### $\mathsf{MENU} \blacksquare \rightarrow \mathsf{Sound} \rightarrow \mathsf{Digital} \ \mathsf{Output} \ \mathsf{Audio} \ \mathsf{Format} \rightarrow \mathsf{ENTER} \ \blacksquare$

Сандық дыбыс шығысының пішімін таңдаңыз. Dolby Digital+ опциясы тек форматты қолдайтын сыртқы құрылғылар үшін HDMI(ARC) арқылы қолжетімді.

- PCM / Dolby Digital / Dolby Digital+
- 🖉 Бұл функция кейбір үлгілерде жоқ болуы мүмкін.

# Digital Output Audio Delay

#### $\mathsf{MENU} \blacksquare \rightarrow \mathsf{Sound} \rightarrow \mathsf{Digital} \ \mathsf{Output} \ \mathsf{Audio} \ \mathsf{Delay} \rightarrow \mathsf{ENTER} \ \blacksquare$

Аудио және бейне жолдарының арасындағы кідіру уақытын реттеңіз. Бұл функция құрылғы SPDIF көмегімен қосылған кезде ғана қолжетімді.

🖉 Тек DIGITAL AUDIO OUT (OPTICAL) порты бар үлгілерге қолдау көрсетіледі.

# Sound Output

#### $\mathsf{MENU} \blacksquare \rightarrow \mathsf{Sound} \rightarrow \mathsf{Sound} \mathsf{Output} \rightarrow \mathsf{ENTER} \blacksquare$

Дыбыстық шығыс үшін динамиктер таңдаңыз.

- Internal / External / Receiver (HDMI)
- Sound Output параметрін External немесе Receiver (HDMI) күйіне орнатқан кезде сыртқы динамик өшіріледі. Сіз тек сыртқы динамиктер арқылы дыбысты естисіз.
- Internal күйіне орнатылған Sound Output опциясымен AUDIO OUT порты арқылы қосылған кезде, дыбыс ішкі және сыртқы динамиктер үшін қолжетімді. Қосу бөлшектері басқа құрылғыларда өзгеше болуы мүмкін.
- Receiver (HDMI) опциясын таңдау үшін, өнім AV қабылдағышының HDMI(ARC) портына қосылған кезде <u>Anynet+ (HDMI-CEC)</u> параметрін On күйіне орнатыңыз.
- Егер бейне сигналы жоқ болса, монитор динамиктері де, сыртқы динамиктер де үнсіз болады.

# Auto Volume

#### $\mathsf{MENU} \blacksquare \rightarrow \mathsf{Sound} \rightarrow \mathsf{Auto} \ \mathsf{Volume} \rightarrow \mathsf{ENTER} \blacksquare$

Бейне көздер мен мазмұнды деңгейі өзгеріссіз қалатындай етіп өзгерту кезінде дыбыс деңгейін автоматты түрде реттейді.

- Off () / On ()
- Косылған бастапқы құрылғының дыбыс деңгейін басқаруды пайдалану үшін Auto Volume Off орнатыңыз.
- Бұл функция Sound Output параметрі External немесе Receiver (HDMI) күйіне орнатылған кезде ажыратылады.

# **Reset Sound**

#### $\mathsf{MENU} \blacksquare \rightarrow \mathsf{Sound} \rightarrow \mathsf{Reset} \ \mathsf{Sound} \rightarrow \mathsf{ENTER} \blacksquare$

Барлық дыбыс параметрлерін әдепкі зауыттық параметрлерге қалпына келтіру.

# 09-тарау Network

# **Network Status**

MENU  $\square \rightarrow$  Network  $\rightarrow$  Network Status  $\rightarrow$  ENTER  $\square$ Ағымдағы желіні және интернет күйін тексеруге болады.

# **Open Network Settings**

MENU  $\square \rightarrow$  Network  $\rightarrow$  Open Network Settings  $\rightarrow$  ENTER  $\square$ Колжетімді желіге қосылу үшін, желі параметрлерін реттеңіз.

# Network Type

- 🖉 Network Туре мәзірі сымды үлгілерде қолжетімді болмауы мүмкін.
- Wireless / Wired

# Желі параметрлері (Сымды)

#### Сымды желіге қосылу

Кабельді пайдаланып LAN желісіне қосудың үш жолы бар.

 Бұйымды LAN желісіне LAN кабелін пайдаланып оның артқы жағындағы LAN портын сыртқы модемге қосуыңызға болады. Төмендегі сызбаны қараңыз.

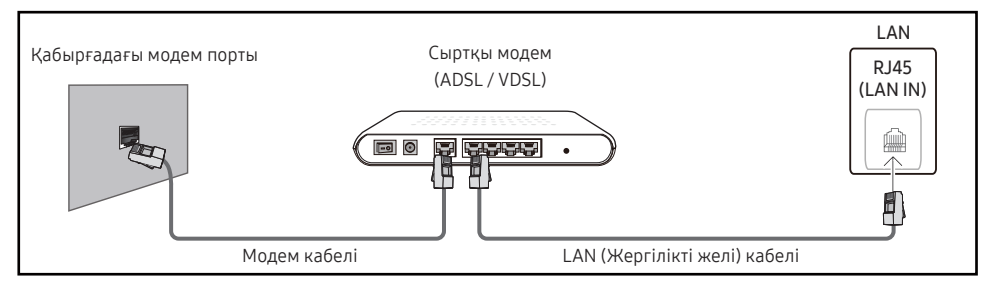

 Бұйымды LAN желісіне оның артқы жағындағы LAN портын сыртқы модемге қосылған IP Sharer құрылғысына қосуыңызға болады. Байланыс үшін LAN кабелін пайдаланыңыз. Төмендегі сызбаны қараңыз.

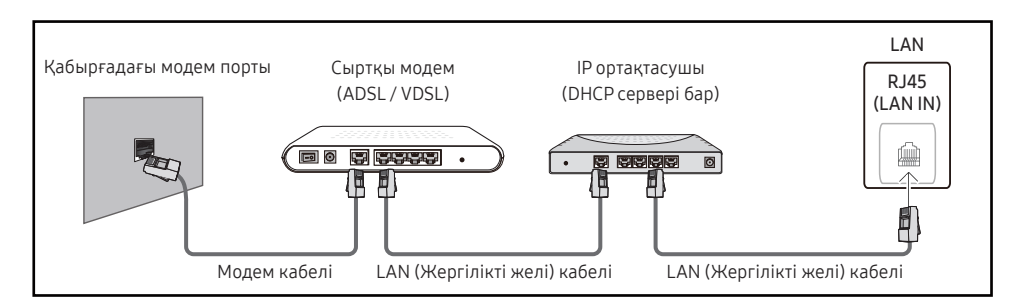

 Желінің реттелгеніне байланысты мониторды LAN желісіне оның артқы жағындағы LAN портын LAN кабелі арқылы тікелей қабырғадағы розеткаға қосуға мүмкіндігіңіз болады.

Төмендегі сызбаны қараңыз. Қабырға розеткасының үйіңіздің бір жеріндегі модемге немесе маршрутизаторға бекітілгенін ескеріңіз.

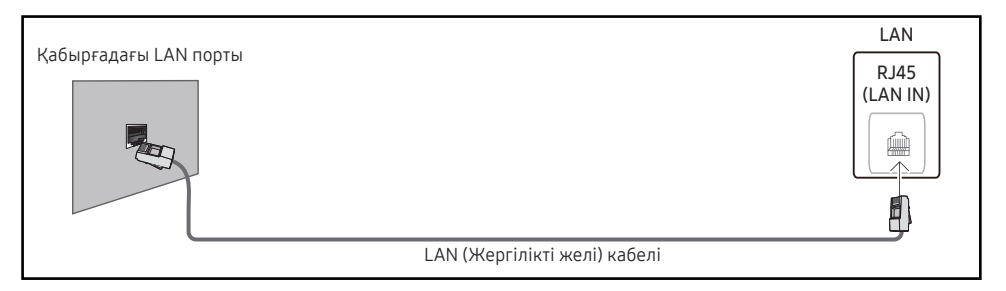

Егер сізде Динамикалық желі болса, ADSL модемін немесе Желінің динамикалық конфигурациясы протоколын (DHCP) қолдайтын маршрутизаторын пайдаланыңыз. DHCP протоколын қолдайтын модемдер мен маршрутизаторлар **IIP Address, Subnet Mask, Gateway** және қолмен теруді қажет етпейтін монитордың интернетке кіруіне қажетті DNS мәндерін автоматты түрде береді. Көптеген үй желілері Динамикалық желілер болып табылады.

Кейбір желілер Тұрақты IP мекенжайын талап етеді. Егер желіңіз Тұрақты IP мекенжайын талап етсе, желі байланысын реттеген кезде, IP Address, Subnet Mask, Gateway және DNS мәндерін өнімдегі IP Settings экранына қолмен енгізу керек. IP Address, Subnet Mask, Gateway және DNS мәндерін алу үшін интернет провайдеріне (ISP) хабарласыңыз.

Erep сізде Windows жүйесі бар компьютер болса, бұл мәндерді компьютермен де алуыңызға болады.

- Егер желі Тұрақты IP мекенжайын талап етсе, DHCP протоколын қолдайтын ADSL модемдерін пайдалануыңызға болады.
- DHCP протоколын қолдайтын ADSL модемдері де Тұрақты IP мекенжайларын пайдалануға мүмкіндік береді.

Бағдарламалық жасақтама жаңартуларын орындауға Интернет қызметтерін пайдалану үшін желі қосылымын орнатыңыз.

#### Автоматты Open Network Settings (Сымды)

LAN кабелі арқылы желіге қосылыңыз.

Алдымен LAN кабелі қосылғанын тексеріңіз.

#### Автоматты түрде орнату әдісі

- 1 Open Network Settings бетінен Network Туре параметрін Wired мәніне орнатыңыз.
- 2 Желіні тексеру экраны пайда болады және желілік қосылымды тексереді. Қосылым тексерілгенде, "Success! Your device is connected to the Internet. If you have any problems using online services, please contact your Internet service provider." хабары пайда болады.
- 🖉 Егер қосылым процесі сәтсіз болса, LAN портының қосылымын тексеріңіз.
- Автоматты процесс желі қосылымының мәндерін таба алмаса немесе қосылымды қолмен орнатқыңыз келсе, келесі бөлімге өтіңіз (Қолмен Open Network Settings (сымды)).

#### Қолмен реттелетін Open Network Settings (Сымды)

Кеңселерде тұрақты ІР мекенжайларын пайдалануға болады.

Орнатқыңыз келсе, әкімшіден <mark>IP Address, Subnet Mask, Gateway</mark> және DNS сервер мекенжайын сұраңыз. Мәндерді қолмен енгізіңіз.

#### Желілік қосылым мәндерін алу

Желілік қосылым мәндерін көру үшін Windows компьютерлерінің көпшілігінде мына қадамдарды орындаңыз.

- 1 Экранның төменгі оң жағындағы Желі белгішесін тінтуірдің оң жақ түймесімен басыңыз.
- 2 Пайда болатын қалқымалы мәзірде Күй пәрменін таңдаңыз.
- **3** Пайда болған диалогтық терезеде Support қойындысын басыңыз.
- 4 Support қойындысында Details түймешігін басыңыз. Желілік қосылым мәндері көрсетіледі.
- 🖉 Параметрлерге дейінгі жол орнатылған ОЖ-ге байланысты болады.

#### Қолмен орнату әдісі

- 1 Open Network Settings бетінен Network Туре параметрін Wired мәніне орнатыңыз.
- 2 Желіні тексеру экраны пайда болады және тексеру процесі басталады. Cancel түймесін басыңыз. Тексеру процесі тоқтайды.
- **3** Желіге қосылу экранында IP Settings параметрін таңдаңыз. IP Settings экраны пайда болады.
- 4 Жоғарғы жағындағы өрісті таңдап, 🖼 басыңыз, содан кейін IP setting Enter manually орнатыңыз. Енгізу процесін IP Address бөліміндегі әр өріс үшін қайталаңыз.
  - IP setting параметрін Enter manually күйіне орнату DNS setting параметрін Enter manually күйіне автоматты түрде өзгертеді.
- 5 Аяқтағанда, беттің астындағы OK, содан кейін 🖼 басыңыз. Желіні тексеру экраны пайда болады және тексеру процесі басталады.
- 6 Косылым тексерілгенде, "Success! Your device is connected to the Internet. If you have any problems using online services, please contact your Internet service provider." хабары пайда болады.

# Желі параметрлері (Сымсыз)

🖉 Бұл функция кейбір үлгілерде жоқ болуы мүмкін.

#### Сымсыз желіге қосылу

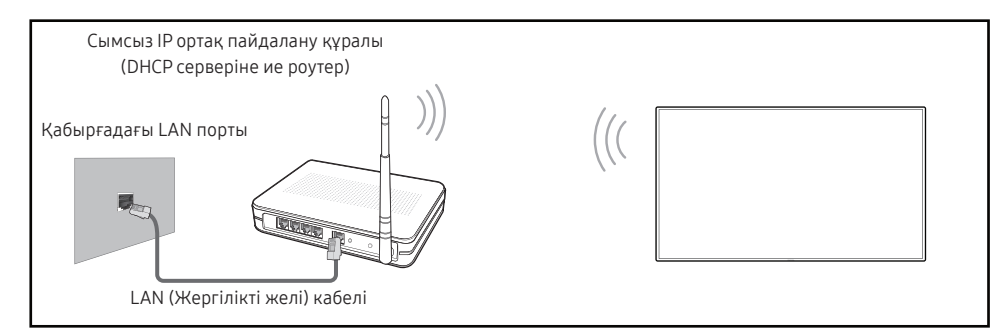

# Samsung IEEE 802.11n пайдалануға кеңес береді. Желі арқылы бейне ойнатқан кезде бейне анық ойнатылмауы мүмкін.

- Сымсыз IP sharer құрылғысына ағымдағы пайдаланыста жоқ арнаны таңдаңыз. Егер IP sharer құрылғысына белгіленген арна басқа құрылғы арқылы пайдаланылып жатса, бұл кедергі мен байланыстың нашарлауына әкеледі.
- 🖉 Бұйым мына сымсыз желі қауіпсіздік протоколдарын қолдайды.
  - Аутентификация режимдері: WEP, WPAPSK, WPA2PSK
  - Шифрлау түрлері: WEP, TKIP, AES

Samsung өнімдері жаңа Wi-Fi сертификаттау сипаттамаларына сәйкес High-throughput (Greenfield) 802.11n режимінде қосылған желілерде WEP немесе TKIP қауіпсіздік шифрланымына қолдау көрсетпейді.

- Егер сымсыз маршрутизатор WPS (Wi-Fi қорғалған орнату) қолдаса, желіге PBC (Push Button конфигурациясы) немесе PIN (Жеке анықтау нөмірі) арқылы қосылуыңызға болады. WPS автоматты түрде SSID және WPA кілті режимінің біреуін реттейді.
- Байланыс әдістері: Сымсыз желі байланысын үш жолмен орнатуыңызға болады. Автоматты Желі орнату, Желі орнату нұсқаулығы, Use WPS
- 🖉 Enterprise WPA2 (TLS/TTLS/PEAP) сертификатталған үлгілері: QBR, QMN, QMR, QEN

#### Автоматты желі орнату (Сымсыз)

Сымсыз желілердің көпшілігінде желіге кіретін құрылғылардың кіру немесе қауіпсіздік кілті деп аталатын шифрланған қауіпсіздік кодын тасымалдауды талап ететін қосымша қауіпсіздік жүйесі бар. Қауіпсіздік кілті құпия сөз тіркесіміне, сымсыз желі үшін қауіпсіздікті орнатқанда сізден енгізу сұралатын көрсетілген ұзындығы бар сөз немесе әріптер мен сандар қатарына негізделеді. Егер желілік қосылымды орнатудың осы әдісін пайдалансаңыз және сымсыз желі үшін қаіпсіздік кілті бар болса, сізге автоматты немесе қолмен орнату процесі кезінде құпия сөз тіркесімін енгізу керек болады.

#### Автоматты түрде орнату әдісі

- 1 Open Network Settings бетінен Network Туре параметрін Wireless мәніне орнатыңыз.
- 2 Network функциясы қолжетімді сымсыз желілерді іздейді. Аяқтағанда, ол қол жетімді желілердің тізімін көрсетеді.

Желілердің тізімінде желіні таңдау үшін ▲ немесе ▼ басыңыз, содан кейін 🖼 түймесін басыңыз.

- Егер қажетті сымсыз роутер пайда болмаса, қайта іздеу үшін, Refresh түймесін басыңыз.
- Егер әрекетті қайталағаннан кейін де роутер табылмаса, Add Network түймесін таңдаңыз.
- **3** Егер Enter the password for (AP Name). экраны пайда болса, 4-қадамға өтіңіз. Егер қауіпті сымсыз маршрутизаторды таңдасаңыз, 6-қадамға өтіңіз.
- 4 Маршрутизаторда қауіпсіздігі болса, Enter the password for (AP Name). (Қауіпсіздік немесе PIN) енгізіңіз.
- 5 Аяқтағанда, оң көрсеткі түймесін пайдаланып жүгіргіні Done пәрменіне жылжытыңыз, содан кейін ⊡ басыңыз. Желілік қосылым экраны пайда болады және тексеру процесі басталады.
  - Маршрутизатормен байланыс орнатылды, бірақ Интернетке байланыс жоқ. Бұл жағдайда интернет провайдеріне хабарласыңыз.
- 6 Қосылым тексерілгенде, "Success! Your device is connected to the Internet. If you have any problems using online services, please contact your Internet service provider." хабары пайда болады.

#### Қолмен желі орнату (Сымсыз)

Кеңселерде тұрақты ІР мекенжайларын пайдалануға болады.

Орнатқыңыз келсе, әкімшіден IP Address, Subnet Mask, Gateway және DNS сервер мекенжайын сұраңыз. Мәндерді қолмен енгізіңіз.

#### Желілік қосылым мәндерін алу

Желілік қосылым мәндерін көру үшін Windows компьютерлерінің көпшілігінде мына қадамдарды орындаңыз.

- 1 Экранның төменгі оң жағындағы Желі белгішесін тінтуірдің оң жақ түймесімен басыңыз.
- 2 Пайда болатын қалқымалы мәзірде Күй пәрменін таңдаңыз.
- 3 Пайда болған диалогтық терезеде Support қойындысын басыңыз.
- 4 Support қойындысында Details түймешігін басыңыз. Желілік қосылым мәндері көрсетіледі.

#### Қолмен орнату әдісі

- 1 Open Network Settings бетінен Network Туре параметрін Wireless мәніне орнатыңыз.
- 2 Network функциясы қолжетімді сымсыз желілерді іздейді. Аяқтағанда, ол қол жетімді желілердің тізімін көрсетеді.
- - Егер қажетті сымсыз роутер пайда болмаса, қайта іздеу үшін, Refresh түймесін басыңыз.
  - Егер әрекетті қайталағаннан кейін де роутер табылмаса, Stop түймесін басыңыз.
     Add Network түймесі пайда болады.
- 4 Егер Enter the password for (AP Name). экраны пайда болса, 5-қадамға өтіңіз. Егер қауіпті сымсыз маршрутизаторды таңдасаңыз, 7-қадамға өтіңіз.
- 5 Маршрутизаторда қауіпсіздігі болса, Enter the password for (AP Name). (Қауіпсіздік немесе PIN) енгізіңіз.
- 6 Аяқтағанда, оң көрсеткі түймесін пайдаланып жүгіргіні Done пәрменіне жылжытыңыз, содан кейін ⊡ басыңыз. Желілік қосылым экраны пайда болады және тексеру процесі басталады.
- 7 Желіге қосылу кезінде Cancel пәрменін таңдаңыз. Бұл байланысты тоқтатады.
- 8 Желіге қосылу экранында IP Settings параметрін таңдаңыз. IP Settings экраны пайда болады.
- 9 Жоғарғы жағындағы өрісті таңдап, 🖼 басыңыз, содан кейін IP setting Enter manually орнатыңыз. Енгізу процесін IP Address бөліміндегі әр өріс үшін қайталаңыз.
  - IP setting параметрін Enter manually күйіне орнату DNS setting параметрін Enter manually күйіне автоматты түрде өзгертеді.
- 10 Аяқтағанда, беттің астындағы OK, содан кейін 🖼 басыңыз. Желіні тексеру экраны пайда болады және тексеру процесі басталады.
- 11 Қосылым тексерілгенде, "Success! Your device is connected to the Internet. If you have any problems using online services, please contact your Internet service provider." хабары пайда болады.

# Use WPS

🖉 Бұл функция кейбір үлгілерде жоқ болуы мүмкін.

#### Use WPS арқылы орнату әдісі

Маршрутизаторда Use WPS түймесі бар болса, мына қадамдарды орындаңыз.

- 1 Open Network Settings бетінен Network Туре параметрін Wireless мәніне орнатыңыз.
- 2 Use WPS параметрін таңдаңыз, 🖼 түймесін басыңыз.
- **3** Келесі екі минуттың ішінде сымсыз роутердегі WPS немесе PBC түймесін басыңыз. Монитор өзіне қажет барлық желі параметрі мәндерін автоматты түрде алып, желіге қосылады.
  - WPS PIN кодын пайдаланғыңыз келсе, WPS PIN параметрін таңдаңыз.
     Сымсыз маршрутизатор параметрлеріне кіріп, PIN кодын енгізіңіз, содан кейін OK түймесін басыңыз.
- 4 Желілік қосылым экраны пайда болады және желіні орнату аяқталады.

# IPv6

 $\mathsf{MENU} \blacksquare \rightarrow \mathsf{Network} \rightarrow \mathsf{IPv6} \rightarrow \mathsf{ENTER} \blacksquare$ 

IPv6 мүмкіндігін қосу немесе ажырату.

Off () / On ()
 Бұл функция кейбір үлгілерде жоқ болуы мүмкін.

# IPv6 Status

#### $\mathsf{MENU} \ \blacksquare \rightarrow \mathsf{Network} \rightarrow \mathsf{IPv6} \ \mathsf{Status} \rightarrow \mathsf{ENTER} \ \blacksquare$

#### IPv6 интернет қосылымының күйін тексеріңіз.

🖉 Бұл функция кейбір үлгілерде жоқ болуы мүмкін.

# Server Network Settings

#### MENU $\blacksquare \rightarrow$ Network $\rightarrow$ Server Network Settings $\rightarrow$ ENTER $\blacksquare$

## Connect to server

#### MagicInfo серверіне қосылу.

- Server Address / TLS / Port
- TLS опциясын пайдалансаңыз, сервер https пайдалану үшін реттеледі және деректер тасымалы шифрланады. (Порт нөмірі: 7002)
- TLS опциясын пайдаланбасаңыз, сервердің IP мекенжайын және порт нөмірін енгізіңіз. Порт нөмірі ретінде 7001 санын пайдаланыңыз. (7001 нөмірлі порт арқылы серверге қосылу мүмкін болмаса, сервер әкімшісінен дұрыс порт нөмірін сұрап біліңіз, содан кейін порт нөмірін өзгертіңіз.)
- Сервердің IP мекенжайын және порт нөмірін енгізіңіз. Порт нөмірі ретінде 7001 санын пайдаланыңыз. (7001 порт нөмірін пайдаланып серверге қосылу мүмкін болмаса, сервер әкімшісінен дұрыс порт нөмірін біліңіз, содан кейін порт нөмірін өзгертіңіз.)
- MagicInfo Server пайдаланушы нұсқаулығын келесі веб-сайттан алуға болады: http:// displaysolutions.samsung.com → Support → Resources → MagicInfo Web Manual.

# MagicInfo Mode

Өнім қолданылып жатқан ортаға байланысты MagicInfo Mode режимін таңдаңыз.

- Lite / Premium
- MagicInfo Mode режимі Lite күйіне орнатылғанда, қолдау көрсетілетін мазмұн түрлері шектелуі мүмкін.

# Server Access

MagicInfo серверіне кіруге рұқсат беру немесе тыйым салу.

• Allow / Deny

# FTP Mode

FTP жұмыс режимін көрсетіңіз.

• Active / Passive

# Proxy server

Прокси-сервер байланысын және соған қатысты функцияларды орнату.

#### Off / On

- Address / Port / ID / Password
- 🖉 Address / Port / ID және Password тек Proxy server On орнатылған кезде ғана қосылады.

# **Device Name**

#### $\mathsf{MENU} \ \blacksquare \rightarrow \mathsf{Network} \rightarrow \mathsf{Device} \ \mathsf{Name} \rightarrow \mathsf{ENTER} \ \blacksquare$

Құрылғы атауын таңдаңыз немесе енгізіңіз.

Бұл атауды желі арқылы желілік құрылғыда көрсетуге болады.

• [Signage] Display1 ~ 6 / User Input

# 10-тарау System

# Accessibility

 $\mathsf{MENU} \blacksquare \rightarrow \mathsf{System} \rightarrow \mathsf{Accessibility} \rightarrow \mathsf{ENTER} \blacksquare$ 

System

Accessibility

Start Setup

Touch Control

Time

Auto Source Switching

Power Control

Eco Solution

# High Contrast

Мәзір ішінде фон мен қаріпті жоғары контрастты түстерге орнатыңыз. Опция таңдалғанда мәзір мөлдірліктері күңгірт болып кетеді.

• Off () / On ()

# Enlarge

Мәзір аймағының өлшемін үлкейту.

• Off () / On ()

<sup>🖉</sup> Үлгі түріне қарай көрсетілген суреттер әр түрлі мүмкін.

# Start Setup

 $\mathsf{MENU} \blacksquare \rightarrow \mathsf{System} \rightarrow \mathsf{Start} \ \mathsf{Setup} \rightarrow \mathsf{ENTER} \ \textcircled{=}$ 

| System    |     |  |
|-----------|-----|--|
| Start Set | tup |  |

🖉 Үлгі түріне қарай көрсетілген суреттер әр түрлі мүмкін.

#### Осы өнімді бірінші рет пайдаланғанда орындаған бастапқы орнату қадамдарын қайталаңыз.

- 4-таңбалы PIN нөмірін енгізіңіз. Әдепкі PIN нөмірі «0-0-0-0».
   Егер PIN нөмірін өзгерту қажет болса, Change PIN функциясын пайдаланыңыз.
- 🖉 Құрылғыңыздың қауіпсіздігін сақтау үшін РІN кодын өзгертіңіз.

# **Touch Control**

#### $\mathsf{MENU} \blacksquare \rightarrow \mathsf{System} \rightarrow \mathsf{Touch} \ \mathsf{Control} \rightarrow \mathsf{ENTER} \ \fbox$

| Touch Control     |                   |      |
|-------------------|-------------------|------|
| Touch Control     |                   | Off  |
| Admin Menu Lock   |                   | Off  |
| Device to Control | Samsung SMART Sig | nage |

🖉 Үлгі түріне қарай көрсетілген суреттер әр түрлі мүмкін.

Сенсормен басқаруға қатысты функцияларды орнату.

🖉 Бұл функция кейбір үлгілерде жоқ болуы мүмкін.

## **Touch Control**

Құрылғыны басқарудан сенсорлық әрекеттерді қорғаңыз.

• Off / On

## Admin Menu Lock

Экранды саусағыңызбен түртіп, ұстап тұрған кезде әкімші мәзірінің параметрлерін көрсету үшін Admin Menu Lock режимін орнатыңыз.

- Off / On
- 🖉 Touch Control On режиміне орнатылған кезде ғана қолжетімді.

## **Device to Control**

Сенсорлы енгізу арқылы басқару үшін, бастапқы көзді көрсетіңіз. Автор бағдарламасында жасалған түртілетін мазмұнды ойнатсаңыз, Connected Source Device таңдаңыз. Мұндай жағдайда құрылғы мәзірін басқару үшін, қашықтан басқару пультін пайдалануыңыз керек.

- Samsung SMART Signage / Connected Source Device / Auto
- 🖉 Бұл функция кейбір үлгілерде жоқ болуы мүмкін.

# Time

 $\mathsf{MENU} \blacksquare \rightarrow \mathsf{System} \rightarrow \mathsf{Time} \rightarrow \mathsf{ENTER} \blacksquare$ 

| Time           |     |
|----------------|-----|
| Clock Set      |     |
| NTP Settings   |     |
| DST            | Off |
| Power On Delay | 0   |
|                |     |

🖉 Үлгі түріне қарай көрсетілген суреттер әр түрлі мүмкін.

Clock Set немесе DST мүмкіндігін конфигурациялауға болады. Түрлі уақытқа қатысты баптауларды конфигурациялаңыз.

# **Clock Set**

Clock Set параметрін таңдаңыз. Date немесе Time таңдаңыз, содан кейін 🖼 басыңыз.

Сандарды енгізу үшін сандық түймелерді пайдаланыңыз немесе жоғары және төмен көрсеткі түймелерін басыңыз. Бір енгізу өрісінен келесі өріске жылжу үшін сол және оң көрсеткі түймелерді пайдаланыңыз. Аяқтағанда 🕞 басыңыз.

Қашықтан басқару пультіндегі цифрлық түймелерді басу арқылы Date және Time мүмкіндігін тікелей орнатуға болады.

# **NTP Settings**

Желі уақытын пайдалану үшін сервердің URL мекенжайын және уақыт белдеуін орнатыңыз.

## DST

DST (жазғы уақытқа өту) функциясын қосады немесе өшіреді.

#### Off / On

- Start Date: Жазғы уақытқа өтудің бірінші күнін орнатыңыз.
- End Date: Жазғы уақытқа өтудің соңғы күнін таңдаңыз.
- Time Offset: Өзіңіз орналасқан уақыт белдеуі үшін дұрыс ауытқуды таңдаңыз.
- 🖉 Start Date, End Date және Time Offset тек DST On орнатылған кезде ғана қосылады.

# Power On Delay

Бірнеше өнімді жалғаған кезде, электр қуатына шамадан тыс жүк түсуінің алдын алу үшін, қосылу уақытын реттеңіз (0–50 секунд аралығында).

# **Auto Source Switching**

 $\mathsf{MENU} \blacksquare \rightarrow \mathsf{System} \rightarrow \mathsf{Auto} \ \mathsf{Source} \ \mathsf{Switching} \rightarrow \mathsf{ENTER} \ \textcircled{=}$ 

| Auto Source Switching   |             |
|-------------------------|-------------|
| Auto Source Switching   | Off         |
| Primary Source Recovery | Off         |
| Primary Source          | All         |
| Secondary Source        | DisplayPort |
| Default Input           | Last Input  |

🖉 Үлгі түріне қарай көрсетілген суреттер әр түрлі мүмкін.

# Auto Source Switching

Негізгі құрылғы ажыратылған кезде жүктелген арнаға немесе басқа арнаға ауысыңыз.

# **Primary Source Recovery**

Heriзгі кіріс көзі іске қосылған кезде таңдалған негізгі кіріс көзін қалпына келтіру қажет екенін таңдаңыз. Primary Source опциясы All орнатылса, Primary Source Recovery функциясы ажыратылады.

# **Primary Source**

Ағымдағы кірістен сигнал келмегенде ауысатын бастапқы сигнал көзін таңдаңыз.

# Secondary Source

Ағымдағы кірістен сигнал келмегенде ауысатын екінші сигнал көзін таңдаңыз.

🖉 Primary Source опциясы All орнатылса, Secondary Source функциясы ажыратылады.

# Default Input

Жаңа кіріс ажыратылғанда ауысатын әдепкі кірісті таңдаңыз. Last Input опциясы кабельдер арқылы қосылған сыртқы кірістерді ғана қамтиды.

🖉 Default Input опциясын қосу үшін Auto Source Switching параметрі New Input күйіне орнатылуы керек.

# **Power Control**

#### $\mathsf{MENU} \blacksquare \rightarrow \mathsf{System} \rightarrow \mathsf{Power} \ \mathsf{Control} \rightarrow \mathsf{ENTER} \blacksquare$

| Power Control     |               |
|-------------------|---------------|
| Auto Power On     | Off           |
| PC module power   |               |
| Max. Power Saving | On            |
| Standby Control   | On            |
| Network Standby   | Off           |
| Power Button      | Power on only |

🖉 Үлгі түріне қарай көрсетілген суреттер әр түрлі мүмкін.

# Auto Power On

Бұл мүмкіндік өнім қуат көзіне жалғанған кезде, оны автоматты түрде қосады. Қуат түймесін басудың қажеті жоқ.

- Off / On
- Егер осы мүмкіндік бейне панелінің дисплейі үшін Оп күйіне орнатылған болса, қуат кабелін жалғамас бұрын 2 минуттай күтіңіз.

# PC module power

#### Компьютер модулін өнімнен бөлек қосуға/өшіруге болады.

🖉 Бұл функция кейбір үлгілерде жоқ болуы мүмкін.

#### Synced power-on

Өнімді қоспай қуатты басқару модулін қосу үшін "Өшіру" күйіне орнатыңыз.

• Off / On

#### Synced power-off

Өнімді өшірмей компьютер модулін өшіру үшін "Өшіру" күйіне орнатыңыз.

• Off / On

## Max. Power Saving

ДК белгілі бір уақыт пайдаланылмаған кезде, ДК мониторын өшіріп, қуатты үнемдеңіз.

- Off / On
- 🖉 Бұл функция кейбір үлгілерде жоқ болуы мүмкін.

# Power ControlAuto Power OnOffPC module powerMax. Power SavingOnStandby ControlOnNetwork StandbyOffPower ButtonPower on only

🖉 Үлгі түріне қарай көрсетілген суреттер әр түрлі мүмкін.

# Standby Control

Экранның күту режимін кіріс көзінің сигналы алынған кезде қолданылатын етіп орнатуға болады.

- 🖉 Бұл функция кейбір үлгілерде жоқ болуы мүмкін.
- Auto

Сыртқы құрылғы қосылған болса да, жұмыс сигналдары анықталғанша қуатты үнемдеу үшін дисплей өшірулі болады.

Егер ешбір көз құрылғысы қосылмаған болса, No Cable Connected хабары пайда болады.

• Off

Егер ешбір кіріс сигналы анықталмаса, No Signal хабары пайда болады.

- Бастапқы құрылғы қосылған кезде «No Signal» хабары көрсетілсе, кабель қосылымдары мен бастапқы құрылғыңыздың параметрлерін тексеріңіз.
- Erep <u>No Signal Message</u> параметрі Off мәніне орнатылған болса, No Signal хабарламасы пайда болмайды.

Бұл жағдайда No Signal Message мәнін On мәніне орнатыңыз.

• **On** 

Егер кіріс сигналдары анықталмаса, қуатты үнемдеу үшін дисплей өшеді.

# Network Standby

Бұл өнім өшкен кезде желі қуатын сақтап тұрады.

• Off / On

# **Power Button**

Қашықтан басқару құрылғысындағы қуат түймесін 🕲 қуатты қосу немесе қосу/өшіру функциясына орнатуға болады.

- Power on only: Қашықтан басқару құрылғысындағы қуат түймесін 🕲 тек қуатты қосу функциясына орнатыңыз.
- Power on and off: Қашықтан басқару құрылғысындағы қуат түймесін 🕲 тек қуатты қосу/өшіру функциясына орнатыңыз.

# **Eco Solution**

#### $\mathsf{MENU} \blacksquare \rightarrow \mathsf{System} \rightarrow \mathsf{Eco} \ \mathsf{Solution} \rightarrow \mathsf{ENTER} \ \textcircled{\texttt{H}}$

| Eco Solution            |            |
|-------------------------|------------|
| Brightness Limit        | On         |
| Energy Saving Mode      | Off        |
| Eco Sensor              | Off        |
| • Minimum Backlight –   | 0          |
| Screen Lamp Schedule    | Off        |
| No Signal Power Off     | 15 minutes |
| Auto Power Off Off (Ree | commended) |

🖉 Үлгі түріне қарай көрсетілген суреттер әр түрлі мүмкін.

# **Brightness Limit**

Brightness Limit функциясын қосу немесе өшіру. On таңдасаңыз, дисплейдің жарықтығы барынша жоғары болмайды, бірақ қуат үнемдейсіз.

- Off / On
- 🖉 Бұл функция кейбір үлгілерде жоқ болуы мүмкін.

# Energy Saving Mode

Экран жарықтығын реттеу арқылы қуатты тұтынуды азайту.

• Off / Low / Medium / High немесе Off () / On ()

## Eco Sensor

Сурет жарықтығын қоршаған орта жарықтық деңгейіне сәйкес автоматты түрде реттейді.

- Off / On
- Егер экран контрасты жеткілікті болмаса, Eco Sensor параметрін Off күйіне орнатыңыз. Егер Eco Sensor параметрі Off күйінде болса, ол қуат стандарттарына сай болмауы мүмкін.
- 🖉 Бұл функция кейбір үлгілерде жоқ болуы мүмкін.

#### Minimum Backlight

Графикалық экран үшін минималды жарықтықты орнатыңыз. Мән Picture мәзірінің Backlight параметрінде орнатылған мәннен кіші болса ғана, осы функция жұмыс істейді.

- Егер Eco Sensor On болса, қоршаған жарық қарқындылығына байланысты дисплей жарықтығы өзгеруі (аздап күңгірттеу немесе жарығырақ болуы) мүмкін.
- 🖉 Eco Sensor On режиміне орнатылған кезде ғана қолжетімді.
- 🖉 Бұл функция кейбір үлгілерде жоқ болуы мүмкін.

#### Eco Solution

| Brightness Limit         | On         |
|--------------------------|------------|
| Energy Saving Mode       | Off        |
| Eco Sensor               | Off        |
| • Minimum Backlight —    | 0          |
| Screen Lamp Schedule     | Off        |
| No Signal Power Off      | 15 minutes |
| Auto Power Off Off (Reco | ommended)  |

🖉 Үлгі түріне қарай көрсетілген суреттер әр түрлі мүмкін.

## Screen Lamp Schedule

#### Screen Lamp Schedule

Шам кестесін қосу немесе өшіру.

• Off / On

#### Schedule 1, Schedule 2

#### Time

Панель жарықтығы белгіленген уақытта Lamp бөлімінде көрсетілген жарықтыққа ауысады.

#### Lamp

Панель жарықтығын реттеңіз. 100-ге жақын мән панельдің жарықтығын арттырады.

• 0~100

# No Signal Power Off

Қандай да бір көзден сигнал болмаса, құрылғыны өшіру арқылы қуатты үнемдеңіз.

- 🖉 Бұл функция кейбір үлгілерде жоқ болуы мүмкін.
- 🖉 Дисплей күту режимінде болса, бұл функция істемейді.
- 🖉 Бұйым көрсетілген уақытта автоматты түрде ажыратылады. Уақыт қажетінше өзгертіледі.

# Auto Power Off

Пайдаланушының өзара әрекеттесуі анықталмағаннан кейін өшпестен бұрын дисплей қанша уақыт күтетінін таңдаңыз.

# **Temperature Control**

 $\mathsf{MENU} \blacksquare \rightarrow \mathsf{System} \rightarrow \mathsf{Temperature} \ \mathsf{Control} \rightarrow \mathsf{ENTER} \blacksquare$ 

| System              |    |
|---------------------|----|
| Temperature Control | 77 |

🖉 Үлгі түріне қарай көрсетілген суреттер әр түрлі мүмкін.

Бұл функция өнімнің ішкі температурасын анықтайды. Сәйкес келетін температура ауқымын көрсетуіңізге болады.

Әдепкі температура 77 °С-қа орнатылады.

#### Осы құрылғыға ұсынылған жұмыс температурасы – 75 - 80 °С.

- Егер ағымдағы температура көрсетілген температураның шегінен асып кетсе, экран күңгірт болады. Егер температура көтеріле берсе, құрылғы қызып кетуді болдырмау үшін өшіріледі.
- 🖉 Бұл функция кейбір үлгілерде жоқ болуы мүмкін.

# Fan and Temperature

#### MENU $\blacksquare \rightarrow$ System $\rightarrow$ Fan and Temperature $\rightarrow$ ENTER $\blacksquare$

Әр жинақтағы желдеткіштің жылдамдығы мен температурасына қатысты элементтерді орнатады.

🖉 Осы мүмкіндік тек бүтін сыртқы дисплейлер (ОН\* сериялары) үшін қолжетімді.

# Fan Control

Желдеткіш жылдамдығы параметрін авто немесе қолмен таңдайды.

• Auto / Manual

# Fan Speed Setting

Жылдамдықты 1 және 100 ауқымына орнатады.

🖉 Fan Control функциясы Manual режиміне орнатылған кезде қосылады.

# Outdoor Mode

Өнімді 0 °С-тан төмен температурада пайдалану үшін, Outdoor Mode параметрінің "On" күйіне орнатылғанына көз жеткізіңіз.

Бұл мүмкіндік өнім қосылғанда дұрыс жұмыс істеуді бастайтындай етіп өнімнің ішкі температурасын тұрақты күйде сақтайды.

- Off / On
- 🖉 Бұл мүмкіндік "On" күйіне орнатылған кезде қуат кабелін ажыратпаңыз.
- Бұл мүмкіндік "Off" күйінің орнына "On" күйіне орнатылған болса, өнім өшірілген кезде көбірек қуат тұтынады.

# Fan Settings

#### $\mathsf{MENU} \blacksquare \rightarrow \mathsf{System} \rightarrow \mathsf{Fan} \ \mathsf{Settings} \rightarrow \mathsf{ENTER} \blacksquare$

Әр жинақтағы желдеткіштің жылдамдығы мен температурасына қатысты элементтерді орнатады.

Осы мүмкіндік тек жартылай ашық сыртқы дисплейлер (ОМ\* сериялары) үшін қолжетімді.

# Fan Control

• Auto (белсенді емес) / Manual

# Fan Speed Setting

Жылдамдықты 1 және 100 ауқымына орнатады.

🖉 Fan Control функциясы Manual режиміне орнатылған кезде қосылады.

# **External Device Manager**

 $\mathsf{MENU} \blacksquare \rightarrow \mathsf{System} \rightarrow \mathsf{External} \ \mathsf{Device} \ \mathsf{Manager} \rightarrow \mathsf{ENTER} \ \blacksquare$ 

External Device Manager

Input Device Manager

Device Connection Manager

🖉 Үлгі түріне қарай көрсетілген суреттер әр түрлі мүмкін.

Графикалық экраныңызға жалғанған сыртқы құрылғыларды басқарыңыз.

🖉 Бұл функция кейбір үлгілерде жоқ болуы мүмкін.

# Input Device Manager

Құрылғымен қолданатын пернетақтаны орнатыңыз. Пернетақта қосуыңызға және оның параметрін реттеуіңізге болады.

🖉 Тек Bluetooth мүмкіндігі бар үлгілер үшін қолжетімді.

#### **Bluetooth Device List**

Құрылғыға Bluetooth пернетақтасын, тінтуір немесе джойстикті жалғаңыз.

#### Keyboard Settings

Жалғанған пернетақта параметрлерін конфигурациялаңыз.

Keyboard Language

Пернетақтаңыздың тілін орнатыңыз.

Keyboard type

Пернетақтаңыздың түрін орнатыңыз.

#### External Device Manager

Input Device Manager

Device Connection Manager

🖋 Үлгі түріне қарай көрсетілген суреттер әр түрлі мүмкін.

# Device Connection Manager

Смартфондар және планшеттер секілді желідегі құрылғыларға контентті өніммен ортақ пайдалануға рұқсат беріңіз.

#### **Access Notification**

Смартфон немесе планшет сияқты құрылғы қосылған кезде, хабарландыру көрсетіледі. Егер құпиясөз талап ететін Wi-Fi желісін пайдаланатын болсаңыз, құрылғыны хабарландыруларды қарамай автоматты түрде қосу үшін, осы опцияны өшіріңіз.

• Off / First Time Only / Always On

#### **Device List**

Қосылған құрылғыларды көру және басқару.

# **Play via**

#### $\mathsf{MENU} \blacksquare \rightarrow \mathsf{System} \rightarrow \mathsf{Play via} \rightarrow \mathsf{ENTER} \blacksquare$

| System   |           |
|----------|-----------|
| Play via | MagicInfo |

🖉 Үлгі түріне қарай көрсетілген суреттер әр түрлі мүмкін.

Өнім қолданылып жатқан ортаға байланысты <mark>Play via</mark> опциясын таңдаңыз. Параметрге байланысты басты экран әр түрлі болуы мүмкін.

MagicInfo / URL Launcher

# Change PIN

 $\mathsf{MENU} \blacksquare \rightarrow \mathsf{System} \rightarrow \mathsf{Change} \mathsf{PIN} \rightarrow \mathsf{ENTER} \blacksquare$ 

Change PIN

🖋 Үлгі түріне қарай көрсетілген суреттер әр түрлі мүмкін.

4-сандық жеке сәйкестендіру нөміріңізді (PIN) өзгертіңіз.

PIN үшін 4 сан таңдап, Enter a new PIN. бөліміне енгізіңіз. Enter the PIN again. бөліміне 4 санды қайта енгізіңіз.

Монитор жаңа PIN кодты жадында сақтады.

- 🖉 Әдепкі РІN нөмірі «0-0-0-0».
- 🖉 Құрылғыңыздың қауіпсіздігін сақтау үшін РІN кодын өзгертіңіз.

# Security

 $\mathsf{MENU} \blacksquare \rightarrow \mathsf{System} \rightarrow \mathsf{Security} \rightarrow \mathsf{ENTER} \blacksquare$ 

| Security                   |       |
|----------------------------|-------|
| Safety Lock On             |       |
| · Power On Button          | On    |
| Button Lock                | Off   |
| USB Auto Play Lock         | Off   |
| Mobile Connection Lock     | Off   |
| · Screen Mirroring Standby | Off   |
| Remote Management          | Allow |

🖉 Үлгі түріне қарай көрсетілген суреттер әр түрлі мүмкін.

# Safety Lock On

- 🖉 4-таңбалы PIN нөмірін енгізіңіз. Әдепкі PIN нөмірі «0-0-0-0».
  - Егер PIN нөмірін өзгерту қажет болса, Change PIN функциясын пайдаланыңыз.
- 🖉 Құрылғыңыздың қауіпсіздігін сақтау үшін РІN кодын өзгертіңіз.

Safety Lock On функциясын қосыңыз немесе өшіріңіз. Safety Lock On функциясы қашықтан басқару пульті арқылы орындауға болатын операцияларды шектейді. Safety Lock On функциясын өшіру үшін дұрыс PIN коды енгізілуі тиіс.

#### Power On Button

Safety Lock On қосылып тұрғанда, қашықтан басқару пультінің Қуат түймесіне құрылғыны қосуға мүмкіндік беру үшін, осы мүмкіндікті қосыңыз.

• Off / On

# **Button Lock**

Бұл мәзірді монитордағы түймелерді құлыптау үшін пайдалануға болады.

Button Lock функциясы On орнатылса, өнімді тек қашықтан басқару пульті ғана басқара алады.

- Off / On
- 🖉 Бұл функция кейбір үлгілерде жоқ болуы мүмкін.

# USB Auto Play Lock

Қосылған USB құрылғысында сақталған MagicInfo мазмұнын автоматты түрде ойнату қажеттілігін таңдаңыз.

- Мазмұн MagicInfo Premium application арқылы жасалған және пайдаланатын USB құрылғысында жарияланған Published Content болуы керек. MagicInfo Premium application бағдарламасы веб-сайтта қол жетімді. (http://displaysolutions.samsung.com)
- USB құрылғысына жариялаған кезде, Published Content қосылған USB құрылғысының негізгі қалтасындағы Contents және Schedules қалталарында сақталады.
- Off

USB құрылғысында сақталған MagicInfo мазмұнын автоматты түрде ойнату.

• On

USB құрылғысында сақталған MagicInfo мазмұнын автоматты түрде ойнатпау.

MagicInfo мазмұнын қамтитын USB құрылғысын қосу нәтижесінде "USB Auto Play Lock : On" жазуы бес секунд көрсетіледі.

# Mobile Connection Lock

Смартфондар және планшеттер секілді желідегі басқа құрылғылардың өнімдегі мазмұнды ортақ пайдалануына жол бермеңіз.

• Off / On

#### Screen Mirroring Standby

Осы опцияны кез келген қайнар көзден қосылым сұрауларын қабылдау үшін қосыңыз.

• Off / On

# **Remote Management**

Сізде сыртқы пәрмендер желі арқылы құрылғыңызға кірмеу үшін Allow немесе Deny мүмкіндігі бар.

• Deny / Allow

# Secured Protocol

Осы құрылғы мен басқа құрылғы арасындағы протоколды қауіпсіздендіріңіз.

• Off / On

## **Network Lock**

Сыртқы желіге қатынасу мүмкіндігін блоктау. Қатынасуға мүмкіндік беру үшін, сервердегі желілерді тіркеуіңізге болады.

• Off / On

# USB Lock

Сыртқы USB порттарына байланысты блоктау.

• Off / On

# Certificate Manager немесе WPA Certificate Manager

#### Осы құрылғыға орнатылған сертификаттарды басқарыңыз.

- Enterprise WPA2 (TLS/TTLS/PEAP) сертификатталған үлгілері бойынша шектеулі қолдаулар.
- 🖉 Бұл функция кейбір үлгілерде жоқ болуы мүмкін.

#### Install Certificate

Осы құрылғыға сертификаттар орнату үшін, олар жазылған USB флеш-дискісін қосыңыз.

## Certificate List

Осы құрылғыға орнатылған сертификаттарды көріп, басқарыңыз.

#### Wi-Fi Certificate

Осы құрылғыға орнатылған Wi-Fi сертификаттарын көрiп, басқарыңыз.

# General

#### $\mathsf{MENU} \blacksquare \rightarrow \mathsf{System} \rightarrow \mathsf{General} \rightarrow \mathsf{ENTER} \blacksquare$

| General               |     |
|-----------------------|-----|
| Smart Security        |     |
| Anynet+ (HDMI-CEC)    | ۲   |
| HDMI Hot Plug         | On  |
| Custom Logo           | Off |
| Game Mode             | ۲   |
| DICOM Simulation Mode | Off |
| Empty Storage         |     |

🖉 Үлгі түріне қарай көрсетілген суреттер әр түрлі мүмкін.

# **Smart Security**

Көрсету құрылғыңызды және жалғанған жад құрылғыңызды вирустардан қорғау үшін қамтамасыз етілген қауіпсіздік.

#### Scan

Көрсету құрылғыңызды және жалғанған жад құрылғысын вирустарға қарсы тексеріңіз.

#### Isolated List

Бұл - вирустары бар оқшауланған элементтердің тізімі.

# Anynet+ (HDMI-CEC)

Anynet+ функциясы Anynet+ қолдайтын қосылған барлық Samsung құрылғыларын Samsung мониторының қашықтан басқару пультімен басқаруға мүмкіндік береді. Anynet+ жүйесін тек Anynet+ мүмкіндігі бар Samsung құрылғыларында пайдалануға болады. Samsung құрылғысында осы мүмкіндік бар екенін тексеру үшін онда Anynet+ логотипі бар ма, соны тексеріңіз.

- Off () / On ()
- Өнімдегі түймелермен емес, қашықтан басқару пульті арқылы Anynet+ құрылғыларын ғана басқаруға болады.
- Монитордың қашықтан басқару пульті белгілі бір жағдайларда жұмыс істемейді. Егер осындай жағдай пайда болса, Anynet+ құрылғысын қайтадан таңдаңыз.
- Anynet+ функциясын қолдайтын AV құрылғысы күту режимінде немесе қосылу күйінде болғанда Anynet+ жұмыс істейді.
- Anynet+ жалпы 12-ге дейін АV құрылғыларын қолдайды. Бір түрге жататын 3 құрылғыға дейін қоса алатыныңызды ескеріңіз.

#### Anynet+ ақауларын жою

| Ақау                                                                      | Ықтимал шешім                                                                                                    |
|---------------------------------------------------------------------------|----------------------------------------------------------------------------------------------------|
| Anynet+ жұмыс істемейді.                                                  | <ul> <li>Құрылғының Anynet+ құрылғысы екенін тексеріңіз. Anynet+ жүйесі тек Anynet+ құрылғыларын қолдайды.</li> <li>Anynet+ құрылғысының қуат сымы тиісті түрде қосылғанын тексеріңіз.</li> <li>Anynet+ құрылғысының Video/Audio/HDMI кабелі қосылымдарын тексеріңіз.</li> <li>Anynet+ (HDMI-CEC) System мәзірінде On орнатылғанын тексеріңіз.</li> <li>Қашықтан басқару пультінің Anynet+ құрылғысымен үйлесімді екенін тексеріңіз.</li> <li>Anynet+ кейбір жағдайларда жұмыс істемейді. (бастапқы орнату)</li> <li>HDMI кабелін алып, қайта қоссаңыз, құрылғыларды қайтадан іздеңіз немесе монитордың өшіріп, қайта қосыныз.</li> </ul> |
|                                                                           | • Anynet құрылғысының Anynet+ функциясы қосылғанын тексеріңіз.                                                                                                    |
| Anynet+ функциясын қосқым<br>келеді.                                      | <ul> <li>Anynet+ құрылғысы өнімге дұрыс қосылғанын, содан кейін Anynet+ (HDMI-CEC) System мәзірінде On күйі<br/>орнатылғанын тексеріңіз.</li> </ul>                                                                                                    |
| Anynet+ функциясынан<br>шыққым келеді.                                    | • Монитордың қашықтан басқару пультінде SOURCE түймесін басыңыз да, Anynet+ емес құрылғыны таңдаңыз.                                                                                                    |
| Экранда " <b>Disconnecting</b><br>Anynet+ device" хабары<br>пайда болады. | • Anynet+ функциясын конфигурациялап жатқанда немесе көрініс режиміне ауысып жатқанда қашықтан басқару пультін пайдалана алмайсыз.                                                                                                    |
|                                                                           | • Қашықтан басқару пультін монитор Anynet+ конфигурациясын аяқтағаннан немесе Anynet+ функциясына ауысуды аяқтағаннан кейін пайдаланыңыз.                                                                                                    |
| Anynet+ құрылғысы<br>ойнатылмайды.                                        | • бастапқы орнату орындалған кезде ойнату функциясын пайдалануға болмайды.                                                                                                    |
| Қосылған құрылғы<br>көрсетілмейді.                                        | <ul> <li>Құрылғы Anynet+ функцияларын қолдайтын-қолдамайтынын тексеріңіз.</li> <li>HDMI кабелінің дұрыс қосылғанын тексеріңіз.</li> <li>Anynet+ (HDMI-CEC) System мәзірінде On орнатылғанын тексеріңіз.</li> <li>Anynet+ құрылғыларын қайтадан іздеңіз.</li> <li>Anynet+ HDMI қосылымды қажет етеді. Құрылғының мониторға HDMI кабелімен қосылғанын тексеріңіз.</li> <li>Kейбір HDMI кабельдері Anynet+ функцияларын қолдамауы мүмкін.</li> <li>Erep қосылым қуаттың үзілуі немесе HDMI кабелінің ажыратылуынан аяқталса, құрылғыны іздеуді қайталаңыз.</li> </ul>                                                                        |

#### General

Smart Security

| Anynet+ (HDMI-CEC)    | ۲   |
|-----------------------|-----|
| HDMI Hot Plug         | On  |
| Custom Logo           | Off |
| Game Mode             | ۲   |
| DICOM Simulation Mode | Off |
| Empty Storage         |     |

🖉 Үлгі түріне қарай көрсетілген суреттер әр түрлі мүмкін.

# HDMI Hot Plug

Бұл функция DVI/HDMI арқылы жалғанған құрылғының қосылу уақытын кешіктіруді іске қосу үшін қолданылады.

• Off / On

# Custom Logo

Реттелмелі логотипті жүктеп алуға, таңдауға және құрылғы қосылғаннан кейін экранда көрінетін уақытын орнатуға болады.

- Custom Logo
  - 🖉 Реттелмелі логотипті (кескін/бейне) таңдауға немесе өшіріп қоюға болады.
  - 🖉 Реттелмелі логотипті орнату үшін сыртқы USB құралынан жүктеп алуға болады.
- Logo Display Time
  - 🖉 Реттелмелі логотип Image түрінде болса, Logo Display Time параметрін орнатуға болады.
- Download Logo File
  - 🖉 Реттелмелі логотипті сыртқы USB құралынан құрылғыға жүктеп алуға болады.
  - Жүктеп алғыңыз келген реттелмелі логотип файлының атауы "samsung" тәрізді, тек кіші әріптермен жазылып сақталуы керек.
  - Бірнеше сыртқы USB қосылымы бар болса, құрылғы реттелмелі логотип файлын, құрылғыға ең соңғы қосылған құрылғыдан жүктеп алуға әрекет жасайды.

#### Реттелмелі логотип файлының шектеулері

- 50 Мб-қа дейінгі өлшемдегі кескіндерді пайдалануға болады.
  - Қолдау көрсетілетін кескін файлы: samsung\_image.\*
  - Колдау көрсетілетін файл кеңейтімдері: jpg, jpeg, bmp, png
- 150 Мб-қа дейінгі өлшемдегі бейнелерді пайдалануға болады. Ұсыныс ұзақтығы 20 секунд.
  - Қолдау көрсетілетін бейне файлы: samsung\_video.\*
  - Қолдау көрсетілетін файл кеңейтімдері: avi, mpg, mpeg, mp4, ts, wmv, asf

#### General

| Smart Security        |     |
|-----------------------|-----|
| Anynet+ (HDMI-CEC)    | ۲   |
| HDMI Hot Plug         | On  |
| Custom Logo           | Off |
| Game Mode             | ۲   |
| DICOM Simulation Mode | Off |
| Empty Storage         |     |

🖉 Үлгі түріне қарай көрсетілген суреттер әр түрлі мүмкін.

## Game Mode

PlayStation™ немесе Xbox™ сияқты ойын консолін қосқанда, ойын режимін таңдау арқылы шынайылау ойын әрекеттестігін тамашалай аласыз.

#### • Off () / On ()

Game Mode қосулы болғанда басқа сыртқы құрылғыны қоссаңыз, экрандағы элементтер дұрыс көрсетілмеуі мүмкін.

# **DICOM Simulation Mode**

Сурет DICOM 14-бөлімінің GSDF стандартына сәйкес көрсетілуі үшін көрсету режимін реттеңіз.

- Off / On
- Бұл құрылғыны DICOM үлгілеу режимі қосулы болса да медициналық диагностикалық құрылғы ретінде пайдалануға болмайды.
- 🖉 Бұл функция кейбір үлгілерде жоқ болуы мүмкін.

# **Empty Storage**

Жаңа мазмұн файлдарына орын босату үшін файлдарды жойыңыз. Жақында жоспарланған файлдар жойылмайды.

# Frame Alignment

 $\mathsf{MENU} \blacksquare \rightarrow \mathsf{System} \rightarrow \mathsf{Frame Alignment} \rightarrow \mathsf{ENTER} \blacksquare$ 

| System          |      |
|-----------------|------|
| Frame Alignment | Auto |

🖉 Үлгі түріне қарай көрсетілген суреттер әр түрлі мүмкін.

Бейне панелінің функциясын пайдаланған кезде экранның туралануын жақсарту.

- Auto / Off / On
- 🖉 Тек бейне панелінің үлгілері үшін қолжетімді.

# Reset System

 $\mathsf{MENU} \blacksquare \rightarrow \mathsf{System} \rightarrow \mathsf{Reset} \ \mathsf{System} \rightarrow \mathsf{ENTER} \blacksquare$ 

System

Reset System

Барлық жүйе параметрлерінің әдепкі мәнін қалпына келтіреді.

<sup>🖋</sup> Үлгі түріне қарай көрсетілген суреттер әр түрлі мүмкін.

# 11-тарау Қолдау

# Software Update

#### $\mathsf{MENU} \blacksquare \rightarrow \mathsf{Support} \rightarrow \mathsf{Software} \ \mathsf{Update} \rightarrow \mathsf{ENTER} \blacksquare$

Software Update мәзірі монитордың бағдарламалық құралын ең соңғы нұсқаға дейін жаңартуға мүмкіндік береді.

- Жаңарту аяқталғанда қуатты өшірмеңіз. Монитор бағдарламалық құралды жаңарту аяқталғаннан кейін автоматты түрде өшеді және қосылады.
- Бағдарламалық құралды жаңартқанда, сіз жасаған барлық бейне және аудио параметрлері әдепкі параметрлеріне оралады. Біз сізге жаңартудан кейін оңай қалпына келтіре алу үшін параметрлерді жазып алуға кеңес береміз.

## Update Now

Бағдарламалық жасақтаманы соңғы нұсқаға жаңартыңыз.

🖉 Current version: Бұл бағдарламалық нұсқа өнімде бұрыннан орнатылған.

# **Contact Samsung**

#### MENU $\blacksquare \rightarrow$ Support $\rightarrow$ Contact Samsung $\rightarrow$ ENTER $\blacksquare$

Samsung веб-сайтының мекенжайын, қызмет көрсету орталығының телефон нөмірін, құрылғыңыздың үлгі нөмірін, бағдарламалық жасақтама нұсқасын, ашық көз лицензиясын және басқа да ақпаратты көруге болады.

🖉 Contact Samsung өтіп, Model Code және Software Version өнімін табыңыз.

# Terms & Conditions немесе Terms & Policy

#### $\mathsf{MENU} \blacksquare \rightarrow \mathsf{Support} \rightarrow \mathsf{Terms} \And \mathsf{Conditions} \rightarrow \mathsf{ENTER} \blacksquare$

MagicInfo және басқа да қызметтерге арналған құпиялылық саясатын қараңыз және орнатыңыз.

- 🖉 Өнімнің желіге қосылғанын тексеріңіз.
- 🖉 Мәзір элементтері үлгіге байланысты өзгешеленуі мүмкін.
- 🖉 Қолжетімділігі аймаққа байланысты өзгешеленуі мүмкін.
- QPR-8К және QER үлгілері бойынша, бұл мүмкіндік орнату барысында «Smart Signage құпиялылық ескертпесі» таңдалғанда ғана қосылады.

# **Reset All**

 $\mathsf{MENU} \boxplus \rightarrow \mathsf{Support} \rightarrow \mathsf{Reset} \mathsf{All} \rightarrow \mathsf{ENTER} \blacksquare$ 

Бұл параметр дисплейдің барлық ағымдағы параметрлерін әдепкі зауыттық параметрлерге қайтарады.

# 12-тарау Ақаулықтарды жою нұсқаулығы

# Samsung компаниясының клиенттерге қызмет көрсету орталығына хабарласудан бұрын орындалатын тексерулер

- Қызмет көрсету туралы сұрау жасамас бұрын, өнімді сынақтан өткізу үшін оң жақтағы нұсқауды орындаңыз. Егер ақаулық қайталана берсе, Samsung тұтынушыға қызмет көрсету орталығына хабарласыңыз.
- Кейбір үлгілерде қуат индикаторына қолдау көрсетілмеуі мүмкін.

#### Құрылғыны тексеру

Құрылғыны тексеру функциясы арқылы құрылғыңыздың қалыпты жұмыс істеп тұрғанын тексеріңіз.

Егер экран құрылғы дербес компьютерге дұрыс қосылғанына қарамастан қуат индикаторы жыпылықтап тұрған кезде бос болса, құрылғыны тексеріңіз.

- 1 Дербес компьютер мен құрылғыны өшіріңіз.
- 2 Құрылғыдан барлық кабельдерді ажыратыңыз.
- 3 Құрылғыны іске қосу.
- 4 Егер No Cable Connected хабары көрсетілсе, құрылғы қалыпты жұмыс істеп тұрғанын білдіреді.

Егер экран болса қалса, дербес компьютер жүйесін, бейне басқарушысын және кабельді тексеріңіз.

#### Ажыратымдылық пен жиілікті тексеру

Қолдау көрсетілетін ажыратымдылықтардан асатын режимдерде "Not Optimum Mode" хабары біраз уақыт көрсетіледі.

Нақты бір үлгіге арналған ДК ажыратымдылығын орнату үшін, пайдаланушы нұсқаулығындағы (үлгі бойынша) "Алдын ала орнатылған уақыт режимдері" бөлімін қараңыз.

# Төмендегілерді тексеріңіз.

| Орнату мәселесі (ДК режимі)                                                                            |                                                                                                    |  |
|----------------------------------------------------------------------------------------------------|----------------------------------------------------------------------------------------------------|--|
| Экран жанып сөніп тұрады.                                                                              | Құрылғы мен компьютер арасындағы кабель дұрыс жалғанғанына көз жеткізіңіз.                                                                                                    |  |
|                                                                                                    | Экранда табылған бос орындар мониторға еш әсер етпейді.                                                                                                    |  |
| HDMI немесе HDMI-DVI кабелі мониторға немесе дербес<br>компьютерге косылған кезде экранның бардық төрт | Экрандағы бос орындар дербес компьютер немесе графикалық картаға байланысты<br>болады. Ақаулықты шешу үшін графикалық картаның HDMI немесе DVI параметрлеріндегі<br>экран өлшемін реттеңіз. |  |
| жағында бос орындар табылады.                                                                          | Егер графикалық карта параметрлері мәзірінде экран өлшемін реттейтін опция болмаса,<br>графикалық картаның драйверін соңғы нұсқамен жаңартыңыз.                                             |  |
|                                                                                                    | (Экран параметрлерін қалай реттеу керектігі туралы мәліметтер алу үшін графикалық<br>карта немесе компьютер өндірушісіне хабарласыңыз.)                                                     |  |

| Экран мәселесі                               |                                                                                                    |
|----------------------------------------------|----------------------------------------------------------------------------------------------------|
| Қуат индикаторы өшірілген. Экран қосылмайды. | Қуат сымы дұрыс қосылғанын тексеріңіз.                                                                                                    |
|                                              | Өнімдердің (соның ішінде бастапқы құрылғының) кабель арқылы дұрыс жалғанғанын<br>тексеріңіз.                                                                                   |
| No Signal хабары экранда пайда болады.       | Құрылғыға қосылған бастапқы құрылғы іске қосулы екенін тексеріңіз.                                                                                                    |
|                                              | Сыртқы құрылғының түріне байланысты экран дұрыс көрсетілмеуі мүмкін. Мұндай<br>жағдайда оны <mark>On</mark> күйіндегі <mark>HDMI Hot Plug</mark> функциясымен байланыстырыңыз. |
| Not Optimum Mode хабары көрсетіледі.         | Бейне картадан алынған сигнал құрылғының ең жоғары ажыратымдылығын және<br>жиілігінен асып кетсе, осы хабар көрсетіледі.                                                       |
|                                              | Стандартты сигнал режимінің кестесіне қарап, ең жоғары ажыратымдылық пен жиілікті<br>құрылғының техникалық сипаттарына сәйкес орнатыңыз.                                       |
| Экрандағы бейнелер бұрмаланып көрінеді.      | Құрылғы кабель қосылымын тексеріңіз.                                                                                                    |
| Экран анық емес. Экран бұлыңғыр.             | Ажыратымдылық пен жиілікті ұсынылған деңгейде орнатыңыз.                                                                                                    |

Кейбір үлгілерде қуат индикаторына қолдау көрсетілмеуі мүмкін.

| Кейбір үлгілерде қуат |
|-----------------------|
| индикаторына қолдау   |
| көрсетілмеуі мүмкін.  |

| Экран мәселесі                                        |                                                                                                    |  |
|-------------------------------------------------------|----------------------------------------------------------------------------------------------------|--|
| Экран тұрақсыз және орнықсыз көрінеді.                | Дербес компьютер мен бейне картаның ажыратымдылығы мен жиілігі құрылғымен<br>үйлесімді ауқымда орнатылғанын тексеріңіз. Содан кейін қажет болса, "Реттеу режимдерін<br>алдын ала орнату" бөліміне қарап экран параметрлерін өзгертіңіз. |  |
| Экранда көлеңкелер мен қалдық бейнелер қалды.         |                                                                                                    |  |
| Экран тым жарық. Экран тым күңгірт.                   | Picture бөліміне өтіп, Brightness және Contrast параметрлерін реттеңіз.                                                                                                    |  |
| Экран түсі сәйкес емес.                               | Picture бөліміне өтіп, Colour Space Settings параметрлерін реттеңіз.                                                                                                    |  |
| Ақ түс шынымен ақ түс сияқты көрінбейді.              | Picture бөліміне өтіп, White Balance параметрлерін реттеңіз.                                                                                                    |  |
| אירטערגעאנוער איז איז איז איז איז איז איז איז איז איז | Қуатты үнемдеу үшін дисплей өшеді.                                                                                                    |  |
| - 1 секунд сайын жыпылықтайды.                        | Алдыңғы экранға қайту үшін пернетақтадағы кез келген пернені басыңыз немесе тінтуірді<br>жылжытыңыз.                                                                                                    |  |
|                                                       | Егер компьютер өнімге жалғанса, компьютердің қуат күйін тексеріңіз.                                                                                                    |  |
| Өнім автоматты түрде өшіріледі.                       | Қуат кабелінің өнімге және қуат розеткасына дұрыс жалғанғанын тексеріңіз.                                                                                                    |  |
|                                                       | Жалғанған құрылғыдан сигнал анықталмаса, өнім автоматты түрде 10—15 минуттан кейін<br>өшеді.                                                                                                    |  |
|                                                       | Кодталған бейне мазмұны спорттағы немесе әсерлі бейнедегідей жылдам қозғалатын<br>нысандары бар сценаларда зақымдалған етіп көрсетілуі мүмкін.                                                                                          |  |
| Экран дисплейі қалыпты емес.                          | Төмен сигнал деңгейі немесе төмен бейне сапасы дисплейдің зақымдануына әкеліп соғуы<br>мүмкін. Бұл өнімнің ақаулығын білдірмейді.                                                                                                    |  |
|                                                       | Бір метр радиус қашықтығындағы ұялы телефон аналогтық және сандық өнімдердің<br>нашарлауына әкеліп соғуы мүмкін.                                                                                                    |  |
|                                                       | Picture параметріне өтіп, Colour, Brightness және Sharpness сияқты экран параметрлерін<br>реттеңіз.                                                                                                    |  |
| Жарықтығы мен түсі қалыпты емес.                      | System бөліміне өтіп, Eco Solution параметрлерін реттеңіз.                                                                                                    |  |
|                                                       | Экран параметрлерін әдепкі параметрлерге келтіріңіз. ( <u>Б.65</u> )                                                                                                    |  |
| Экран мәселесі                               |                                                                                                    |  |
|----------------------------------------------|----------------------------------------------------------------------------------------------------|--|
| Қызыл, жасыл және көк түстерді көріп тұрмын. | Кабель қосылымдарын тексеріңіз.                                                                                                    |  |
|                                              | Бұл қате құрылғы панелі ақаулы болғанда пайда болуы мүмкін. Бұл ақауды жою үшін<br>Samsung қызмет көрсету орталығына хабарласыңыз.                                            |  |
| Дисплей тұрақсыз, сондықтан тоқтайды.        | Ұсынылған шешімнен басқа шешім пайдаланылғанда немесе сигнал тұрақсыз болғанда<br>экран тоқтап қалады. Бұл ақауды жою үшін компьютер шешімін ұсынылған шешімге<br>өзгертіңіз. |  |
| Экранды толық экранда көрсету мүмкін емес.   | Масштабты SD (4:3) мазмұн файлы HD каналы экранының екі жағында да қара<br>жолақтардың пайда болуына әкеліп соғуы мүмкін.                                                     |  |
|                                              | Құрылғыдан өзгеше пропорциядағы бейне экранның жоғарғы және төменгі жағында қара<br>жолақтың пайда болуына әкелуі мүмкін.                                                     |  |
|                                              | Өнімдегі немесе бастапқы құрылғыдағы экран өлшемін толық экранға өзгертіңіз.                                                                                                  |  |

| Дыбыс мәселесі (кіріктірілген динамиктері бар үлгілер үшін) |                                                                                                    |  |
|-------------------------------------------------------------|----------------------------------------------------------------------------------------------------|--|
| Дыбыс жоқ.                                                  | Дыбыс кабелінің байланысын тексеріңіз немесе дыбыс деңгейін реттеңіз.                                                                        |  |
|                                                             | Дыбыс деңгейін тексеріңіз.                                                                                                    |  |
| Дыбыс деңгейі тым төмен.                                    | Дыбыс деңгейін реттеңіз.                                                                                                    |  |
|                                                             | Егер дыбыс деңгейі ең жоғары деңгейге орнатқаннан кейін де төмен болса, дербес<br>компьютердің дыбыс картасын немесе бағдарламасын реттеңіз. |  |

| Дыбыс мәселесі (кіріктірілген динамиктері бар үлгілер үшін) |                                                                                                    |  |
|-------------------------------------------------------------|----------------------------------------------------------------------------------------------------|--|
| Бейне қол жетімді, бірақ дыбысы жоқ.                        | HDMI немесе DP кабелі жалғанса, компьютердегі дыбыс шығару параметрлерін тексеріңіз.                                                                                                    |  |
|                                                             | Sound параметріне өтіп, Sound Output мәнін Internal мәніне өзгертіңіз.                                                                                                    |  |
|                                                             | Бастапқы құрылғы пайдаланылса                                                                                                    |  |
|                                                             | • Дыбыс кабелі өнімдегі дыбыс кіру портына дұрыс жалғанғанын тексеріңіз.                                                                                                    |  |
|                                                             | <ul> <li>Бастапқы құрылғының дыбыс шығару параметрлерін тексеріңіз.</li> <li>(Мысалы, монитор HDMI коннекторына қосылған болса, видео шығысы<br/>құрылғысындағы аудио опциясын HDMI кабеліне жалғауыңыз қажет болуы мүмкін.)</li> </ul> |  |
|                                                             | DVI-HDMI кабелі пайдаланылса, бөлек дыбыс кабелі қажет.                                                                                                    |  |
|                                                             | Өнімнің құлақаспап порты болса, оған ештеңе жалғанып тұрмағанына көз жеткізіңіз.                                                                                                    |  |
|                                                             | Қуат кабелін құрылғыға қайта жалғаңыз, содан соң құрылғыны қайта іске қосыңыз.                                                                                                    |  |
| Динамиктен дыбысы нашарлауда.                               | Қосылым кабелін тексеріңіз. Бейне кабелінің дыбыс кіру портына жалғанбағанын тексеріңіз.                                                                                                    |  |
|                                                             | Кабельді жалғағаннан кейін сигнал қуатын тексеріңіз.                                                                                                    |  |
|                                                             | Төмен сигнал дыбыстың зақымдануына әкеліп соғуы мүмкін.                                                                                                    |  |
|                                                             |                                                                                                    |  |

| Қашықтан басқару пультінің мәселесі      |                                                                        |
|------------------------------------------|------------------------------------------------------------------------|
| Қашықтан басқару пульті жұмыс істемейді. | Батареялар дұрыс (+/-) салынғанын тексеріңіз.                          |
|                                          | Батареялардың бос екенін тексеріңіз.                                   |
|                                          | Қуаттың үзілгенін тексеріңіз.                                          |
|                                          | Қуат сымы дұрыс қосылғанын тексеріңіз.                                 |
|                                          | Жақын жерде арнайы жарық немесе неонды таңбалар қосылғанын тексеріңіз. |

| Қайнар көз құрылғы мәселесі                                                                                |                                                                                                    |  |
|----------------------------------------------------------------------------------------------------|----------------------------------------------------------------------------------------------------|--|
| Дербес компьютерім қосылған кезде дыбыс шығады.                                                            | Дербес компьютер қосылған кезде дыбыс естілсе, дербес компьютеріңізге қызмет көрсету<br>керек.                                  |  |
|                                                                                                    |                                                                                                    |  |
| Сенсорлы функция ақаулары                                                                                  |                                                                                                    |  |
| Дербес компьютер қосулы кезде түрту мүмкіндігі жұмыс<br>істемейді.                                         | Құрылғыдағы <b>TOUCH OUT</b> порты компьютердегі USB портына USB кабелі арқылы қосылуын<br>тексеріңіз.                          |  |
| Түрту үзіліп, реакция жылдамдығы бәсеңдейді және<br>т.с.с.                                                 | Экран бетінде бөгде заттардың жоқтығына көз жеткізіңіз.                                                                         |  |
|                                                                                                    | Экранның сынған жерлері бар-жоғын тексеріңіз.                                                                                   |  |
|                                                                                                    | Өнімнің тікелей күн сәулесіне ұшырамауын қадағалаңыз.                                                                           |  |
|                                                                                                    |                                                                                                    |  |
| Басқа ақау                                                                                                 |                                                                                                    |  |
| Өнімнен пластмассаның иісі шығады.                                                                         | Пластмасса иісінің шығуы қалыпты жағдай және біршама уақыттан кейін кетеді.                                                     |  |
| Монитор қиғаш.                                                                                             | Жойыңыз және қойындыны өнімге қарама-қарсы етіп бекітіңіз.                                                                      |  |
| Дыбыс немесе бейне ауық-ауық өшіріліп тұрады.                                                              | Кабель қосылымын тексеріңіз және оны талап етілген жағдайда қосыңыз.                                                            |  |
|                                                                                                    | Стандартты кабельді пайдаланыңыз.                                                                                               |  |
| Кішкентай бөліктері өнімнің жиектерінде табылады.                                                          | Бөлшектер өнім дизайнының бөлігі. Өнімде ақау жоқ.                                                                              |  |
| Компьютер шешімін өзгертуге талпынғанда "The defined<br>resolution is not supported." хабары пайда болады. | Кіріс көзінің шешімі дисплейдің макималды шешімінен асып кетсе, "The defined resolution is not supported." хабары пайда болады. |  |
|                                                                                                    | Бұл ақауды жою үшін компьютер шешімін дисплейде қолдау көрсетілетін шешімге<br>өзгертіңіз.                                      |  |

DVI кабельдері дыбыс деректерін тасымалдамайды.

сигналы) кабелі арқылы қосылғанда қол жетімді болады.

Дыбысты қосу үшін дыбыс кабелін дұрыс кіру портына жалғағаныңызға көз жеткізіңіз.

Бұл функция тек DVD ойнатқыш және STB сияқты бастапқы құрылғылары өнімге HDMI (RGB

DVI-HDMI кабелі қосулы кезде HDMI режиміндегі

HDMI Black Level функциясы YCbCr шығысы бар HDMI

динамиктен дыбыс шықпайды.

құрылғысында дұрыс жұмыс істемейді.

|                                            | Басқа ақау                                                                                                    |                                                                                                    |
|--------------------------------------------|----------------------------------------------------------------------------------------------------|----------------------------------------------------------------------------------------------------|
|                                            | HDMI режимінде дыбыс жоқ.                                                                                                    | Көрсетілген сурет түстері қалыпты болып көрінбеуі мүмкін. Бейне немесе дыбыс қол<br>жетімді болмауы мүмкін. Бұл жағдай HDMI стандартының ескі нұсқасына ғана қолдау<br>көрсететін бастапқы құрылғы өнімге жалғанса орын алуы мүмкін. |
|                                            |                                                                                                    | Осы ақаулар пайда болса, дыбыс кабелін номі кабелімен жалғаңыз.                                                                                                    |
|                                            |                                                                                                    | Кейбір компьютер сызба карталары автоматты түрде дыбысы жоқ HDMI сигналдарын<br>танымауы мүмкін. Бұл жағдайда қолмен дыбыс кірісін таңдаңыз.                                                                                         |
|                                            |                                                                                                    | Өнімдегі HDMI IN портына қосылған HDMI-CEC мүмкіндігімен бірнеше сыртқы<br>құрылғыларды пайдалану үшін барлық сыртқы құрылғылардағы HDMI-CEC мүмкіндіктерін<br>өшіріңіз. Сыртқы құрылғылар Blu-ray және DVD ойнатқыштарын қамтиды.   |
|                                            | HDMI-CEC жұмыс істемейді.                                                                                                    | HDMI-CEC мүмкіндіктері қосылған кезде сыртқы құрылғылар жұмысы басқа сыртқы<br>құрылғыларды автоматты тоқтатуды қосады.                                                                                                    |
|                                            |                                                                                                    | HDMI-CEC параметрлерін өзгерту үшін көмек алуға құрылғының пайдаланушы<br>нұсқаулығын қараңыз немесе құрылғы өндірушісімен хабарласыңыз.                                                                                             |
| Тек DisplayPort порты бар үлгілер<br>үшін. | Қуатты үнемдеу режимінде кіріс көз <mark>і DisplayPort</mark> болса,<br>компьютер дисплейінің параметрлері сақталынбайды.        | System → Power Control тармағына өтіп, Max. Power Saving параметрін Off режиміне<br>қойыңыз. Компьютер дисплейінің шығыс параметрлерін қайта конфигурациялаңыз.<br>Құрылғының қосылғандығына көз жеткізіңіз.                         |
|                                            | Kipic көзi <mark>DisplayPort</mark> режиміне қойылған компьютерді<br>іске қосқан кезде BIOS және іске қосу экраны<br>көрінбейді. | Компьютерді құрылғы қосулы немесе кіріс көз <mark>і DisplayPort</mark> болмаған кезде іске қосыңыз.                                                                                                    |

## 13-тарау Қосымша

### Төлем қызметінің міндеттері (Тұтынушыларға арналған баға)

Қызмет сұралғанда, кепілдемелерге қарамастан, техникалық маманның қызмет көрсеткені үшін келесі жағдайларда төлем алынады.

#### Өнім ақауы емес

Бұйымды тазалау, жөндеу, түсіндіру, қайта орнату және т.б.

- Техникалық маманнан бұйымды қолдану жөніндегі нұсқаулар беру сұралса немесе бұйымды жинамастан параметрлерді реттеп ғана қойса.
- Ақау сыртқы қоршаған ортаның факторлары әсерінен болса (Интернет, антенна, сымды қосылған сигнал, т.б.)
- Өнім қайта орнатылған немесе құрылғылар сатып алынған бұйым бірінші рет орнатылғаннан кейін қосылған болса.
- Өнім әр түрлі нүктеге жылжыту немесе әр түрлі үйге жылжыту үшін қайта орнатылған болса.
- Тұтынушы басқа компанияның өнімін қолдану жөніндегі нұсқаулықтарды сұраса.
- Тұтынушы желіні немесе басқа компанияның бағдарламасын қолдану жөніндегі нұсқаулықтарды сұраса.
- Тұтынушы өнімге арналған бағдарламалық құралдың орнатылуын және реттеуін сұраса.
- Техникалық маман өнім ішіндегі шаңды немесе бөтен материалдарды тазаласа/алып тастаса.
- Тұтынушы өнімді үйде отырып немесе онлайн режимде сатып алған соң қосымша орнатуды сұраса.

# Өнім зақымдануы тұтынушы қатесі нәтижесінде болса

Өнім зақымдануы тұтынушының дұрыс қолданбауы немесе дұрыс жөндемеуі нәтижесінде болса.

Өнім зақымдануы келесі нәтижелерде туындаса;

- Сыртқы соққы немесе құлатып алу.
- Samsung компаниясымен көрсетілмеген құралдарды немесе бөлек сатылған өнімді қолдану.
- Қызмет компаниясымен немесе Samsung Electronics Co., Ltd. серіктесімен жіберілетін инженерден бөлек адам жөндесе.
- Тұтынушы өнімді қайта модельдесе немесе жөндесе.
- Оны қате кернеумен немесе рұқсат етілмеген электр қосылымдарымен қолдану.
- «Пайдаланушы нұсқаулығы» ішінде берілген «сақтандыру» шараларын орындамаған кезде.

#### Басқалар

- Өнім ақаулары табиғи апаттар әсерінен болса. (найзағай, өрт, зілзала, су тасқыны, т.б.)
- Қолдану материалдары қолданыстан шықса. (Батарея, тонер, флуоресцентті жарық, басы, вибратор, шам, сүзгі, таспа, т.б.)
- Тұтынушы өнімде ешқандай ақау болмаса да қызмет көрсетілуін сұраса, қызмет үшін төлем алынады. Сондықтан ең алдымен Пайдаланушы нұсқаулығын оқыңыз.

## Қалдық бейненің экранды қалуын болдырмау

#### Қалдық бейненің экранда қалуы деген не?

Панель қалыпты жұмыс істеп тұрған кезде қалдық бейне қалмауы тиіс. Құрылғының қалыпты жұмыс істеуі бейне кескіннің үздіксіз өзгеруін қарайды. Егер панель қатып қалған бейнені ұзақ уақыт бойы көрсетсе, сұйық кристалды басқаратын нүктелердегі электродтар арасындағы аздаған кернеу айырмашылығы пайда болуы мүмкін.

Электродтар арасындағы ондай кернеу айырмашылығы уақыт өткен сайын көтеріледі және сұйық кристалдарды жұқартады. Осы пайда болса, бейне өзгерген кезде алдыңғы бейне экранда қалып қоюы мүмкін.

Бұл ақпарат қалдық бейненің алдын алу бойынша нұсқаулық болып табылады. Қатып қалған экран ұзақ уақыт бойы көрсетілген жағдайда қалдық бейне пайда болуы мүмкін. Бұл мәселе кепілдік аясына кірмейді.

#### Ұсынылатын алдын алу шаралары

Қатып қалған экран ұзақ уақыт бойы көрсетілген жағдайда қалдық бейне немесе дақтар пайда болуы мүмкін. Құрылғы ұзақ уақыт пайдаланылмаса, оны өшіріңіз немесе қуат үнемдеу режимін не қозғалатын кескіні бар экран қорғағышын қосыңыз.

• Түстерді жүйелі түрде ауыстырыңыз.

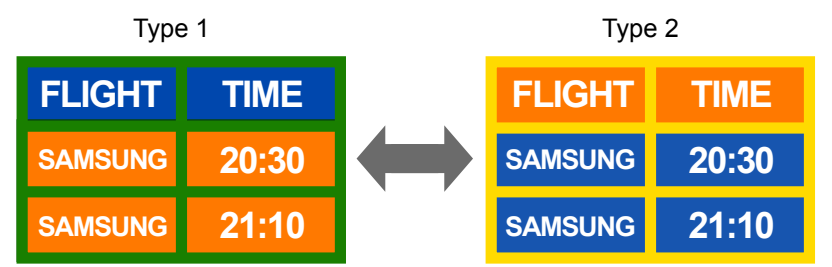

• Мәтін түсінің және контрастты жарықтықтың фон түсінің бірігуін болдырмаңыз.

🖉 Контрастты жарықтықтың түстерін қолданбаңыз (қара және ақ; сұр және қара).

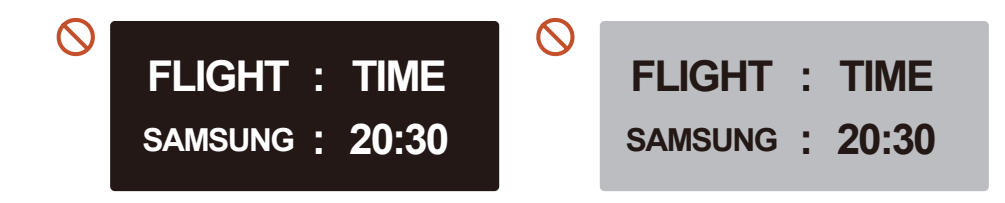